# Digital Video User's Guide

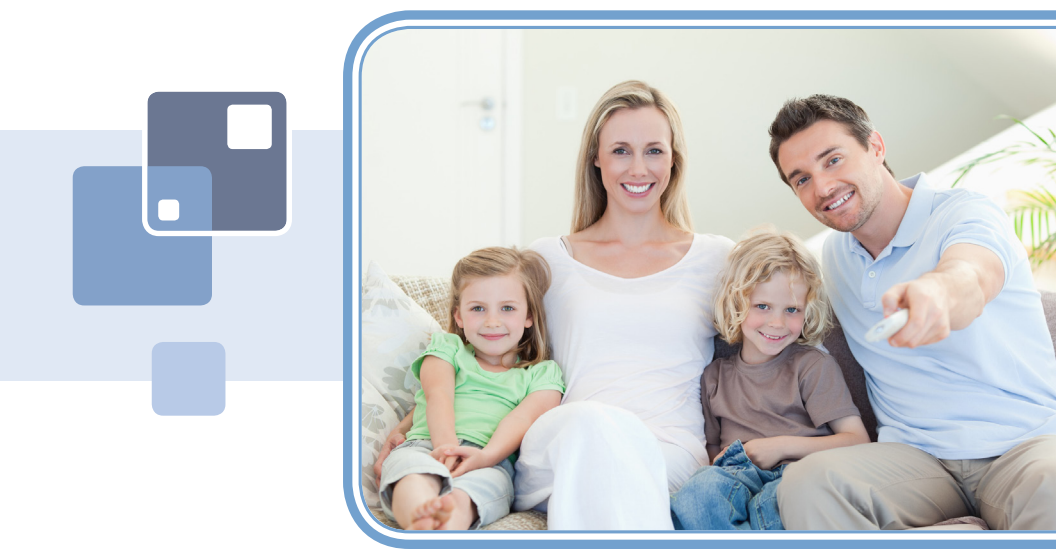

# THE FUTURE NOW SHOWING

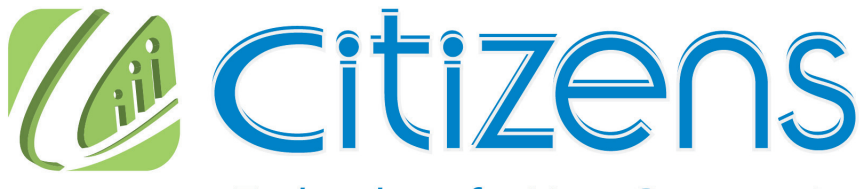

Technology for Your Community

# Welcome

# THE NEW WAY TO WATCH

Digital TV is different than anything you have seen before. It isn't cable...it's better! Digital TV offers great channels, many features and many choices. Watch what you want – sports, movies, news, cartoons, dramas, comedies – anything you can imagine is there. Watch when you want – with features like Autotune and digital video recording. Watch how you want – high quality digital video and sound. So sit back, relax and enjoy the future!

Digital TV User's Guide Copyright © 2005-2015 MS Communications. IPG screen images Copyright © 2010 Minerva Networks, Inc. Used with permission. All rights reserved. Portions Copyright Advanced Digital Broadcasting (ADB), Amino Communications, Ltd., Entone, Inc and Universal Electronics, Inc.. Used with permission. All rights reserved. All other images copyright and/or trademark of their respective owner(s). Dolby and the double-D symbol are registered trademarks of Dolby Laboratories.

This material may not be duplicated, in whole or in part, by any means, without the express written consent of MS Communications, Ringgold GA 30736 USA.

Minerva release 5.7 2015

| 1 Remote Control Basics<br>Amino (Black) Remote Control Layout<br>ADB Potenza Remote Control Layout<br>Turn Your Set Top Box or TV On or Off<br>Change Channels<br>Adjust Volume<br>System Buttons                                                                                                    | 1<br>2<br>3<br>3<br>3<br>4                          |
|----------------------------------------------------------------------------------------------------|-----------------------------------------------------|
| 2 How To Use This Book<br>Layout<br>Color-Codes & Icons                                                                                                    | <b>5</b><br>5<br>5                                  |
| <b>3 Infobar</b><br>Introducing The Infobar<br>Go To The Infobar<br>Infobar Layout<br>Using the Infobar                                                                                                    | <b>6</b><br>6<br>7<br>8                             |
| 4 Menubar<br>Introducing the Menubar                                                                                                    | <b>9</b><br>9                                       |
| Go To the Menubar<br>Understanding the Menubar                                                                                                    | 9<br>9                                              |
| 5 Guide<br>Introducing Guide<br>Go To Guide<br>Getting Around Guide<br>Favorites List in Guide<br>HDTV Programming<br>Guide Layout                                                                                                    | <b>11</b><br>11<br>11<br>11<br>11<br>11<br>11<br>12 |
| 6 Guide - Alerts & Recordings<br>Introducing Alerts & Recordings<br>Setting a Reminder, Autotune or Recording<br>Editing a Recording<br>Setting a Series Recording<br>Editing a Series Recording<br>Skipping an Episode<br>Canceling an Autotune, Reminder, Recording, or Series Recording<br>Additional Information on Canceling Events | <b>13</b><br>13<br>15<br>16<br>17<br>18<br>19       |

| 7 Recording                                        | 20              |
|----------------------------------------------------|-----------------|
| Recordings                                         | 20              |
| Quick Recording                                    | 20              |
| General Guidelines About Recordings                | 20              |
| Pausing Live TV (PLT)                              | 20              |
| Controlling Live TV                                | 21              |
| DVR Playback Controller                            | 21              |
| Schedule Event                                     | 22              |
| Accessing the Schedule Event Screen                | 22              |
| Configuring the Schedule Event Screen              | 22              |
| Record By Search                                   | 23              |
| 8 DVB                                              | 24              |
| Introducing DVB                                    | 24              |
| Go To DVB                                          | 24              |
| The DVR Menu Quick Reference                       | 24              |
| Recordings                                         | 24              |
| Recordings: Watching a Recorded Program            | 25              |
| Recordings: Sorting Recordings                     | 26              |
| Recordings: Locking or Unlocking a Recording       | 26              |
| Recordings: Deleting a Recording                   | 27              |
| Recordings: Stopping a Program Currently Recording | 27              |
| To Record                                          | 27              |
| To Record: Sort Future Recordings                  | 27              |
| To Record: Canceling a Euture Scheduled Recording  | 27              |
| Schedule Priority                                  | 28              |
| Schedule Priority: Changing Schedule Priority      | 28              |
| Schedule Event                                     | 28              |
| Schedule Event: Editing a Schedule Event           | 29              |
| Record History                                     | 29              |
| Record History: Reviewing Record History           | 29              |
| Whole Home DVR                                     | 30              |
| Set a Recording                                    | 30              |
| Non-DVR Set Top Box Recordings List                | 30              |
| Watching from Room to Room                         | 31              |
| 0 Pay Par View                                     | 20              |
| Introducing Day Por View (DD\)                     | <b>3∠</b><br>30 |
| Go To Pay Per View                                 | 30<br>20        |
| Buying Pay Per View                                | 32<br>20        |
|                                                    | 52              |

| <ul> <li>10 My Library</li> <li>Introducing My Library</li> <li>The My Library Menu</li> <li>Go To My Library</li> <li>Introducing PPV Events</li> <li>Go To PPV or Pay Per Block</li> <li>Introducing Reminders</li> <li>Go To Reminders</li> <li>Cancel a Reminder or Autotune</li> <li>Introducing Messages</li> <li>Go To Messages</li> <li>Reading a Message</li> <li>Introducing Caller ID</li> <li>Go To Caller ID</li> <li>Deleting a Caller ID Entry</li> </ul> | <b>34</b><br>34<br>34<br>35<br>35<br>35<br>35<br>35<br>36<br>36<br>36<br>36<br>37<br>37                                            |
|----------------------------------------------------------------------------------------------------|----------------------------------------------------------------------------------------------------|
| <b>11 Settings</b><br>Introducing Settings<br>Go To Settings<br>Activating <b>Parental Control</b><br>Selecting Parental Control Settings<br>Turning Parental Controls On and Off<br>Working With Additional Preferences<br>Working With Settings/Users<br>Adding a User Account<br>Editing a User Account                                                                                                    | <ul> <li>38</li> <li>38</li> <li>38</li> <li>38</li> <li>38</li> <li>39</li> <li>40</li> <li>42</li> <li>43</li> <li>45</li> </ul> |
| 12 Sign Out / Sign In                                                                                                    | <b>47</b>                                                                                                    |
| Sign Out / Sign In                                                                                                    | 47                                                                                                    |
| Go To Sign Out / Sign In                                                                                                    | 47                                                                                                    |
| <b>13 Favorites</b>                                                                                                    | <b>48</b>                                                                                                    |
| Introducing Favorites                                                                                                    | 48                                                                                                    |
| Go To Favorites                                                                                                    | 48                                                                                                    |
| Choosing a Favorites List                                                                                                    | 48                                                                                                    |
| Creating or Editing a Favorites List                                                                                                    | 49                                                                                                    |
| Delete a Favorites List                                                                                                    | 49                                                                                                    |
| <b>14 Search</b>                                                                                                    | <b>50</b>                                                                                                    |
| Introducing Search                                                                                                    | 50                                                                                                    |
| Go To Search                                                                                                    | 50                                                                                                    |
| Search for a Program                                                                                                    | 50                                                                                                    |

| 15 Stream Management                                        |           |  |
|-------------------------------------------------------------|-----------|--|
| Set Top Box                                                 | <b>53</b> |  |
| ADB 2500                                                    | 53        |  |
| ADB 3800                                                    | 54        |  |
| ADB 5810                                                    | 55        |  |
| Amino A140                                                  | 56        |  |
| Amino A540                                                  | 57        |  |
| Movie Ratings                                               | <b>58</b> |  |
| MPAA (Motion Picture Association of America) Ratings System | 58        |  |
| TV Ratings                                                  | <b>59</b> |  |
| TV Parental Guidelines Ratings System                       | 59        |  |
| Program Ratings                                             | 59        |  |
| Content Ratings                                             | 59        |  |
| Entone Set Top Box                                          |           |  |

| Amino (Black) Remote Control Layout |                |           |                            |  |
|-------------------------------------|----------------|-----------|----------------------------|--|
| TV AV Source Select                 |                |           | STB Power                  |  |
| Toggles AV source                   |                |           | Turn STB on/off            |  |
| TV Power                            |                |           | Record                     |  |
| Turn TV on/off                      |                |           | Begin recording            |  |
| Playback Controls                   |                |           | Function Buttons           |  |
| Control playback of                 |                |           | Info SAP                   |  |
| DVD or DVR                          |                |           | / Guide 🔵 Exit             |  |
| DVR                                 |                |           | MENU                       |  |
| Displays recordings                 |                |           | Display main menu          |  |
| OK                                  | MENU           |           | Info                       |  |
| Enter a choice you                  | - th           | (1)       | Display information        |  |
| have selected                       | XÀ             |           | about the current          |  |
| Arrow Keys                          | - ОК           |           | program                    |  |
| Move the highlight in               |                |           | X (Exit)                   |  |
| menu screens                        | 5              | 4         | Exil current menu          |  |
| Back                                | GUIDE          |           | GUIDE<br>Diaplay the guide |  |
| newious channel                     | 05             | 0         |                            |  |
| or menu                             |                | +         | Change the channel         |  |
| VOL Un/Down                         |                | CH        |                            |  |
| Adjust volume                       |                |           | Move quide listings a      |  |
| MUTE                                |                | PP        | full page up or down       |  |
| Toggle audio on/off                 |                |           | Previous Channel Select    |  |
| Number Pad                          |                | 3<br>def  | Displays previous          |  |
| Enter a channel                     |                |           | channel                    |  |
| number or PIN                       | (4) (5<br>jkl) | 6<br>mno  | TITLES                     |  |
| TEXT                                |                |           | Toggles subtitles          |  |
| Reserved for                        | pqrs 8<br>tuv  | 9<br>wxyz | on/off                     |  |
| future use                          |                |           |                            |  |
|                                     |                | TITLES    |                            |  |
|                                     |                |           |                            |  |
|                                     |                |           |                            |  |
|                                     |                |           |                            |  |
|                                     |                |           |                            |  |

# ADB Potenza Remote Control Layout

| Device Selection        | POWER                                                                                                    |
|-------------------------|----------------------------------------------------------------------------------------------------|
| Send commands           | Turn a selected                                                                                                    |
| to TV, audio, DVD,      | TV POWER STB device on or off                                                                                                    |
| auxiliary device or     | Playback Controls                                                                                                    |
| set top box             | Control playback of                                                                                                    |
| RCU SETUP               | DVD or DVR                                                                                                    |
| Setup remote            | RECORD                                                                                                    |
| DVR LIST                | Begin DVR recording                                                                                                    |
| Display recordings      |                                                                                                    |
| MENU                    | Display the Infobar                                                                                                    |
| Displays Menubar        | OK                                                                                                    |
| Arrow Keys              | Enter a choice you                                                                                                    |
| Move the highlight in   | have made                                                                                                    |
| menu screens            | EXIT                                                                                                    |
| GUIDE                   | Close any screen                                                                                                    |
| Displays Guide          | and return to TV                                                                                                    |
| DAY - / DAY +           | PG PG + / -                                                                                                    |
| Jumps Guide 12          | Jump Guide 1 page                                                                                                    |
| hours ahead or back     | up or down                                                                                                    |
| Function Buttons        | CH +/-                                                                                                    |
| Reserved for future use | + Change the channel                                                                                                    |
| VOL + / -               | VOL CH VOD                                                                                                    |
| Adjust volume           | Reserved for future use                                                                                                    |
| MUTE                    | NY MEDIA LAST LAST                                                                                                    |
| Turn sound on or off    | Return to previous                                                                                                    |
| Number Pad              | 1 2 abc 3 def                                                                                                    |
| Enter a channel         | 4 dbi 5 jkl 6 mno Additional Buttons                                                                                                    |
| number or PIN           | Reserved for future use                                                                                                    |
| INPUT                   | 7 pqrs 8 tuv 9 wxyz                                                                                                    |
| Change input on device  | * DEL _ 0 # ===                                                                                                    |
| PHONE                   |                                                                                                    |
| Display Caller ID Log   |                                                                                                    |
|                         | INPUT PHONE WWW SAP                                                                                                    |
|                         | The second second |
|                         |                                                                                                    |

# Turn Your Set Top Box or TV On or Off

The device selection buttons tell your remote whether you want to control your set top box or your television.

To turn your TV on or off, press the **TV** button then the **POWER** button.

To turn your set top box on or off, press the **STB** button and then the **POWER** button.

If pressing **POWER** turned the wrong device on or off, press the **POWER** button again, press the appropriate device selection button (**TV**, **AUD**, **DVD**, **AUX** or **STB**) and press **POWER** once more.

## Note: It is not necessary to turn your set top box off.

Note: Your remote control must have the remote code programmed in before it can send the correct signals for your TV. If the list of TV brand codes was not included in your installation pack, please contact customer service.

# **Change Channels**

The CH+/- button will change channels up or down one at a time.

The **Number Pad** can be used to directly enter a channel number.

**GUIDE** will display the Interactive Program Guide so you can find a program you like. If the program is on now, you can tune to the channel showing it. If not, you can set a scheduled event to remind you when it does come on. If your set top box supports recording, you can schedule a recording for the program.

For more information on how to use the Guide, see section **5 Guide**.

For more information on setting Reminders, Autotunes and Recordings, see **Setting a Reminder, Autotune or Recording** in section **6 Guide - Alerts & Recordings**.

# Adjust Volume

The VOL+/- button will adjust the volume gradually.

The **MUTE** button will toggle the sound on and off.

# **System Buttons**

There are a number of buttons on your remote that display different features of your service.

**MENU** displays the Menubar when in cable [STB] mode, and in [TV] mode you will see your TV's menu. The Menubar provides quick access to every feature supported by your service.

For more information about the Menubar, see section 4 Menubar.

**INFO** displays the Infobar, a feature that lets you see information on what you're watching, what's coming on next, and what's on other channels.

For more information on the Infobar, see section **3 Infobar**.

**EXIT** causes your set top box to exit whatever screen you are seeing and return you to normal TV viewing. If you ever get lost on a screen, it is always safe to press **EXIT** and then start over.

# 2 How To Use This Book

# Layout

Instructions are paired with screen shots to illustrate the process and provide confirmation of what you should see on your TV.

Section headings and on-screen text, such as screen titles, messages and options are shown in **Blue Bold Type**.

Buttons on the remote control are represented by a graphic of that button, or **Red Bold Type** when a graphic cannot be shown.

### Color-Codes & Icons

Program listings may display icons based on settings for a particular program.

## **Program Attributes**

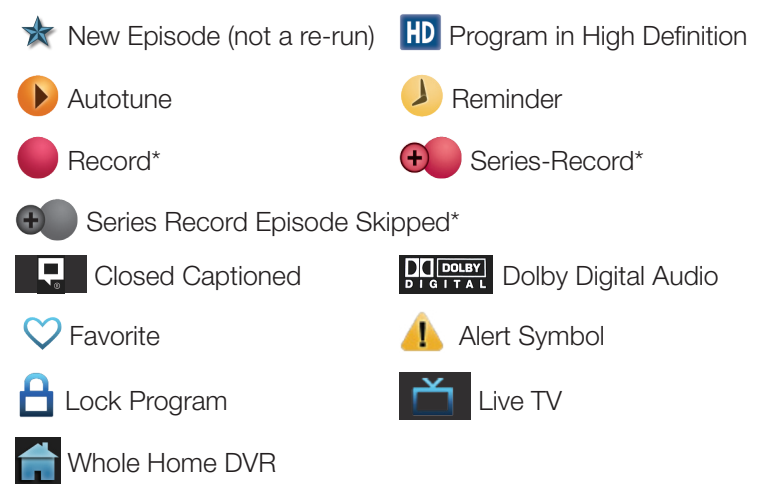

\*Record and Series Record only appear if your set top box supports recording.

All menubar icons and explanations are in 4 Menubar.

Note: Your service provider uses a default PIN code for customers. This default PIN code is zero (0). For instructions on changing the default PIN code, go to page 45 Settings - Editing a User Account.

# 3 Infobar

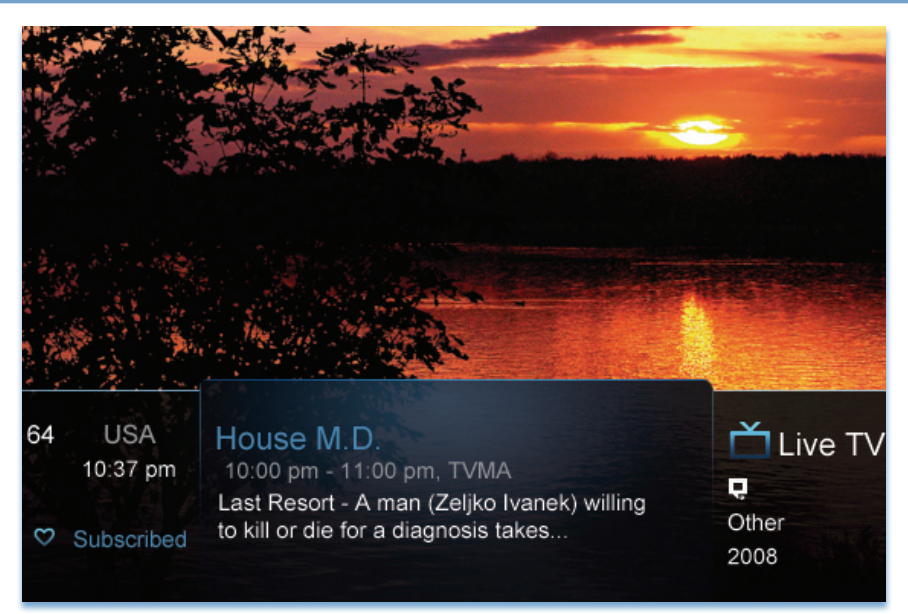

# **Introducing The Infobar**

The Infobar is a quick way of finding information about the show you are watching, what comes on later, and what is on other channels.

# Go To The Infobar

There are three ways to make the basic Infobar appear.

- 1. Press INFO on your remote control.
- 2. Press the Up or Down Arrow Keys on your remote control.
- 3. The basic Infobar will also appear any time you change channels.

Once the Infobar is active, press **INFO** again to display the detailed Infobar. It adds information on directors, actors and the name of the next program.

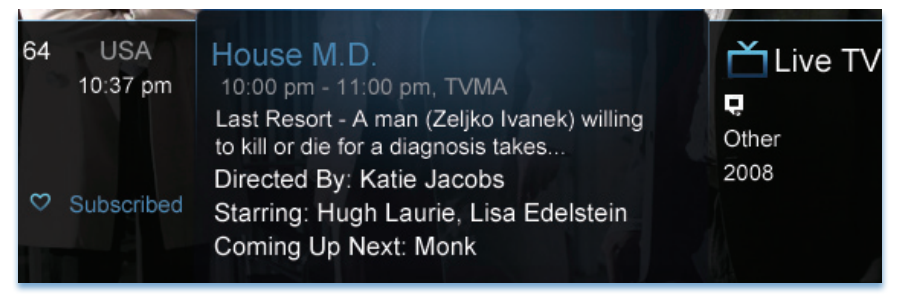

# 3 Infobar

# Infobar Layout

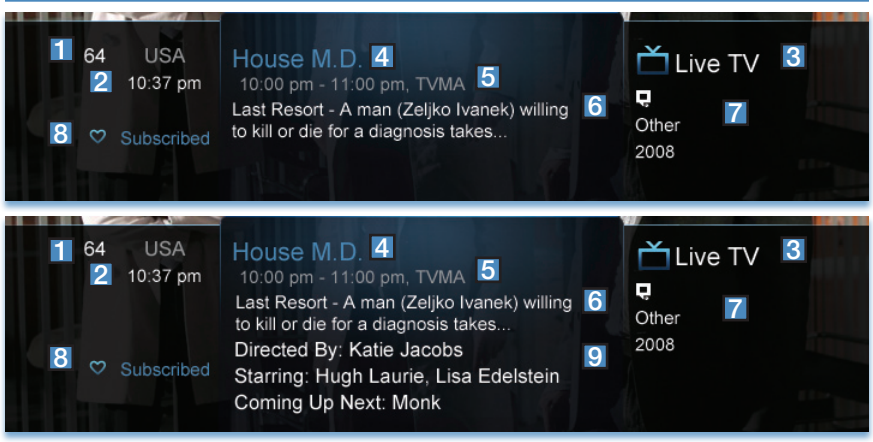

# **Channel Name & Number**

The name and number of the channel currently listed in the Infobar.

| 2 | Current Time                                                        |
|---|---------------------------------------------------------------------|
| 3 | Program Type                                                        |
|   | Indicates whether you are watching Live TV a recorded program, or a |

Pay-Per-View program. This may also indicate if the program is Blocked/ Restricted because of parental controls or that the Emergency Alert System is active.

| 4 | Program Name                                                            |  |  |  |
|---|-------------------------------------------------------------------------|--|--|--|
| 5 | Program Start Time, End Time & Rating                                   |  |  |  |
| 6 | Program Summary                                                         |  |  |  |
| 7 | Additional Program Information                                          |  |  |  |
|   | Indicates the type of program (movie, sports, etc.), Closed Captioning, |  |  |  |
|   | Dolby Digital audio, and year of original release.                      |  |  |  |

| 8 | Current Favorites List      |
|---|-----------------------------|
| 9 | Director, Stars & Coming Up |

The detailed Infobar will list the director and stars of a program, along with the name of the next program on this channel. If you do not see director and actor information, you may need to press **INFO** again on your remote control to view that information.

# 3 Infobar

# Using the Infobar

### Step 1: Go To The Infobar

Press INFO, the Up or Down Arrow Keys, or change channels.

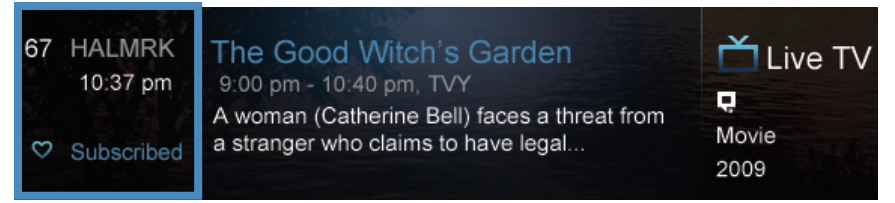

## Step 2a: See What's On Other Channels

Press the **Up or Down Arrow Keys** to scroll the Infobar through what is showing on other channels without actually changing channels.

If you find something you would rather watch on another channel, press OK to tune to that channel.

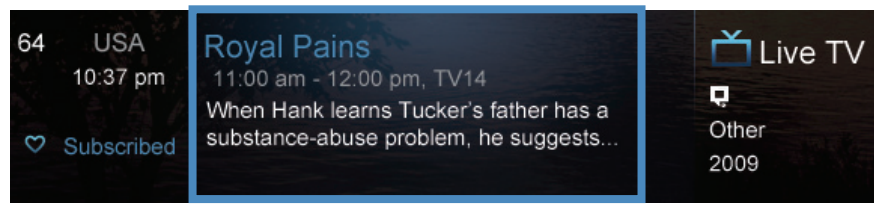

# Step 2b: See What's On Later

Press the **Right Arrow Key** to scroll ahead to upcoming programs for the channel listed on the Infobar.

Press **OK** while viewing info on a future program to bring up these options.

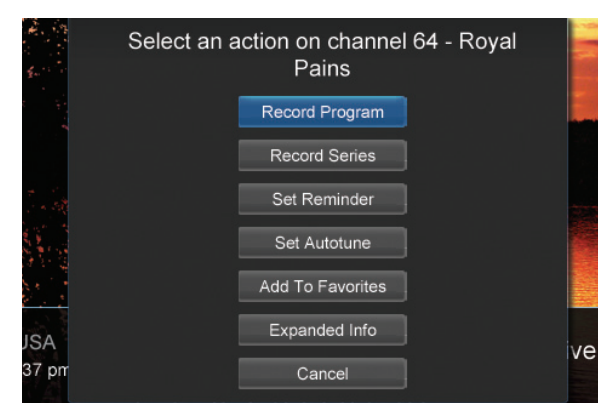

Press the Left Arrow Key to scroll back to the current channel listing. To exit the Infobar completely, press Exit on your remote.

Note: Recording options will not be available if your set top box doesn't support those features.

# 4 Menubar

# Introducing the Menubar

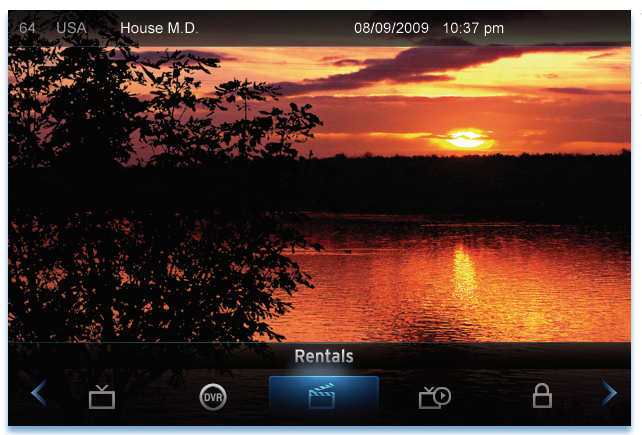

The Menubar is a quick and easy way to access any feature of your service.

### Go To the Menubar

To display the Menubar, press **MENU** on your remote control. Press the **Left/Right Keys** on your remote control to move the highlight through the menu. Press **Menu** again to exit or press **Exit** on your remote control.

### Understanding the Menubar

| Guide | Guide will bring up the program guide. For information on Guide, please see section <b>5 Guide</b> . To record or edit a recording, please see section <b>6 Guide - Alerts &amp; Recordings</b> . |
|-------|----------------------------------------------------------------------------------------------------|
|       | <b>PPV</b> jumps directly to the Pay Per View channels in the program guide. For information on PPV, please see section <b>9 Pay Per View</b> .                                                   |

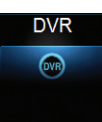

**DVR** allows you to watch existing recordings, access a list of scheduled recordings, and edit and sort both. You can also create a recording (Schedule Event) and prioritize conflicting series recordings. For information on DVR, see section **8 DVR**.

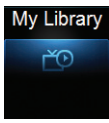

My Library provides quick access to previously purchased programs, reminders you have scheduled, messages regarding your service, and Caller ID history. For more information on My Library, see section **10 My Library**.

# 4 Menubar

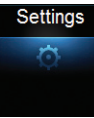

**Settings** offers access to creating parental controls and setting blocked channels, determining how things appear on the screen (such as TV Caller ID), and creating, editing and deleting user accounts. For information on Settings, see section **11 Settings**.

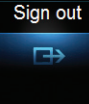

Sign Out / Sign In allows you to sign out of the current user account. This only appears if you are using the Enable Login option under Settings/Preferences, have multiple user accounts, and have signed in with a user name and password. For information about Sign Out / Sign In, see section 12 Sign Out / Sign In. For information on user accounts, see User Settings in section 11 Settings.

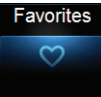

**Favorites** allows you to choose, edit, create or delete a favorite channel list. For information on Favorites, see section **13 Favorites**.

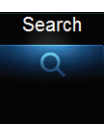

Search allows you to search program listings by title or key words. For information on Search, see section **14 Search**.

# 5 Guide

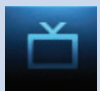

# Introducing Guide

Guide is the place to quickly find out what's on now and what's playing later. You can set Reminders or Recordings for upcoming programs in Guide.

# Go To Guide

There are two ways to go to Guide.

Your can press **GUIDE** on your remote control. You can also press **MENU**, scroll to the **Guide** icon, and press **OK**.

# **Getting Around Guide**

To navigate Guide...

- Move to a channel by entering the channel with the Number Pad (0-9).
- Use the **Arrow Keys** on the remote to move the highlight through the Guide, channel by channel.
- Press the **Up** or **Down Arrows** to move the highlight to view what programs are currently showing on different channels.
- Press the Left or Right Arrows to move the highlight to view what future programs will be showing up to 7 days into the future.
- Press Page Up or Page Down to jump up or down one screen of listings.
- Press OK to preview a current highlighted show on the Guide in the upper-left corner of your TV screen. To view the program full screen, press OK again.
- Continuing to press the **Guide** key on your remote will switch the **Favorite** list to **All**, **Subscribed**, **HD**, and any **Favorites** lists that you create. This causes Guide to only display the channels included on each list. Cycling to **All** will display all available programming.
- Press **EXIT** to leave the Guide.

# Favorites List in Guide

A Favorites list allows you to select channels you watch most often, placing them on a list that is quickly accessed in **Guide**. **If you can't see all your channels, you may be limited by the Favorites list you've selected**. **Selecting All will display all available programs. Other Favorites lists will only display the channels you've previously added to that list.** For more details about creating, editing, or naming a Favorites list, see section **13 Favorites**.

# **HDTV Programming**

Programs available in HD will appear in Guide with a blue HD icon next to the name of the program. In order to watch HD programming, you will need an HDTV-capable set top box and TV, and may need to subscribe to an HD channel package.

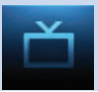

# **Guide Layout**

## **Favorites List**

Indicates the Favorites list currently in use.

Info Area

Provides information about the currently highlighted program.

### Picture-in-Picture

Allows you to watch TV while you are in Guide.

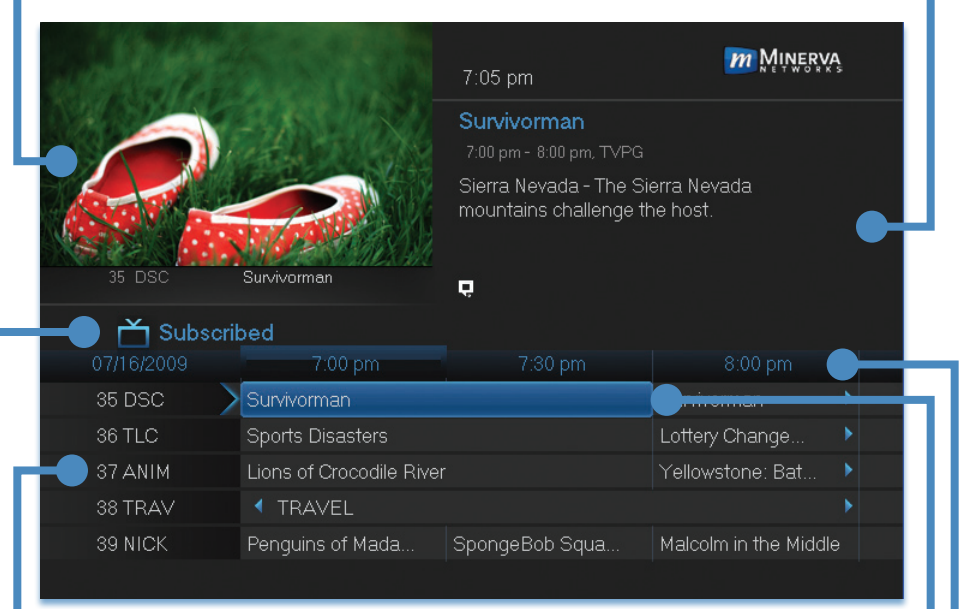

# Highlight •

Indicates what program listing is currently in focus.

# Program Listings

Shows channel number, channel abbreviation, and program listings for each channel. Program listings may include icons to indicate a setting or feature for a particular program.

# Listing Date/Time

Shows the date and time (divided into 30-minute increments) for the programs currently shown in Guide.

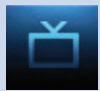

### **Introducing Alerts & Recordings**

In this section, you will learn about setting or scheduling a recording, recording a series, and editing it. You will view the recordings under the DVR icon.

### Setting a Reminder, Autotune or Recording

A Reminder informs you a program is about to come on. An Autotune automatically changes the channel when the program is about to start. A Recording will automatically record the program to your set top box. On the **Schedule Event** screen, you can edit the channel number, time, type of timer (**Recording, Reminder**, or **Autotune**), and frequency of the event. See **7 Recording** and **8 DVR** for more details on **Schedule Event**.

|            |                                     | 7:06 pm                                                                                                  | MINERVA                                                                             |
|------------|-------------------------------------|----------------------------------------------------------------------------------------------------|-------------------------------------------------------------------------------------|
|            | -15-11-546                          | LA Ink                                                                                                   |                                                                                     |
|            | Carlos No.                          |                                                                                                    | VPG                                                                                 |
|            |                                     | Stranger In My Shop -<br>business forces her to<br>of only hiring people sh<br>in a new tattoo artist na | Kat's growing<br>go against her policy<br>e knows. She brings<br>amed Amy to see if |
| 35 DSC     | Survivorman                         | ę                                                                                                    |                                                                                     |
| 📩 Subscrit |                                     |                                                                                                    |                                                                                     |
| 07/16/2009 |                                     |                                                                                                    | 10:30 pm                                                                            |
| 35 DSC 🔶   | Are We Alone?                       |                                                                                                    |                                                                                     |
| 36 TLC     | LA Ink                              | ╈ LA Ink                                                                                                 |                                                                                     |
| 37 ANIM    | <ul> <li>Yellowstone: Ba</li> </ul> | Animal Cops: Philadelph                                                                                  | nia                                                                                 |
| 38 TRAV    |                                     |                                                                                                    | •                                                                                   |
| 39 NICK    | George Lopez                        | Family Matters                                                                                           | Family Matters                                                                      |

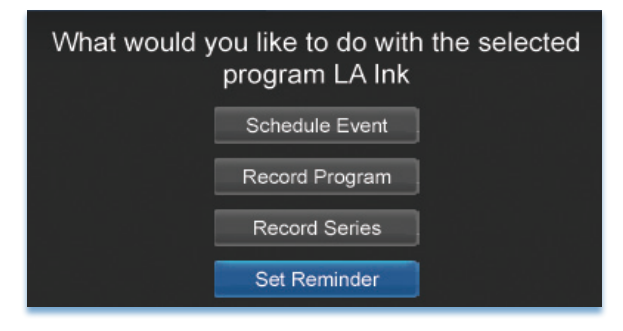

### Step 1: Pick a Program

Pull up the Guide and find the future program you wish to view. Highlight the program listing and press **OK**. A pop-up menu will appear.

Note: The pop-up options may appear different depending if your STB is DVRenabled, or what type of program you selected to record.

Step 2: Set the Reminder, Autotune or Record Highlight Record Program, Set Autotune, or Set Reminder and press OK. You will then be returned to Guide.

See **7** Recording - Quick Recording for how to record a currently playing program.

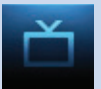

# 6 Guide - Alerts & Recordings

| └── Subscribed |    |                 |                          |  |  |
|----------------|----|-----------------|--------------------------|--|--|
| 07/16/2009     |    |                 | 10:00 pm                 |  |  |
| 36 TLC         |    | LA Ink          | 🤌 🛣 LA Ink               |  |  |
| 37 ANIM        |    | Yellowstone: Ba | Animal Cops: Philadelphi |  |  |
| 38 TRAV        |    | TRAVEL          | TRAVEL                   |  |  |
| 39 NICK        | Ge | orge Lopez      | Family Matters           |  |  |
| 40 TVL         |    | 🚖 She's Got t   | She's Got the Look       |  |  |
|                |    |                 |                          |  |  |

### Step 3: Return to Guide

The program listing now shows an icon.

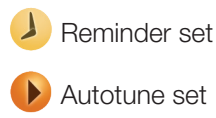

Recording set

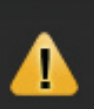

Program Reminder. Press info to view details.

# Step 4a: Your Reminder

A few minutes before your program comes on, a box will appear on your screen telling you that you have a Reminder.

Press **INFO** to display the Reminder.

Highlight the button showing the program name and press **OK** to watch the program. Highlight **Cancel** and press **OK** to ignore the Reminder.

### Step 4b: Your Autotune

Just before the program begins, a message will display, giving you the option to tune in or cancel. If nothing is selected, your TV will automatically tune to the new program.

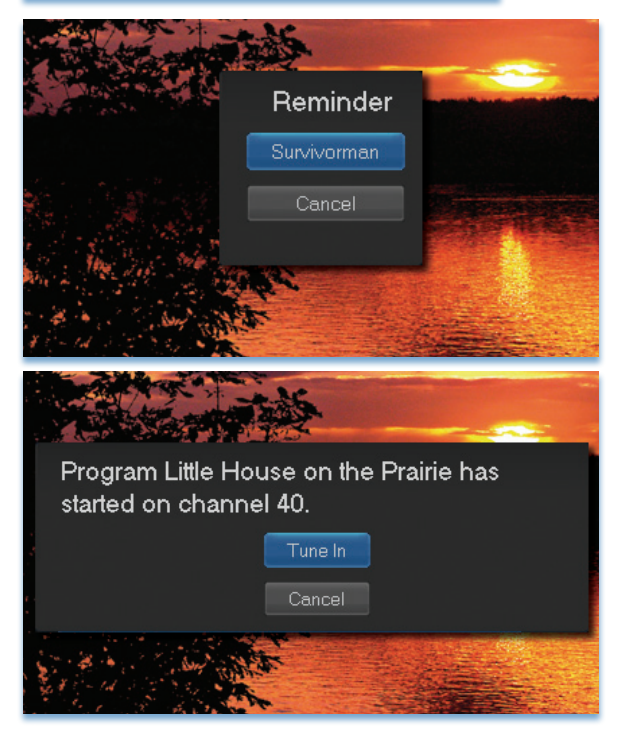

# Step 4c: Your Recording

If you set a future recording, your set top box will record it for you once your program begins (see **7 Recordings** for more details).

To watch your recording, go to 8 DVR - Recordings.

## Editing a Recording

# Note: Recording is not available if your set top box doesn't support it.

Once you have created a recording, you can adjust when the recording begins or ends. This ensures nothing is missed in case the broadcaster's time doesn't precisely match up with yours.

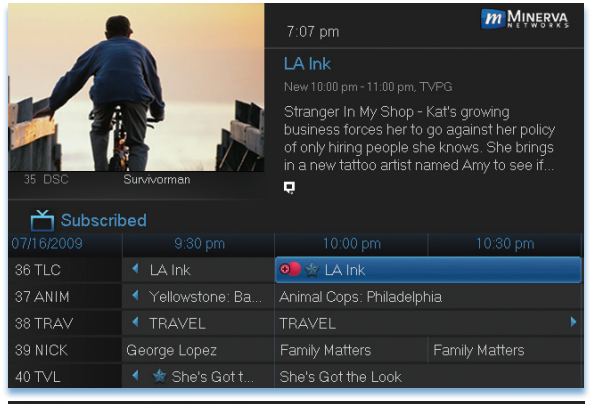

# What would you like to do with the selected program LA Ink

Edit Recording

Cancel Recording

LA Ink 7:00 pm - 8:00 pm Start 0 Minutes Early End 0 Minutes Late OK Cancel Step 1: Pick an Upcoming Recording Locate the program to be recorded. Highlight its listing and press OK. You can locate the program by finding it on the Guide or by accessing it through the To Record option on the DVR menu.

Step 2: Edit Recording From the options shown for this program, highlight Edit Recording and press OK.

Step 3: Select Start & End Times Arrow Up or Down to choose Start or End and press OK. Once you see arrows above and below the Start or End box, Arrow Up or Down to adjust the Start or End time.

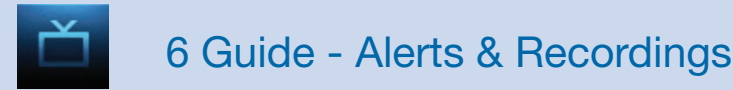

### Setting a Series Recording

### Note: Recording is not available if your set top box doesn't support it.

If you choose to record a program that is part of a regular series, you will be offered the option to record the series. This allows you to record every episode of a favorite program.

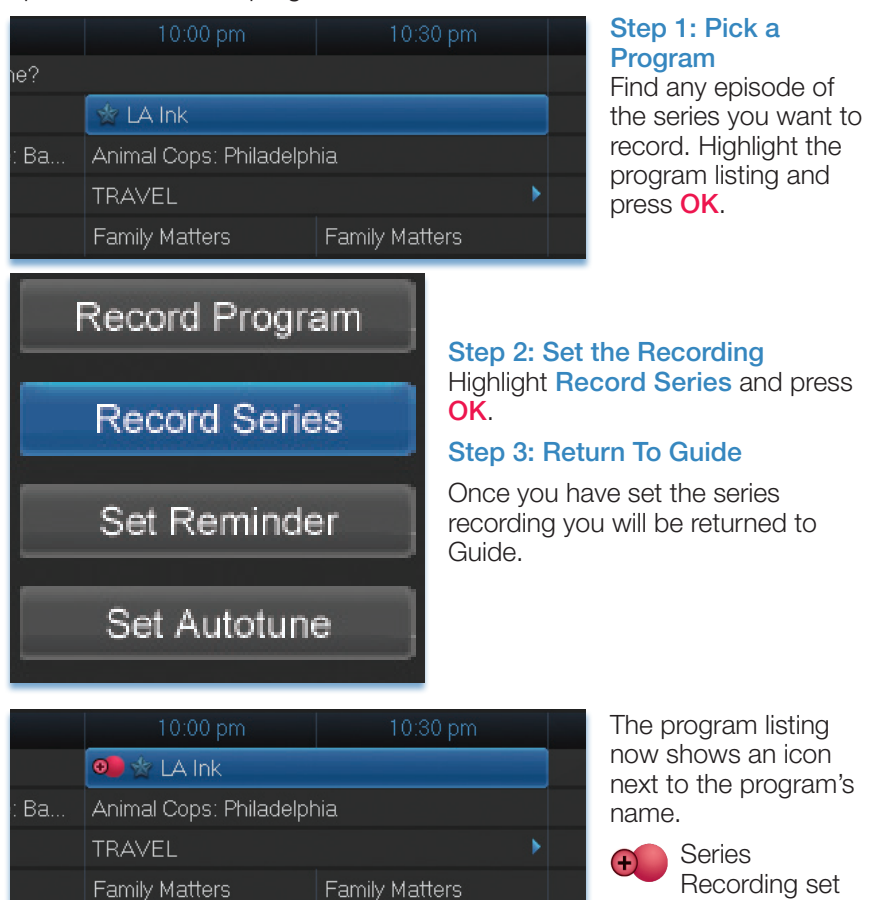

Every upcoming episode of the series will be recorded.

11

She's Got the Look

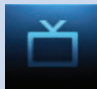

# Editing a Series Recording

# Note: Recording is not available if your set top box doesn't support it.

Once you have created a series recording, you can adjust several recording preferences in the Edit Series Recording menu.

|            |                                  | 6:05 pm                                                                                              | MINERVA                                                                                         |
|------------|----------------------------------|----------------------------------------------------------------------------------------------------|-------------------------------------------------------------------------------------------------|
|            | ale - Ch                         | George Lopez<br>1:00 am - 1:30 am, TVPG                                                              |                                                                                                 |
| 645 TLC-HD | LAInk                            | George Gets a Pain in<br>George react to Carme<br>marry Jason. Also, mist<br>affecting the whole fan | the Ash - Angie and<br>in's determination to<br>fortune befalls Benny,<br>illy. Benny: Belita M |
| 📩 All      |                                  |                                                                                                    |                                                                                                 |
| 07/17/2009 |                                  | 1:00 am                                                                                              |                                                                                                 |
| 39 NICK    | Malcolm in the Middle            | 列 George Lopez                                                                                       | 🐢 George Lopez                                                                                  |
| 40 TVL     |                                  |                                                                                                    |                                                                                                 |
| 41 DISN    | Cory in the House                | The Replacements                                                                                     | Kim Possible                                                                                    |
| 42 GLXJX   | <ul> <li>Galaxie Jeux</li> </ul> |                                                                                                    |                                                                                                 |
| 43 HGTV    | My First Place                   | House Hunters                                                                                        | House Hunters                                                                                   |

# Step 1: Pick a Series Recording

Locate any program in the series to be recorded. Highlight its listing and press **OK**. You can locate the program by finding it on the Guide or by accessing it through the **To Record** option on the DVR menu.

# Step 2: Edit Series Recording

From the options shown for this program, highlight **Edit** Series Recording and press OK.

# What would you like to do with the selected program George Lopez

Edit Recording

Edit Series Recording

# Skin Episode George Lopez 1:00 am - 1:30 am Channels NICK 39 Preference Standard Episodes All Start 0 Minutes Early End 0 Minutes Late Limit to All

# Step 3: Adjust Series Recording Options

Arrow Up or Down to choose an option and press OK. Once you see arrows above and below the options setting box, Arrow Up or Down to adjust that setting.

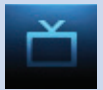

**Channels** determines whether the series is recorded when aired on the channel originally set to record, or record the series on whatever channel airs it.

**Preference** determines whether to record the program when shown in standard definition or only when shown in high definition.

**Episodes** determines whether to record re-runs and new episodes of the series or only new episodes.

Start and End determines how much time to add at the start and end time of the recording so that none of the program is missed.

Limit To determines how many episodes of the series are saved. If set to anything other than AII, the system will delete the oldest recorded episode of the series once the limit is reached.

Once you have adjusted the series settings, highlight OK and press OK to save your changes.

# Skipping an Episode

Once you have created a series recording, you can manually skip any episode.

| 35 DSC Survivorman |                                     | 7:07 pm                                                                                                    |                |  |  |  |
|--------------------|-------------------------------------|----------------------------------------------------------------------------------------------------|----------------|--|--|--|
|                    |                                     | <b>LA Ink</b><br>New 10:00 pm - 11:00 pm, TVPG                                                                                                    |                |  |  |  |
|                    |                                     | Stranger In My Shop - Kat's growing<br>business forces her to go against her policy<br>of only hiring people she knows. She brings<br>in a new tattoo artist named Amy to see if |                |  |  |  |
| 📩 Subscril         | bed                                 |                                                                                                    |                |  |  |  |
|                    |                                     |                                                                                                    | 10:30 pm       |  |  |  |
| 36 TLC             | LA Ink                              | 💷 ☆ LA Ink                                                                                                    |                |  |  |  |
| 37 ANIM            | <ul> <li>Yellowstone: Ba</li> </ul> | Animal Cops: Philadelph                                                                                                    | nia            |  |  |  |
| 38 TRAV            | TRAVEL                              | TRAVEL                                                                                                    | ►              |  |  |  |
| 39 NICK            | George Lopez                        | Family Matters                                                                                                    | Family Matters |  |  |  |
| 40 TVL             | 🔹 🚖 She's Got t                     | She's Got the Look                                                                                                    |                |  |  |  |

# Step 1: Pick the Episode

Locate the episode in the series you want to skip. Highlight its listing and press **OK**.

## Step 2: Skip the Episode Highlight Skip Episode

### Skip Episode

and press **OK**. You will be returned to Guide and the red dots on the episode listing will turn grey **C** to indicate you are skipping that episode. If you decide to record this episode after all, repeat this procedure and choose **Record Episode** from the options shown and press **OK**. The dots will become red again.

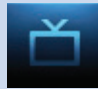

# Canceling an Autotune, Reminder, Recording, or Series Recording You can cancel any event you have previously scheduled directly from Guide.

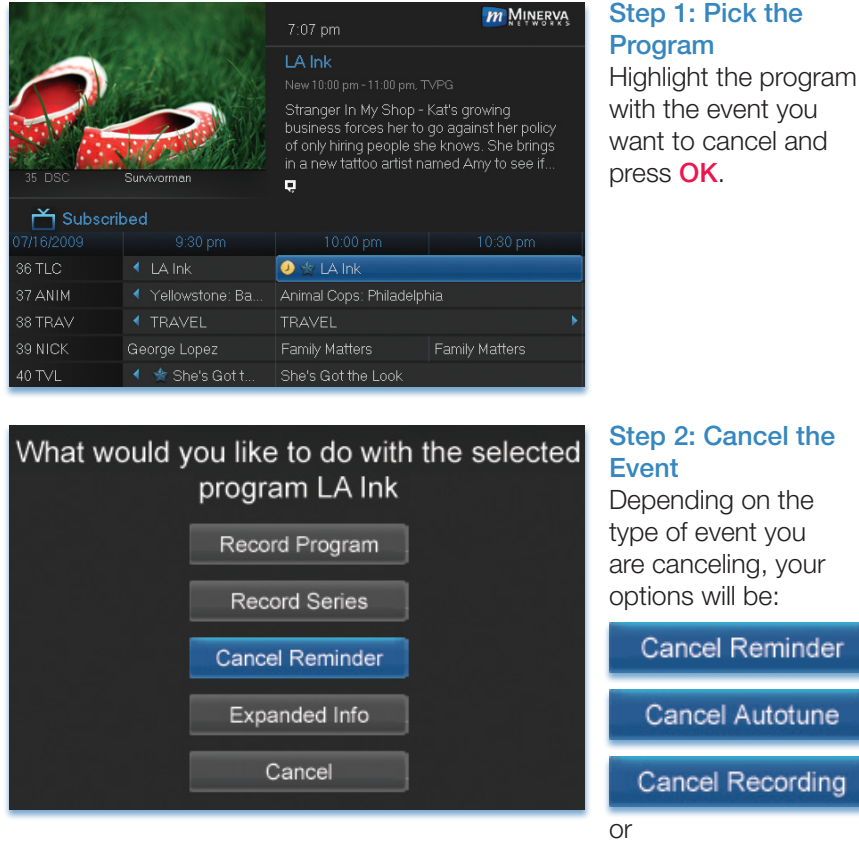

Cancel Series

Highlight the option you wish to cancel and press OK. A Yes or No confirmation screen will appear. Highlight Yes and press OK to confirm.

### Step 3: Return to Guide

After you press **OK**, you will return to the Guide.

### Additional Information on Canceling Events

A list of your Reminders and Autotunes is located in **10 My Library** - **Reminders** and can be canceled from there.

To cancel scheduled recordings, see 8 DVR - To Record.

# Recordings

Creating recordings and pausing live TV both require a DVR (Digital Video Recorder). In this section, you will learn several other ways to record besides those covered in 6 Guide - Alerts & Recordings.

# **Quick Recording**

The fastest and easiest way to begin recording is to use the **RECORD** button on your remote control.

# Step 1: Start Recording

While watching a program, press **RECORD**. Recording will begin immediately.

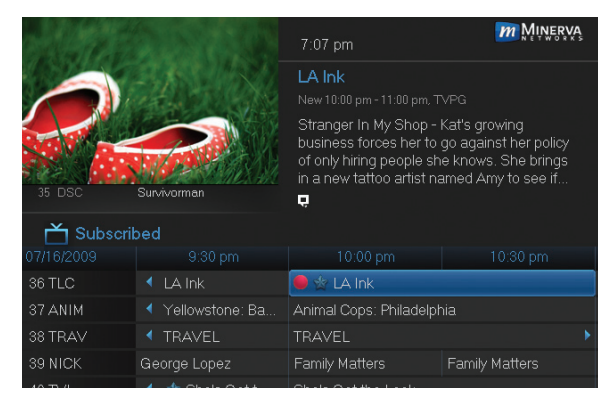

You can also start a quick record in **Guide**.

Highlight a program you want to record using the **Arrow Keys** and press **RECORD**.

If the program is currently on, recording will begin immediately. The program will be recorded until it is scheduled to finish. To manually stop the recording before it is finished, press **STOP**.

# **General Guidelines About Recordings**

Your TV can even be turned off and recording will take place.

You can record two programs and watch a different live program or recording simultaneously.

Check with your service provider to see additional multiple recording options.

# Pausing Live TV (PLT)

Recording capability also allows you to pause live TV (PLT). While watching a live program, pressing the **Pause** button will temporarily store what you have watched. You can resume watching by pressing the **Play** button.

# Controlling Live TV

While watching a recorded program or live TV, you can use the **Playback Control Buttons** to control video playback.

Press **PAUSE** on your remote control to pause the program. Programs can be paused as long as the current channel is not changed.

Press **PLAY** to resume watching.

Press **REWIND** or **FAST FORWARD** to reverse or advance playback from the current point. Press repeatedly to increase **FAST FORWARD** or **REWIND** speed.

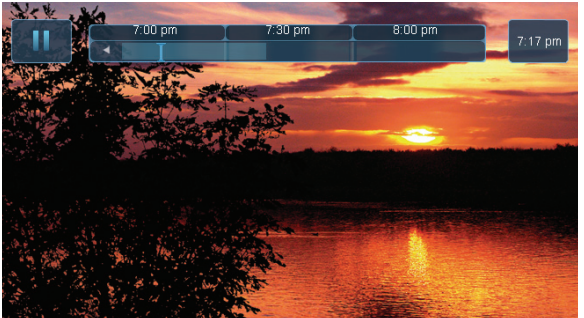

Press **STOP** to exit playback of the program.

The Pause Live TV bar appears whenever you pause, rewind or fast

forward live TV.

The center area indicates the amount of program saved. The "I-bar" shows where you are within that range.

The far left box indicates the current playback function.

The far right box indicates the current time.

# **DVR Playback Controller**

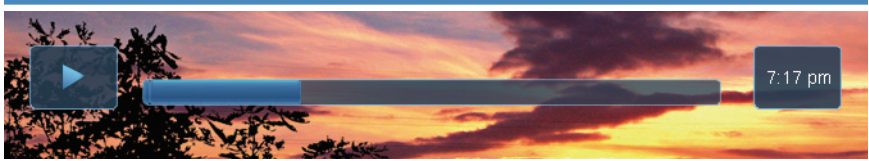

Any time you press one of the **Playback Control Buttons** while watching a previously recorded program, the DVR playback controller is displayed.

The box to the left indicates the playback function in use.

The bar in the middle gives a visual representation of where you are in the recording.

# **Schedule Event**

With **Schedule Event**, you can select the channel, date, start and stop time, duration, and frequency of a recording. It is helpful when you want to record or watch a portion of a program on a reoccurring basis.

# Accessing the Schedule Event Screen

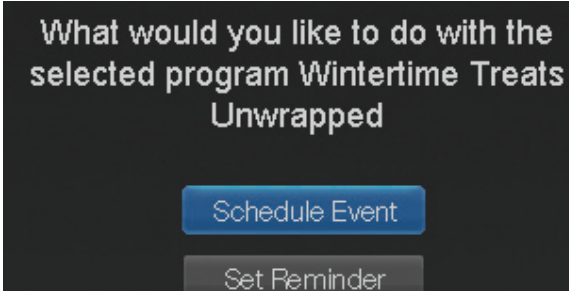

There are two ways to access the screen.

# Option 1:

When you select a future program in **Guide** and press **OK**, select the **Schedule Event** option from the pop-up menu.

The **Schedule Event** screen is populated from the channel you were watching and will change when you select a future program in the Guide.

# **Option 2:**

Press **MENU** on your remote control, navigate to **DVR**, then scroll down to **Schedule Event**, and press **OK**.

# Configuring the Schedule Event Screen

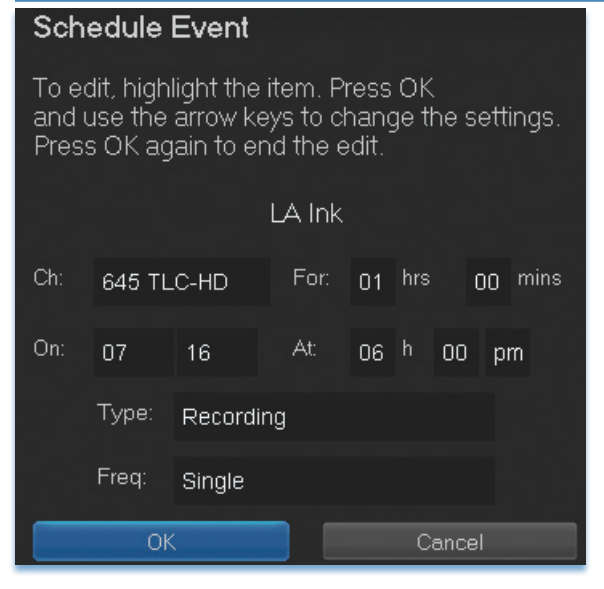

The information (the date, program name, channel, time, and frequency of recording) is listed on the **Schedule Event** screen.

If information is incorrect, highlight it and press **OK**. **Arrow Up** and **Down** on your remote to enter the correct information and press **OK**.

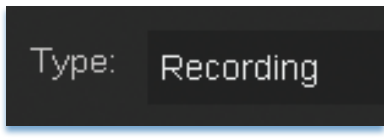

Set Type of Event

**Arrow Down** and highlight **Type** and press **OK**. The highlight will become left/right arrows.

Arrow Left or Right until you see the event type you want (Recording, Autotune, Reminder), then press OK.

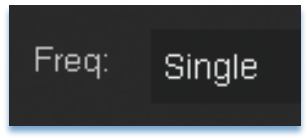

### Set Event Frequency

Arrow Down on your remote and highlight Freq and press OK. The highlight will become left/right arrows.

Arrow Left or Right on your remote until you see the frequency you want (Single, Weekly, M-F, Every Day), then press OK.

Arrow Down on your remote and highlight OK on the Schedule Event screen and press OK on your remote. You will be returned to DVR menu. Press Exit to return to the Guide.

See 8 DVR - Schedule Event for details on editing the Schedule Event screen.

### Record By Search

Navigate to the Menubar by pressing the Menu button, highlighting the Search icon, and press OK. (See 14 Search for complete details on Search.)

Once the Search topic is found, navigate to the program you want to record. Then highlight it and press **OK**.

Arrow Down to Record Program for a one-time recording and press OK. Or Arrow Down and highlight Record Series to record all episodes of the show.

See 14 Search for more details.

Note: To view your recordings, go to chapter 8 DVR - Recordings.

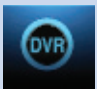

# 8 DVR

# Introducing DVR

In DVR, you can view current recordings, see a list of future scheduled recordings, edit and cancel recordings, sort and prioritize recordings, lock recordings, and schedule a future event. Schedule Event is the only DVR feature that enables recordings.

# Go To DVR

Press MENU, highlight DVR and press OK.

# The DVR Menu Quick Reference

| Recordings        | <b>Recordings</b> lists programs you have already recorded. Go here to watch, sort, lock, or delet these recorded programs.      |  |
|-------------------|----------------------------------------------------------------------------------------------------|--|
| To Record         | <b>To Record</b> lists all Recording events you have scheduled, and allows you to sort or cancel any future recordings.          |  |
| Schedule Priority | Schedule Priority allows you to give priority for<br>one series recording over another in the event of<br>a scheduling conflict. |  |
| Schedule Event    | Schedule Event allows you to create a Recording, Reminder, or Autotune event for individual or recurring programs.               |  |
| Record History    | <b>Record History</b> is a log of when recordings start, complete, or are canceled.                                              |  |

Recordings

|                   | 6:16 pm                                                                                                    |            |          |  |
|-------------------|----------------------------------------------------------------------------------------------------|------------|----------|--|
|                   | <b>LA Ink</b><br>07/16/2009, 6:00 pm, TVPG                                                                                                    |            | 2        |  |
|                   | Kat's Back - Season 3 opens as Kat Von D<br>returns to Eos Angeles after a monitoriong<br>book our, and the shop's busier than<br>ever-escally since Kim and Hannah left |            |          |  |
| W DVR             |                                                                                                    | 6% Full    | lı<br>ir |  |
| Recordings        |                                                                                                    | 07/16/2009 | f        |  |
| To Record         | Survivorman                                                                                                    | 07/16/2009 | Т        |  |
| Schedule Priority | D WWE Superstars                                                                                                    | 07/16/2009 | r        |  |
| Schedule Event    |                                                                                                    |            | ŀ        |  |
| Record History    |                                                                                                    |            | r        |  |

Highlight **Recordings** and press **OK**.

A list of your recorded programs appears to the right.

In the lower right of the info area a percentage full item is shown. This indicates the percentage of total recording space used.

Recordings not yet

watched are listed with white text; those you have previously accessed are

# 8 DVR

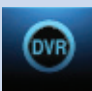

listed with grey text. If a program is still being recorded a red dot icon will appear to the left of the program's name.

The Whole Home icon means that the recorded program can be viewed from any set top box in the house and will appear to the left of the program's name. (See the end of this DVR section for more details about Whole Home DVR.)

# Recordings: Watching a Recorded Program

# Step 1: Pick a Recording

Highlight the recording you want to watch and press OK.

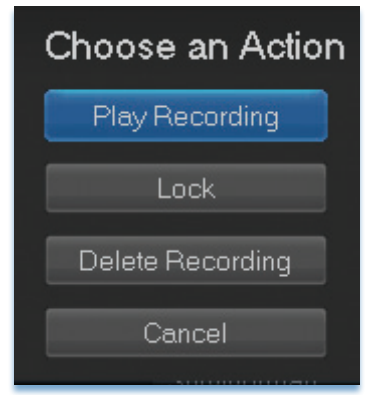

# Step 2: Play the Recording Highlight Play Recording and press OK.

### Step 3: Watch the Recording Your recording will begin playing. The Infobar will appear for a few seconds with an icon to the right to indicate you are playing a recording.

While watching your recording, you can use any of the **Playback Control Buttons** on your remote to pause, fast forward, rewind, stop, or resume play.

# **DVR Playback Controller**

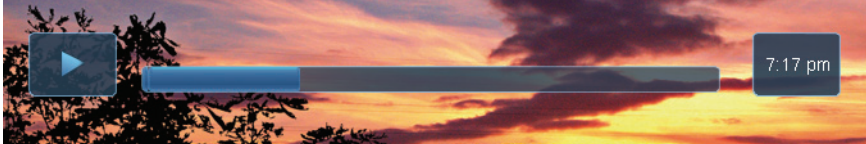

Any time you press one of the **Playback Control Buttons** while watching a previously recorded program, the DVR playback controller is displayed.

The box to the left indicates the playback function is in use.

The bar in the middle gives a visual representation of where you are in the recording.

# Step 4: Return To Live TV

When the recording ends, you will be prompted to keep or delete the recording and then returned to live TV.

If you want to return to live TV before your recording has ended, press **STOP** (). See **Playback Controls** on your remote.

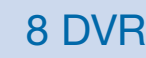

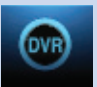

# **Recordings: Sorting Recordings**

Highlight **Recordings** and press **OK** to bring up your recording list. The first listing will be highlighted. You can sort your recordings alphabetically by title, by the date recorded, by channel that originally aired the program, or by whether you have or have not viewed the recording.

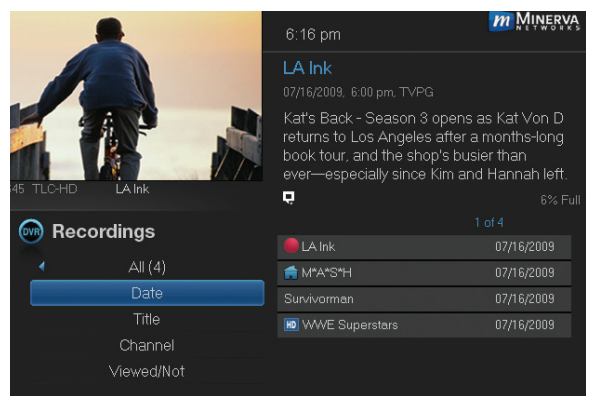

To sort your recordings by any of those categories, press the **Left Arrow Key** to shift the highlight to the left. Highlight the category you want to use to sort and press **OK**.

For example, if you highlight **Date** and press **OK**, your recordings will be

sorted by the date recorded with oldest at the top and newest at the bottom.

You can reverse the sort order for any category by pressing OK again on that category. Using the above example, pressing OK again on Date would put your newest recordings at the top and oldest at the bottom.

# Recordings: Locking or Unlocking a Recording

Locking a recording prevents the system from deleting a program to make space for new recordings.

# Note: You can still manually delete a locked recording. Locking only prevents the system from automatically deleting it.

# Step 1: Pick a Recording

Highlight the recording you want to lock and press OK.

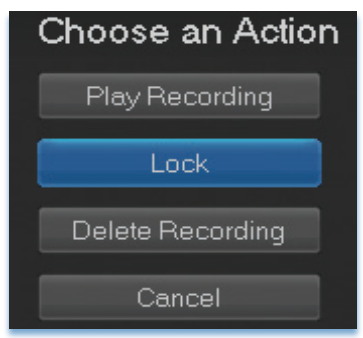

Step 2a: Lock the Recording Highlight Lock and press OK.

Once a program is locked, a 📩 appears on the recording's listing.

Step 2b: Unlock the Recording If you select a locked program in Step 1, the Lock option will instead be Unlock.

# 8 DVR

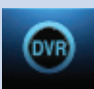

Highlight Unlock and press OK.

When the program is unlocked, the padlock icon is removed.

# **Recordings: Deleting a Recording**

# Step 1: Pick a Recording

Highlight the recording you want to delete and press OK.

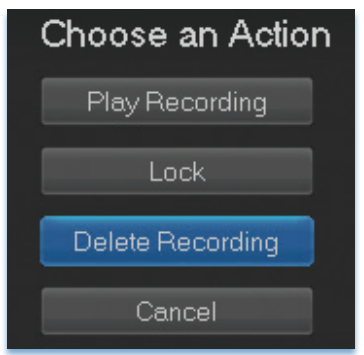

Step 2: Delete the Recording Highlight Delete Recording and press OK.

Step 3: Confirm Delete Highlight Yes and press OK to confirm, or No if you change your mind.

Step 4: Recording Successfully Deleted Once you confirm the deletion, the entry for that recording is removed from the list.

Note: Once a recording has been deleted, there is no way to undo this action.

Recordings: Stopping a Program Currently Recording

### Step 1: Pick a Recording

Highlight the recording event you want to stop and press OK.

# Step 2: Stop the Recording

Highlight Stop Recording and press OK.

# To Record

You can easily review and cancel programs to be recorded. Highlight **To Record** and press **OK**.

# **To Record: Sort Future Recordings**

A list of your scheduled future recordings will appear to the right.

The list of programs to be recorded can be sorted by title, date to be recorded, channel airing the program to be recorded, or recordings to be skipped or not.

For more information on sorting items in this list, see Sort Recordings earlier in this section.

# To Record: Canceling a Future Scheduled Recording

Step 1: Pick a Future Scheduled Recording

Highlight the recording event you want to cancel and press OK.

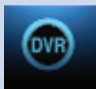

### Step 2: Cancel the Recording Event Highlight Cancel Recording and press OK.

## Step 3: Recording Canceled

Once you have canceled the recording event, the entry for that recording event is removed from the list.

## **Schedule Priority**

When you create series recordings for different programs that may be scheduled for the same time, Schedule Priority allows you to pre-determine which program you want to be recorded instead of another. To go to Schedule Priority, highlight Schedule Priority and press OK.

# Schedule Priority: Changing Schedule Priority

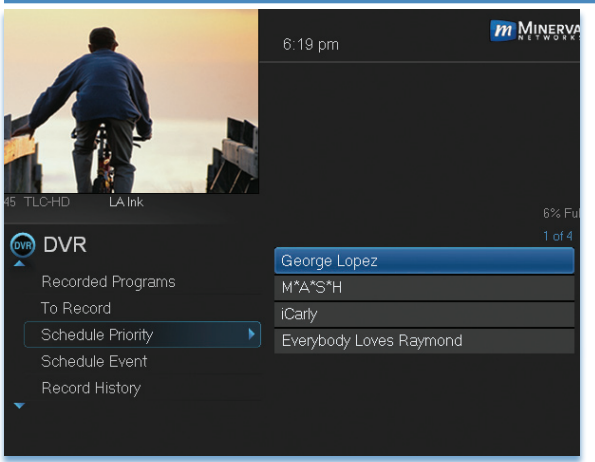

Schedule Priority lists all series recordings with the highest priority listed first.

This program will always be recorded in preference to any other series recording.

To adjust the priority for a series, highlight the program you would like to change and press **OK**.

You can Move Up or Move Down the

program in priority. Highlight the option you want and press **OK**. If necessary, repeat this procedure until each series is in the order of priority you want.

# Schedule Event

Highlight Schedule Event and press OK. Setting a Schedule Event is covered in 7 Recordings. Editing instructions are covered here.

# 8 DVR

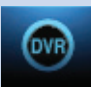

# Schedule Event: Editing a Schedule Event

### Schedule Event

To edit, highlight the item. Press OK and use the arrow keys to change the settings. Press OK again to end the edit.

|     |                |        | LA Ink |    |      |      |   |
|-----|----------------|--------|--------|----|------|------|---|
| Ch: | 645 TLC-HD     |        | For:   | 01 |      | 00   |   |
| On: | 07             | 16     | At     | 06 | h 0( | ) pi | m |
|     | Type: Recordin |        | ng     |    |      |      |   |
|     | Freq:          | Single |        |    |      |      |   |
| ОК  |                |        |        |    |      |      |   |

You can edit the channel number, date, time, and type of scheduled event, and frequency of the event.

Highlight the setting you want to change by **Arrowing** to the item and press **OK**. Use the **Right and Left Arrow Keys** to change the settings and press **OK** on the remote to end the edit.

When all screens are completed, press **OK** on the screen to enter your information.

## **Record History**

Record History is a log of all events related to your recordings such as recording started, recording completed or recording canceled. Scroll down the **DVR** listings and highlight **Record History** and press **OK**.

### **Record History: Reviewing Record History**

|                   | 6:21 pm                                 |  |  |  |  |
|-------------------|-----------------------------------------|--|--|--|--|
|                   | LA Ink                                  |  |  |  |  |
|                   | 07/16/2009 6:02 pm<br>Recording Started |  |  |  |  |
| 45 ILU-HD LAINK   | 6% Full                                 |  |  |  |  |
|                   | 1 of 12                                 |  |  |  |  |
|                   | Rec Start: LA Ink                       |  |  |  |  |
| Recorded Programs | Recording Skipped: M*A*S*H              |  |  |  |  |
| To Record         | Rec Stop: M*A*S*H                       |  |  |  |  |
| Schedule Priority | Rec Start: M*A*S*H                      |  |  |  |  |
| Schedule Event    | Recording Skipped: Everybody L          |  |  |  |  |
| Record History    |                                         |  |  |  |  |
| V                 |                                         |  |  |  |  |

Press the **Up and Down Arrow Keys** on the remote to scroll through your record history.

When you Arrow to a Recording that is labeled Record Stop and push OK on your remote, the date and start time of the recording appears above the list of recordings. The same process works for Record Start.

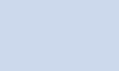

# 8 DVR

# Whole Home DVR

As the name suggests, with Whole Home DVR all set top boxes in the household can record programs and view live or pre-recorded shows from any room in the house. You can also stop a recorded program in one room and continue watching it in another.

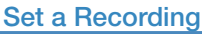

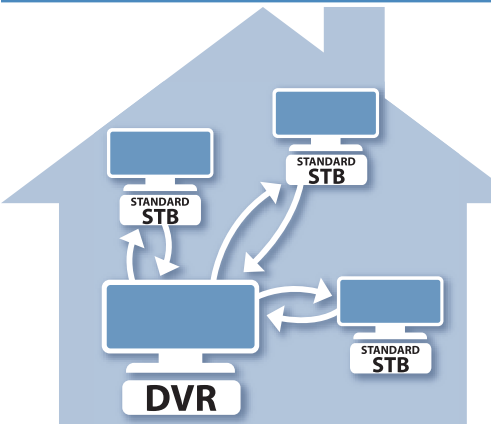

You can set a recording from connected set top boxes in the household, not just the DVR. Of course, you need one DVR in the household because it actually does the recording and storing functions for all the non-DVR set top boxes. (See 6 Guide - Alerts & Recordings and 7 Recording for more details about recording.)

# Non-DVR Set Top Box Recordings List

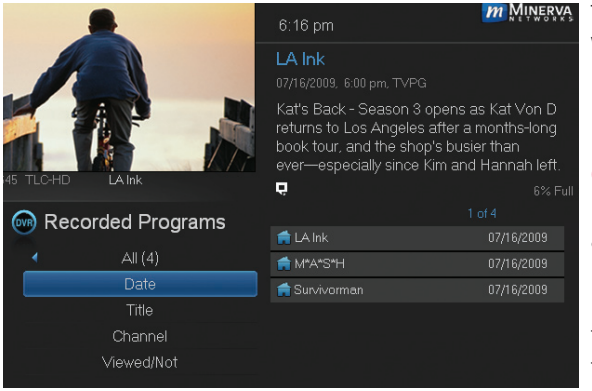

To view the list of Whole Home DVR recordings go to the Menubar, select the DVR icon and press OK on your remote. Recordings appears as the first listing under DVR. Select it and press OK to bring up the list. When viewing the list of Whole Home DVR recordings on a

non-DVR set top box, the Whole Home icon icon will appear next to the program's name. All set top boxes (including the DVR) will have access to the recording.
# 8 DVR

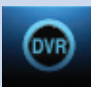

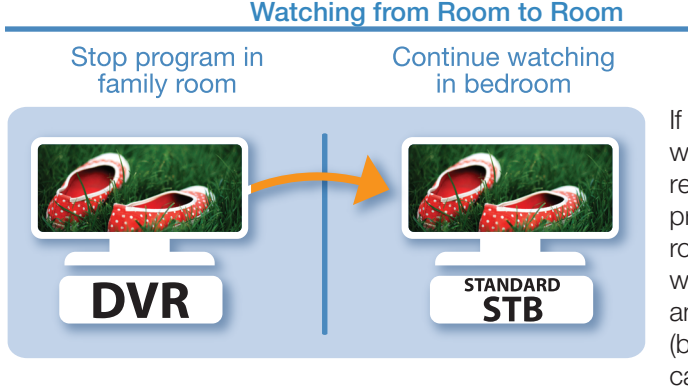

If you start watching a recorded program in one room (family), and wish to move to another room (bedroom) you can view the recording there.

**Step 1:** Stop the recording playing in the family room by pushing the **stop button** on your remote. (See the **Playback Controls** on your remote).

A screen will appear giving you a choice to either Keep this Recording (highlighted) or Delete this Recording. Click OK on the highlighted Keep this Recording. You will then be returned to the DVR screen and the video will now be available in other rooms.

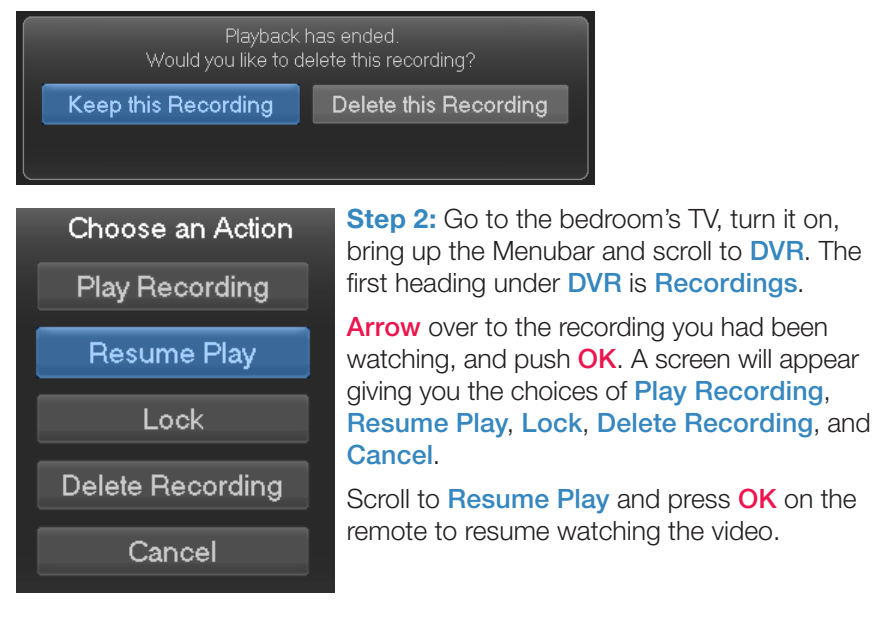

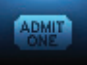

### Introducing Pay Per View (PPV)

Pay Per View allows you to watch exclusive sporting events and other content in the comfort and privacy of your home. Forget long lines, big crowds, expensive concessions and seats in the "nose bleed" section.

### Go To Pay Per View

Using the Arrow Keys on your remote, scroll the menubar to PPV, then press OK. The PPV list will appear on the Guide menu.

### **Buying Pay Per View**

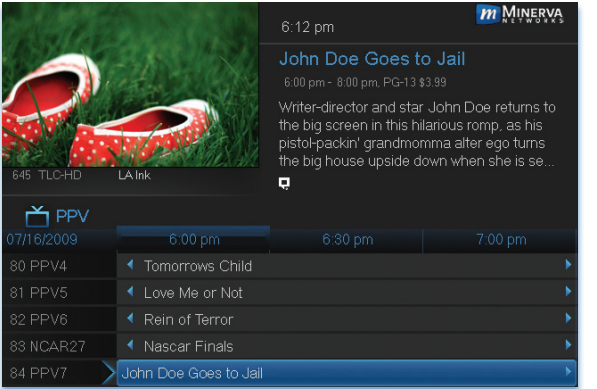

Note: Use these steps to purchase PPV Events and Pay Per Block.

### Step 1: Pick the Program

Highlight the Pay Per View program you want to buy in **Guide** and press **OK**.

# Select an action for John Doe Goes to Jail Expand Info Buy PPV Cancel

Step 2: Buy PPV Highlight Buy PPV and press OK.

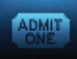

#### Step 3: Confirm Your Purchase

Highlight the box next to Enter PIN and enter your Pay Per View PIN using the Number Pad (0-9). For more information on PINs, see section 11 Settings.

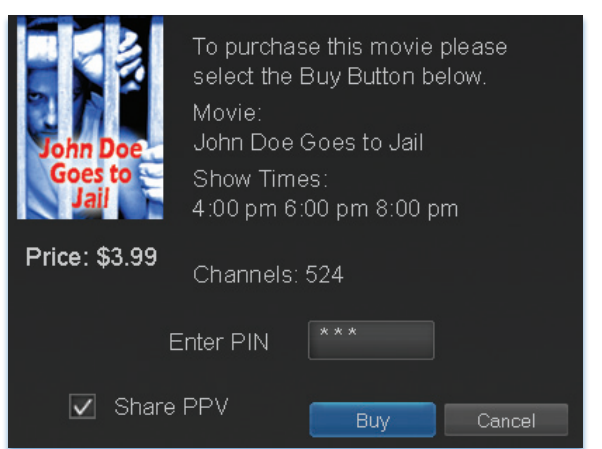

To share this video with other viewers in your household, highlight the check box next to **Share PPV** and press **OK**.

For more information on **Share PPV**, see section **11 Settings**.

Finally, highlight the **Buy** button and press **OK**.

### Step 4: Watch Your Pay Per View

|            | ALCON ST                       | 6:12 pm                                                                                                    | <b>M</b> INERVA                                                                            |
|------------|--------------------------------|----------------------------------------------------------------------------------------------------|--------------------------------------------------------------------------------------------|
|            |                                | John Doe Goes t                                                                                            |                                                                                            |
| 645 TLC-HD | LA lnk                         | Writer-director and star<br>the big screen in this hi<br>pistol-packin' grandmor<br>the big house upside d | : John Doe returns to<br>larious romp, as his<br>mma alter ego turns<br>own when she is se |
| 📩 PPV      |                                |                                                                                                    |                                                                                            |
| 07/16/2009 | 6:00 pm                        |                                                                                                    |                                                                                            |
| 80 NCAR23  | <ul> <li>-No Title-</li> </ul> |                                                                                                    |                                                                                            |
| 81 NCAR23  | <ul> <li>-No Title-</li> </ul> |                                                                                                    |                                                                                            |
| 82 NCAR24  | <ul> <li>-No Title-</li> </ul> |                                                                                                    |                                                                                            |
| 83 NCAR27  | <ul> <li>-No Title-</li> </ul> |                                                                                                    |                                                                                            |
| 84 VC7ALL  | John Doe Goes to Jail          |                                                                                                    | >                                                                                          |

You can now watch your Pay Per View program.

If you purchased your Pay Per View program in advance, you can schedule an Autotune or Reminder so that you don't miss it.

For more information on setting Reminders and Autotunes, see **Setting** a **Reminder, Autotune, or Recording** earlier in **6 Guide - Alerts & Recordings**.

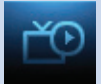

### Introducing My Library

My Library stores all purchased programming, a list of your scheduled Reminder and Autotune events, messages about your service, and a log of your Caller ID.

| T             | he My Library Menu                                                                                                    |
|---------------|----------------------------------------------------------------------------------------------------|
| PPV Events    | <b>PPV Events</b> allows you to view previously purchased Pay Per View programs.                                                                               |
| Pay Per Block | <b>Pay Per Block</b> allows you to view purchased<br>Pay Per View programming in blocks of time<br>rather than for an entire program.                          |
| Reminders     | <b>Reminders</b> lists all Reminders and Autotune<br>events you have scheduled. From here, you<br>can cancel a Reminder or Autotune.                           |
| Messages      | Messages allows you to view any messages<br>about your service. Messages may inform you<br>of promotional offers, service upgrades, or<br>billing alerts.      |
| Caller ID     | <b>Caller ID</b> offers access to a log of all calls you have received through Caller ID. You can review your Caller ID history and delete individual entries. |
|               | Go To My Library                                                                                                    |

Press MENU on your remote control, highlight My Library and press OK.

### Introducing PPV Events

PPV Events allows you to view a previously purchased program.

# 10 My Library

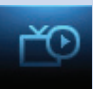

### Go To PPV or Pay Per Block

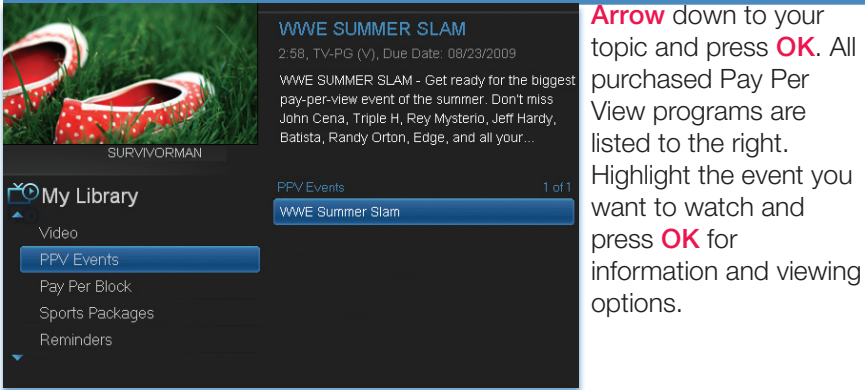

**Introducing Reminders** 

Reminders lists all scheduled Reminders and Autotune events. From here you can cancel a Reminder or Autotune.

#### **Go To Reminders**

Highlight Reminders and press OK.

A list of your Reminders 🌙 and Autotunes 🕩 appears to the right.

#### **Cancel a Reminder or Autotune**

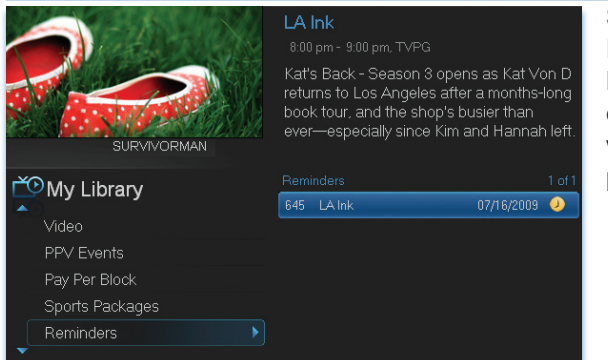

Step 1: Pick the Program Highlight the Reminder or Autotune event you want to cancel and press OK.

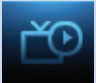

# What would you like to do with this Reminder?

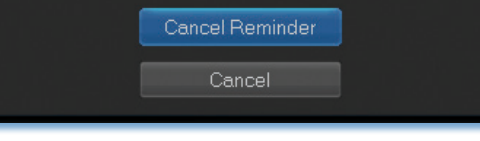

Step 2: Cancel the Autotune or Reminder Highlight Cancel Autotune or Cancel Reminder depending on the type of event you are canceling and press OK.

#### **Introducing Messages**

Messages may inform you of promotional offers, service upgrades or billing alerts.

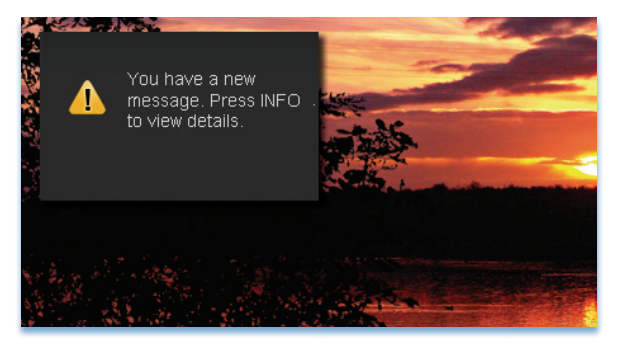

Whenever you receive a new message an alert will appear on your screen. Press **INFO** on your remote to display the message, or press **EXIT** to ignore the alert and view the message later.

### Go To Messages

### Highlight Messages and press OK.

A list of all available messages appears to the right.

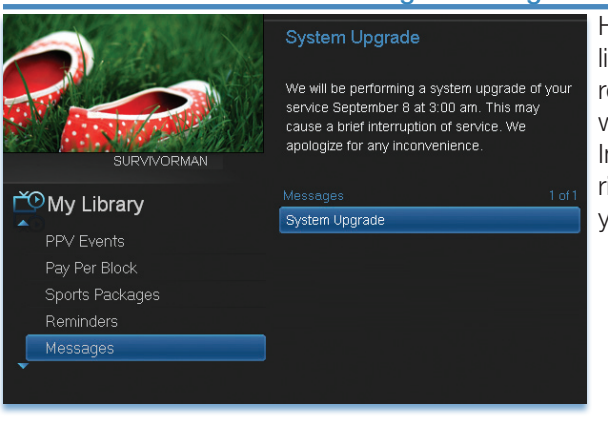

### Reading a Message

Highlight the message listing you want to read. The full message will be displayed in the Info Area in the upper right-hand corner of your screen. 10 My Library

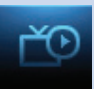

### Introducing Caller ID

Caller ID offers access to the Caller ID call log. You can review log entries and delete individual entries.

### Note: You must subscribe to Caller ID to access this feature. Additionally, only certain set top boxes support on-screen Caller ID. Please contact customer service for more information.

Whenever you receive a call, an alert will appear in the upper corner of your screen. This alert will be removed after a few seconds. These settings can be controlled from the **Preferences** in the **Settings**.

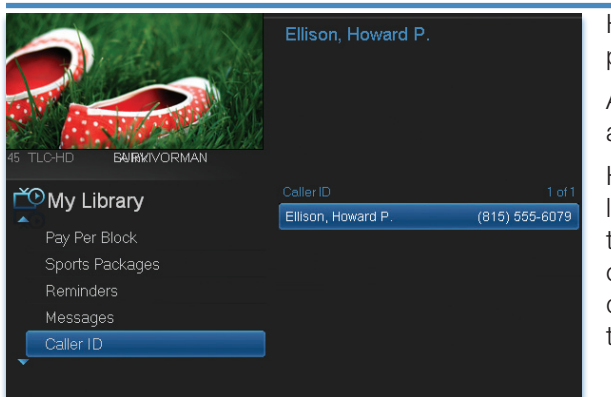

### Go To Caller ID

Highlight Caller ID and press OK.

A list of received calls appears to the right.

Highlighting a Caller ID log entry will display the name and number of the caller, and the date and time of the call.

### **Deleting a Caller ID Entry**

Highlight the Caller ID listing you want to delete and press OK.

Highlight **Delete** and press **OK** to remove the entry, or **Cancel** if you decide to keep it.

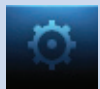

### **Introducing Settings**

**Settings** gives you control over your video service. You can choose to share purchased programs, change how alerts appear on your screen, create parental controls and block programs by channel or ratings. You can also create accounts for members of your family.

### Go To Settings

Press **MENU** and highlight **Settings**. Then enter your password, highlight **OK** and press **OK**. There are two main sections of **Settings**: **Preferences** and **Users**. Both are used for setting up parental controls.

|                   |                  | •                           |
|-------------------|------------------|-----------------------------|
|                   | 9:51 am          |                             |
|                   | Main Preferences |                             |
|                   | 🔲 Share Rentals  | Channel Blocking Edit       |
|                   | 🗹 Require Login  | Parental Control            |
| 1 SURW No Program | Enable Caller ID | Caller ID Timeout 5 seconds |
| 🔅 Settings        | Theme            | Default                     |
| Preferences       |                  |                             |
| Users             | Autotune Alert   | 0 seconds                   |
|                   | Hard             | ware Settings               |
|                   | Submit           | Cancel                      |

### **Activating Parental Control**

Arrow to Parental Control under Main Preferences and press OK to check the box. Arrow to Submit and press OK. You will be returned to live TV. Navigate back to Settings and enter your account password.

### **Selecting Parental Control Settings**

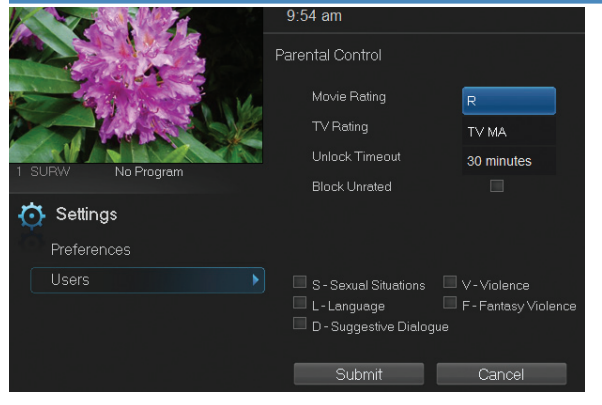

Arrow Down to Users and press OK. Arrow Right and highlight Parental Control and press OK.

A new screen appears listing the **Parental Control** topics.

Arrow Up and Down to check the controls you want to set for your household.

Both Movie and TV Ratings should be set. Setting one will not block the

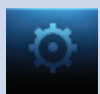

other's content as they have different rating values. For more information about Movie and TV Ratings, see the ratings definitions in the appendix of this guide.

Movie and TV ratings determine the highest rating for programs that will be accessible. All levels above the selected rating will be blocked.

### Unlock Timeout (Only Available on Master Account)

Unlock Timeout determines how long parental controls will remain disabled.

Unlock Timeout 30 minutes Timeout and press OK. Use the Right/Left Arrow Keys to select the amount of time wanted, then press OK.

Block Unrated

### Block Unrated (Only Available on Master Account)

To set Unlock Timeout, highlight

the option box next to Unlock

Block Unrated allows or blocks any program that does not have a rating.

To turn Block Unrated on or off, highlight the check box and press **OK**.

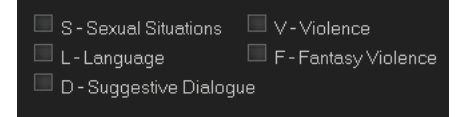

### Content Rating

To block a particular type of content, highlight the check box to the left of that item and press OK.

### Note: If you block unrated programs with parental control settings, you may be blocking a sports or news program that isn't rated.

**Turning Parental Controls On and Off** 

Once you have finished your selections, Arrow Down to Submit and press OK. Parental Controls will now be turned on. To turn off Parental Controls, go to Guide and select the Restricted program replacing the program's title, highlight, and press **OK** on your remote.

| BLOCKED                  |  |
|--------------------------|--|
| Unlock Parental Controls |  |
| Cancel                   |  |
|                          |  |

A dialog box pops up that says Unlock Parental Controls and Cancel.

If you choose Unlock Parental Controls, you're then prompted for your password and parental controls are unlocked for the duration specified by the Unlock Timeout feature.

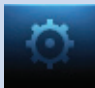

| Please enter passv | vord to gain | access |
|--------------------|--------------|--------|
| Enter Password     | 4444         |        |
|                    | ок           | Cancel |

You set the amount of time you want for the **Unlock Timeout** to be in effect under the **Parental Controls** settings as explained earlier in this section. To turn Parental Controls off indefinitely, uncheck the check box marked **Parental Controls** in **Settings Preferences**.

### Working With Additional Preferences

### Share Rentals

Share Rentals makes purchased programs available for any user (enabled), or only available to the user who makes the purchase (disabled).

### 🔲 Share Rentals

To turn on or off, highlight the check box and press **OK**. Checked rentals will appear on purchase screens.

### **Require Login**

Require Login determines if a user name and password must be entered before being able to use your TV service.

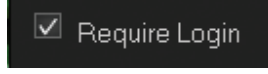

To turn Require Login on or off, highlight the check box and press **OK**. This ensures that the additional users or sub accounts must log in to watch programs.

### Enable Caller ID

Enable Caller ID turns on or off screen alerts for incoming Caller ID.

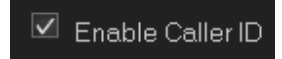

To turn Enable Caller ID on or off, highlight the check box and press **OK**.

### **Caller ID Timeout**

Caller ID Timeout determines how long Caller ID notifications remain on the screen.

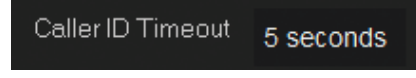

To set Caller ID Timeout, highlight the option box to the right of Caller ID Timeout and press OK. Then press

the **Right or Left Arrow Key** to rotate to the amount of time you want the alert displayed, then press **OK**.

### **Channel Blocking**

Channel Blocking enables or disables the list of channels you have blocked. Blocked channels do not appear in Guide.

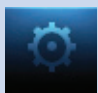

### 🔲 Channel Blocking 📃

To turn Channel Blocking on or off, highlight the check box and press **OK**.

To edit the list of channels that are blocked, highlight the Edit button and press OK.

Edit

Channel Blocking Edit displays a list of all channels available. You can then block or unblock any channel. Blocked channels will appear with a padlock icon next to them in the Edit screen, but WILL NOT APPEAR in channel lineup. Parental Control does not need to be turned on for this feature to be active.

To block channels, highlight the **Channel Blocking Edit** button and press **OK**.

If no changes have been made on the **Preferences** screen, you will go directly to the list of all available channels. If any changes *have* been made to the main **Preferences** screen and you have not already updated them, a **Save Changes** box will appear. Highlight **YES** and press **OK** if you wish to save these changes. The **Settings Successfully Updated** notice will then appear. Highlight **OK**, and press the **OK** button.

|                                         |    | 3:35 | am        |                          |  |
|-----------------------------------------|----|------|-----------|--------------------------|--|
|                                         | Ch |      | el Blocki |                          |  |
| AND AND AND AND AND AND AND AND AND AND |    |      | CMDY      | Comedy Central (Pacific) |  |
| AND - LANSE                             |    |      |           |                          |  |
|                                         |    |      |           |                          |  |
| 1 SURW No Program                       |    |      | SPIKE     |                          |  |
| 🙃 Settings                              |    |      |           |                          |  |
|                                         |    |      |           |                          |  |
| Preterences                             |    |      |           |                          |  |
| Users                                   |    |      |           | Si TV (Los Angeles,CA:1  |  |
|                                         |    |      | SNBC      | ShopNBC (Minneapolis,    |  |
|                                         |    |      |           |                          |  |
|                                         |    |      | Updat     | te Cancel                |  |
|                                         |    |      |           |                          |  |

The **Channel Blocking** list will appear.

To block/unblock a channel, highlight the channel entry and press **OK**. A blocked channel will have a padlock icon on the right side of the channel name.

To go to the next screen of channels,

press the **Up or Down Arrow Key**. When complete, **Arrow** to update and press **OK**.

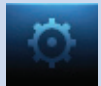

### Autotune Alert

Autotune Alert

Autotune Alert determines how early an Autotune alert will appear prior to the beginning of the selected program.

0 seconds option box to the right of Autotune Alert and press OK. Then press the Right or Left Arrow Key to display 0 seconds, 30 seconds, 2 minutes or 5 minutes, then press OK.

0 seconds will display your Autotune Alert at the exact time the program begins, where setting to 1 minute will alert you one minute before you program begins.

#### Theme

Theme

Default

For service provider use only.

To set Autotune Alert, highlight the

### Hardware Settings

Hardware Settings

For service provider only.

|                   | 9:52 am               |    |
|-------------------|-----------------------|----|
|                   | Main Users            |    |
|                   | DAD                   |    |
|                   | BILL                  |    |
| 1 SURW No Program | CATHRYN               |    |
| 🔅 Settings        |                       |    |
| Preferences       |                       |    |
| Users             |                       |    |
|                   | Parental Control      |    |
|                   | Add Edit Delete Cance | el |

### Working With Settings/Users

User accounts allows vou to have separate parental controls. purchase limits and themes for different family members.

#### **Users/Settings**

allows you to add a user account. edit an existing user account, change parental controls for a user account, or delete a user account.

Note: The master account is the first account listed and is shown in yellow rather than white. You cannot delete the master account and cannot change the login name for the master account.

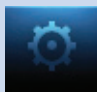

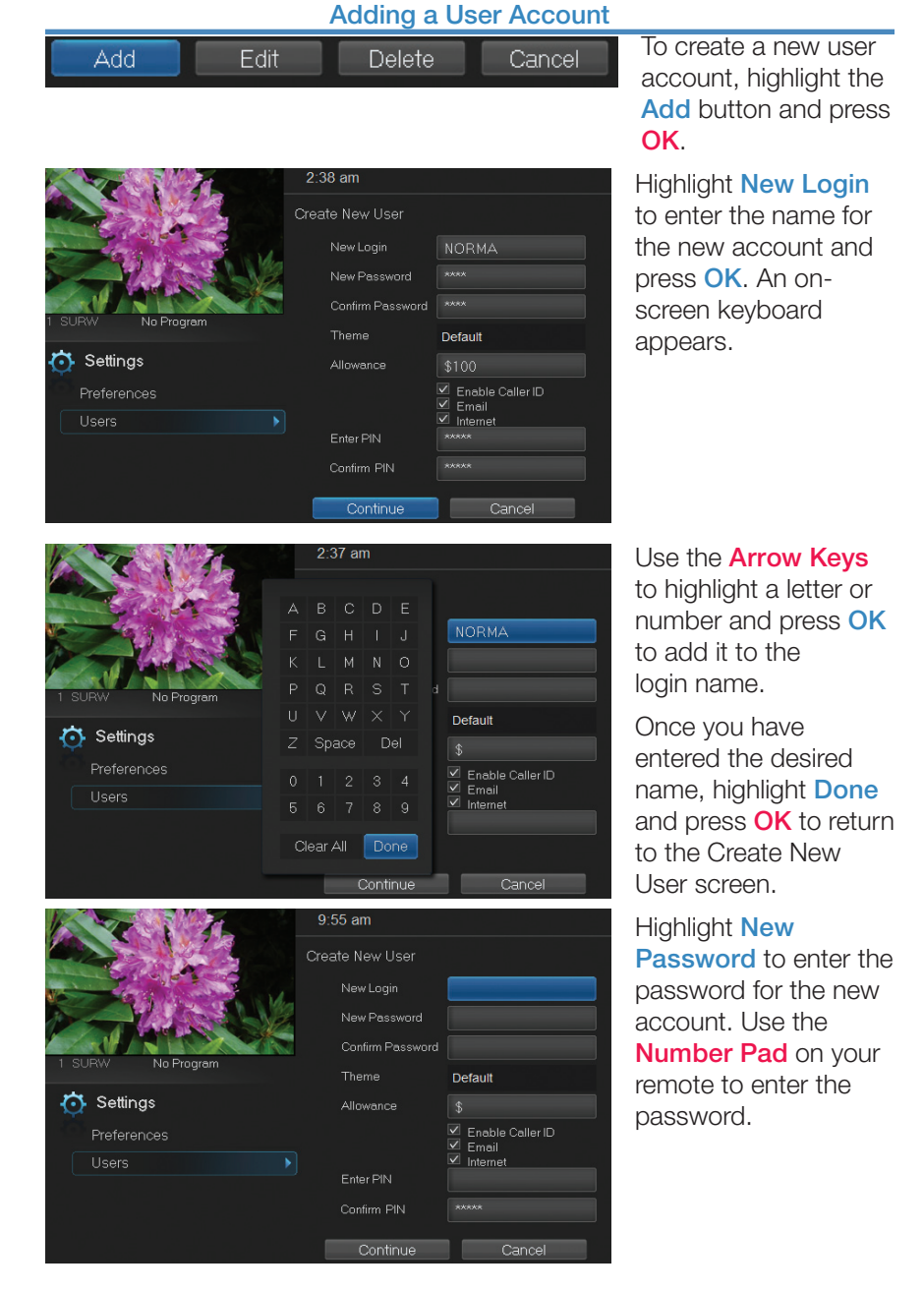

#### 43

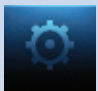

### CATHRYN

Highlight Confirm Password to

re-enter the password for the new

account. Use the Number Pad on your remote to re-enter the password.

#### Theme

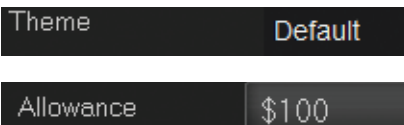

For service provider use only.

Highlight Allowance \$ to enter a limit to the amount of programs that can

be purchased per month for the new account. Use the **Number Pad** on your remote to enter a whole dollar amount (e.g. 200 to limit the account to \$200.00).

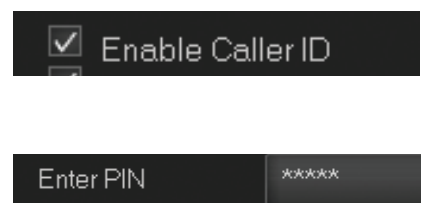

Highlight the Enable Caller ID check box and press OK to enable or disable Caller ID alerts to appear on the screen for this user account.

Highlight Enter PIN to enter the master account's PIN as a further

way of verifying the master account holder is creating this account. Use the **Number Pad** on your remote to enter the PIN. Then re-enter the PIN to confirm that you've entered it correctly.

Now highlight **Continue** and press **OK** to go to the next Add User Account screen.

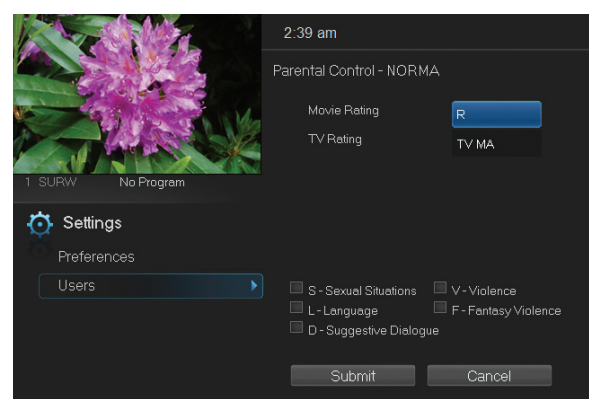

The second Add User Account screen allows you to create parental controls specific to this user.

These parental control settings are identical to the settings shown earlier with the exception that there is no Unlock Timeout or Block Unrated setting.

Once you have entered the settings for the new account, highlight **Submit** and press **OK**.

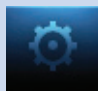

# 2:27 am DAD BILL CATHRYN No Program Settings Parental Control 2:42 am Password No Program 祊 Settings New Pin 🗹 Enable PIN \*\*\*\* Confirm Password

\*\*\*\*

\*\*\*\*

Confirm Password

PIN

#### **Editing a User Account**

To edit a user account, highlight the user account and press OK, then highlight the Edit button and press OK.

Note: The master account is the first account listed and is shown in yellow rather than white.

Using the **Number Pad** on your remote, enter the current password for this account.

Now highlight **New Password** to change the password. Use the **Number Pad** on your remote to enter a numeric password.

Highlight **Confirm Password** to re-enter the password. Use the **Number Pad** on your remote to exactly re-enter the password.

Highlight **PIN** and enter the account's existing PIN (default PIN is the number zero [0] unless it has been changed by a user).

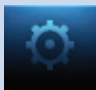

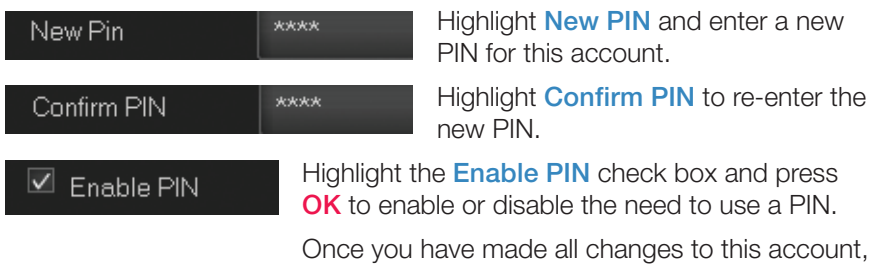

highlight Submit and press OK.

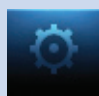

### Sign Out / Sign In

This function is typically only used if there are multiple user accounts, usually when a parent adds a child as a new user. The parent's account (master account) controls the child's account (sub account).

### Go To Sign Out / Sign In

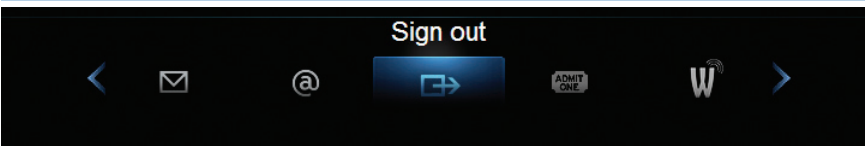

Press the **MENU** button on the remote. Scroll the menubar to the **Sign Out** icon and click **OK**.

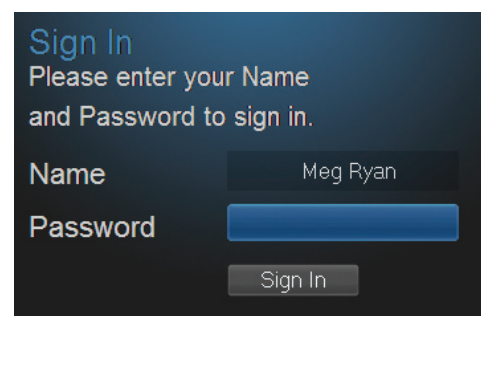

You will then be signed out of your user account, and the Sign In screen will appear. Highlight the Name entry box and press OK.

Use the **Up/Down Arrows Keys** to select the name for the desired account. Then highlight the **Password** entry box and enter the password used for the desired account, highlight **Sign In** and press **OK**.

When a new user signs in, parental controls and other set restrictions for that account will be imposed.

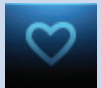

### **Introducing Favorites**

Save time and enjoy the channels you watch the most. Each Favorites list contains just the TV channels you wish to view. You can create multiple Favorites lists and quickly change the Guide to show them.

### Go To Favorites

Press MENU and highlight Favorites, then press OK.

A screen will appear with options to choose, edit, create or delete a list, or cancel.

### Choosing a Favorites List

There are two ways to choose a Favorites list:

### **Option 1: Favorites From the Menubar**

Follow the steps above in "Go To Favorites," then highlight **Choose** and press **OK**. Then highlight the Favorites list you want and press **OK**.

### **Option 2: Favorites From Guide**

|            |                          | 7:05 pm                                                                                   | MINERVA                 | 10 |
|------------|--------------------------|-------------------------------------------------------------------------------------------|-------------------------|----|
|            |                          | Survivorman<br>7:00 pm- 8:00 pm, TVPG<br>Sierra Nevada - The Si<br>mountains challenge th | erra Nevada<br>ne host. |    |
|            | Survivorman              | ė.                                                                                        |                         |    |
| i All      |                          |                                                                                           |                         |    |
| 07/16/2009 | 7:00 pm                  | 7:30 pm                                                                                   |                         |    |
| 35 DSC 💦 🔪 | Survivorman              |                                                                                           | Survivorman             | ۲  |
| 36 TLC     | Sports Disasters         |                                                                                           | Lottery Change          | ۶  |
| 37 ANI     | Lions of Crocodile River |                                                                                           | Yellowstone: Bat        | ۲  |
| 38 TRA     | ◀ TRAVEL                 |                                                                                           |                         | ۲  |
| 39 NIC     | Penguins of Mada         | SpongeBob Squa                                                                            | Malcolm in the Middle   |    |

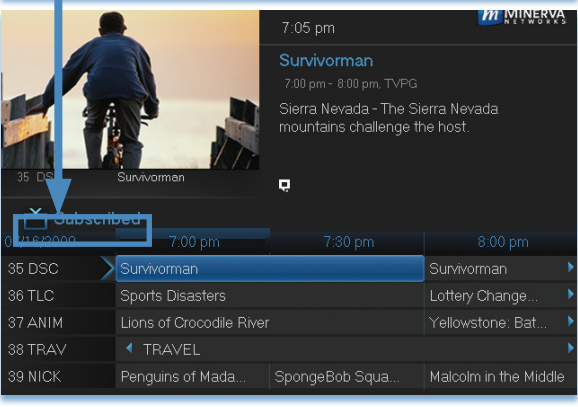

While in **Guide**, you can cycle through your Favorites lists by pressing **GUIDE** repeatedly. Each press will activate the next Favorites list and it's channel line-up. Cycling to **All** will display all available programming.

The name of the active Favorites list is shown below the picture-inpicture area. This causes **Guide** to only display the channels included on that Favorites list.

Pressing **GUIDE** once you have cycled through all Favorites lists will exit **Guide**.

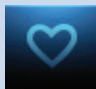

### Creating or Editing a Favorites List

### Step 1: Create or Edit

Follow the steps in "Go To Favorites," highlight **Create** or **Edit**, and press **OK** to bring up the **Favorites** create/edit screen. This screen displays every channel available.

### Step 2: Name Your Favorites List

| ♥ Favorites |            |        |        |       |     |    |    |          |
|-------------|------------|--------|--------|-------|-----|----|----|----------|
| × 1         |            |        |        |       | С   | D  |    |          |
| Name:       | Favorites1 |        |        | G     | Н   |    |    |          |
| -           |            |        |        |       | М   |    | 0  |          |
| -           | SURW       |        |        | Q     | R   |    |    |          |
| 3           | CEMIEM     |        | U      |       |     |    |    |          |
| 4           | KQCA       |        |        | Sp    | ace | D  | el |          |
| 6           | KVIE6      |        |        |       | 2   | 3  | 4  |          |
|             | KVIE2      |        | е<br>Б | 6     |     |    | à  |          |
| 8           | KTXL       | Update |        |       | , i |    |    |          |
| 9           | CALCH      | Cancel | С      | lear. | All | Do | ne | a strend |
|             | -          |        |        |       |     |    |    |          |

The **Name** box is already highlighted. Press **OK** to bring up the on-screen keyboard.

Then, highlight Clear All and press OK to clear the default name. Now you can enter the name for your Favorites list using the on-screen keyboard.

Highlight each letter in the new name and press OK. Once you have entered the name, highlight Done and press OK.

### Step 3: Choose Your Favorite Channels

Arrow Up and Down and select the channels to add or remove from your Favorites list and press OK. A channel included in the Favorites list shows a heart icon  $\heartsuit$  to the right of the channel name.

To save your Favorites list, Arrow Right and highlight Update and press OK.

To cancel your Favorite list without saving it, highlight the **Cancel** button at the bottom right of your screen and press **OK**.

### **Delete a Favorites List**

### Step 1: Select Delete

Follow the steps in "Go To Favorites," then highlight **Delete** and press **OK**.

### Step 2: Select the Favorites List to Delete

Highlight the Favorites list you want to delete and press **OK**. A box will appear asking you to confirm that you want to delete the selected Favorites list. Highlight **Yes** to delete or **No** to cancel, and press **OK**.

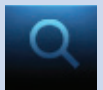

### 14 Search

### **Introducing Search**

Search allows you to enter the title or partial title of a program or video and find any program matching the text you entered, including available On Demand programming and programming currently stored on your DVR.

### Go To Search

Press MENU and highlight Search, then press OK.

### Search for a Program

### Step 1: Enter the Program Title

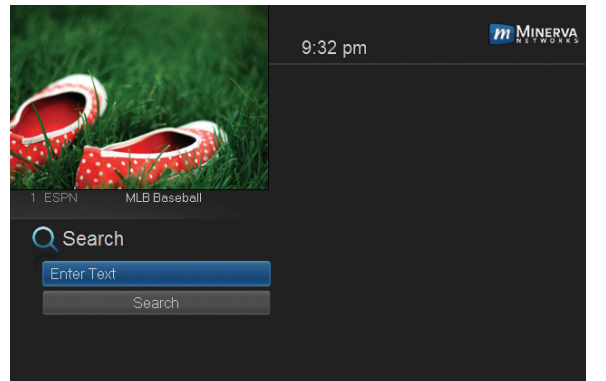

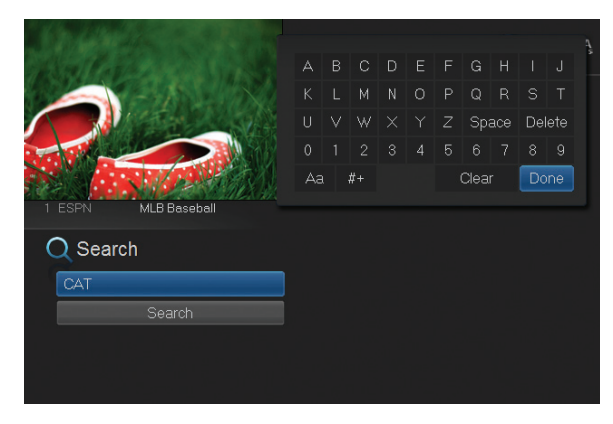

When the Search screen appears, the highlight will be on the Search text box

Press **OK** and a keyboard will appear to the right of the screen.

Usually the first three or four letters in the name will be enough to find your program.

Use the Up/Down/ Left/Right Arrows to highlight the letters on the on-screen keyboard, pressing OK after each letter, to enter your search keyword.

If you enter a wrong letter, highlight **Delete** and press **OK** to go back one space.

If you need to start over, highlight Clear and press OK. When complete, highlight Done and press OK.

# 14 Search

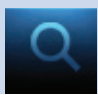

#### Step 2: Search

| Q Search |                                |              |
|----------|--------------------------------|--------------|
|          | in The Cat Lady of Soddy Daisy | (08/19/2011) |
|          | 📩 Catch Bigger Fish            | (08/19/2011) |
| Search   | The Cat in the Hat Knows a L   | (08/17/2011) |
|          | 📩 Cat Got Your Tongue          | (08/19/2011) |
|          | 📩 Who Took My Cat              | (08/17/2011) |
|          | <b>•</b>                       |              |

Highlight **Search** and press **OK** to perform a system-wide search of all programs that match your search criteria.

The search results appear in order on the right side of the screen.

### Step 3: Pick a Result

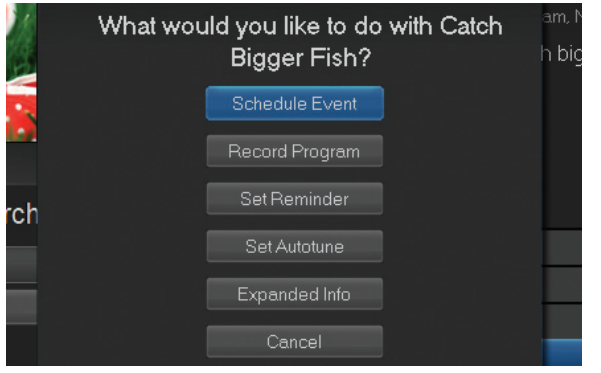

You can highlight any TV program or rental listing and press **OK** and a menu will appear, enabling you to...

(1) Schedule an Event (recording - see **8 DVR**).

(2) Watch a program if it's currently airing or located on your DVR.

(3) Record the selected program.

(4) Set a Reminder or Autotune for a program if it comes on later. (See **6 Guide - Alerts & Recordings** and **7 Recording**.)

- (4) View Expanded Info.
- (5) Cancel from this menu to exit back to your Search results.

### 15 Stream Management

Stream Management lets you decide which channels to watch when you've exceeded your subscribed bandwidth to the home.

When a requested stream exceeds the available bandwidth, the requesting STB displays messages that:

- explain that the stream request exceeds available bandwidth.
- offer alternative viewing options for the subscriber.

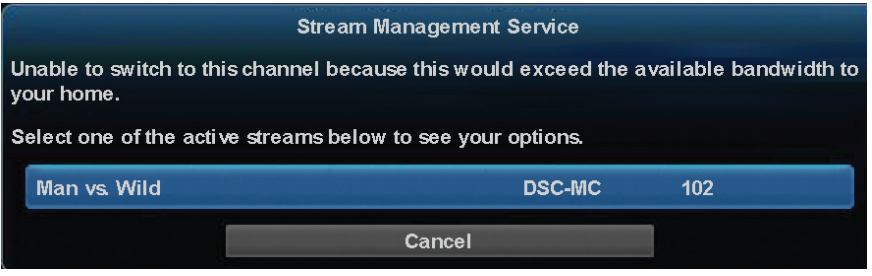

Once you select an active stream to manage, the following options are presented:

- Join this Channel: the STB auto-tunes to the selected active channel.
- Watch a Program from your DVR: the STB displays the available DVR listings you can watch.
- Interrupt this Channel: the STB tunes to the channel you wanted and interrupts the other STB from its current channel viewing.
- Cancel: the message window closes and no video will stream on the channel. You must go to Guide or Menu or press OK to display the Stream Management options again.

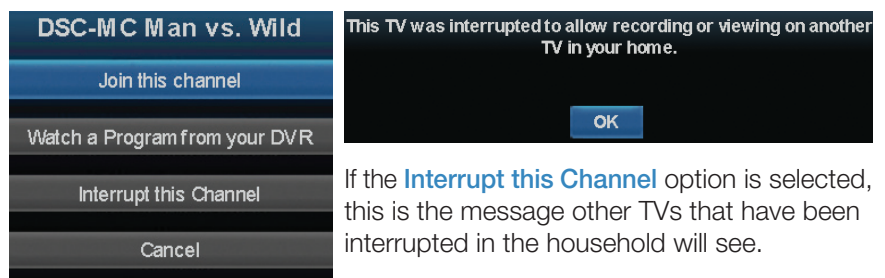

Note: If you are attempting to tune to (or record) too many HD channels, your TV will revert to a black screen with a message saying to tune to an SD channel so you can resume your programming. A set top box that is tuned to an HD channel, but not being watched, will still consume the bandwidth. You may also correct this issue by simply tuning an unwatched set top box to an SD channel.

### ADB 2500

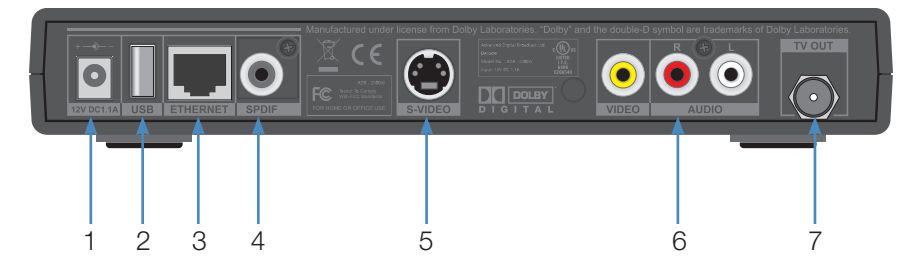

- 1. Power 12V DC 1.1A Provides power to the set top box.
- 2. **USB** (Universal Serial Bus) Connects the set top box to technician's equipment and other devices.
- 3. Ethernet Connects the set top box to the video service using a CAT5 Ethernet cable.
- 4. **SPDIF** Connects the set top box to a home theater system to provide surround sound audio provides audio only.
- 5. **S-Video** Connects the set top box to your TV to provide high-quality video provides video only.
- Video/Stereo Audio R/L (Video/Audio Left/Audio Right) Connects the set top box to your TV or VCR to provide good quality video and stereo audio.
- 7. **TV Out** Connects the set top box to your TV using a standard coax cable provides audio and video.

### ADB 3800

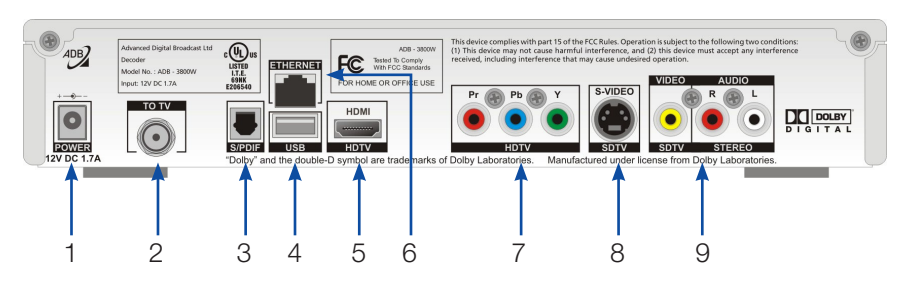

- 1. Power 12V DC 1.7A Provides power to the set top box.
- 2. To TV Connects the set top box to your TV using a standard coax cable provides audio and video.
- 3. **S/PDIF** Connects the set top box to a home theater system to provide surround sound audio provides audio only.
- 4. **USB** (Universal Serial Bus) Connects the set top box to technician's equipment and other devices.
- 5. **HDTV HDMI** (High Definition Media Interface) Connects the set top box to your HDTV using an HDMI cable provides audio and video.
- 6. **Ethernet** Connects the set top box to the video service using a CAT5 Ethernet cable.
- HDTV Pr/Pb/Y (Component Video) Connects the set top box to your TV to provide very high-quality video - provides video only.
- 8. **SDTV S-Video** Connects the set top box to your TV to provide highquality video - provides video only.
- SDTV Video/Stereo Audio R/L (Video/Audio Left/Audio Right) Connects the set top box to your TV or VCR to provide good quality video and stereo audio.

### ADB 5810

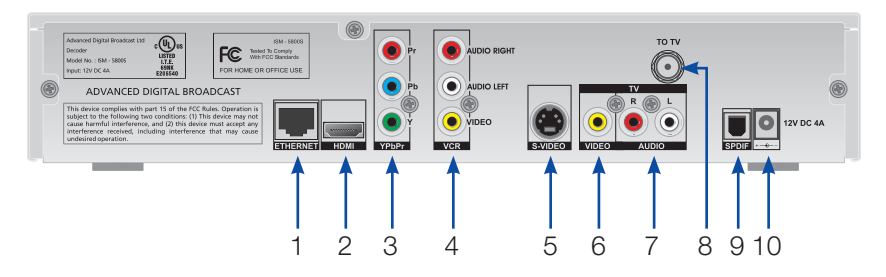

- 1. Ethernet Connects the set top box to the video service using a CAT5 Ethernet cable.
- 2. **HDMI** (High Definition Media Interface) Connects the set top box to your HDTV using an HDMI cable provides audio and video.
- 3. **Pr/Pb/Y** (Component Video) Connects the set top box to your TV to provide very high-quality video provides video only.
- 4. VCR Audio Right/Audio Left/Video Connects the set top box to your VCR to provide good quality stereo audio and video.
- 5. **S-Video** Connects the set top box to your TV to provide high-quality video provides video only.
- 6. **TV Video** Connects the set top box to your TV to provide good quality video.
- TV Audio R/L (Audio Left/Right) Connects the set top box to your TV to provide good quality stereo audio.
- 8. **To TV** Connects the set top box to your TV using a standard coax cable provides audio and video.
- 9. **S/PDIF** Connects the set top box to a home theater system to provide surround sound audio provides audio only.
- 10. 12V DC 4A Provides power to the set top box.

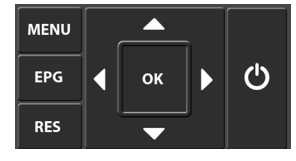

You can also use the front panel buttons of the ADB 5810 set top box to replace the basic remote control functions. Use **MENU** to display the Main Menu, **EPG** to display Guide, **RES** to change screen resolutions, and the **arrow** and

**OK** buttons as you would those on the remote control.

### Amino A140

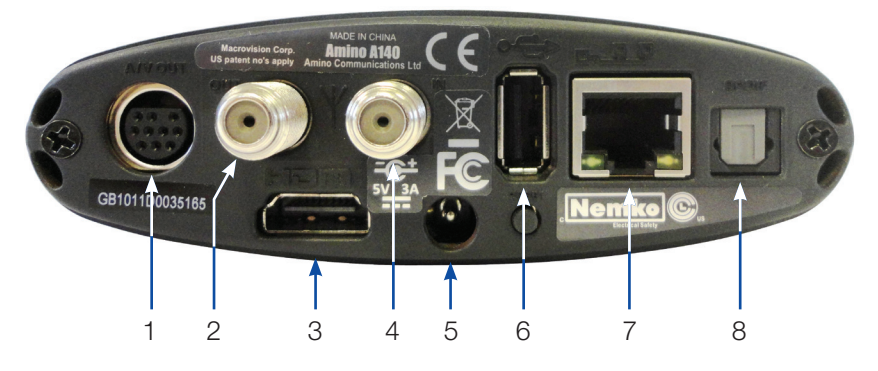

- 1. Audio Visual Out (Composite Video and Stereo Audio) Connects the set top box to your TV or VCR to provide good quality video and stereo audio custom Amino cable has 10-pin connector at set top box end and yellow, red and white RCA connectors at TV/VCR end.
- 2. Out Connects the set top box to the TV using a standard coax cable provides video and audio.
- 3. **HDMI** (High Definition Media Interface) Connects the set top box to an HDTV to provide best quality HDTV provides video and audio.
- 4. In Connects the set top box to the video service using a standard coax cable provides audio and video.
- 5. **5V DC** Provides power to the set top box.
- 6. **USB** (Universal Serial Bus) Connects the set top box to technician's equipment and other devices.
- 7. **Network** Connects the set top box to the video service using a CAT5 Ethernet cable.
- 8. **Phone** Connects the set top box to telephone service to provide onscreen Caller ID.

# Note: STB enters sleep mode after 8 hours of inactivity. Select POWER to wake.

### Amino A540

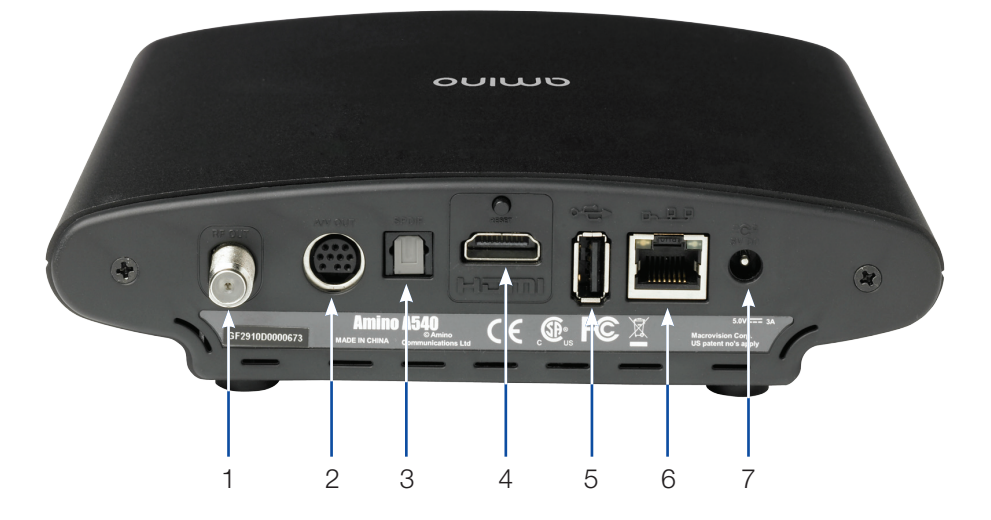

- 1. Out Connects the set top box to the TV using a standard coax cable provides video and audio.
- Audio Visual Out (Composite Video and Stereo Audio) Connects the set top box to your TV or VCR to provide good quality video and stereo audio - custom Amino cable has 10-pin connector at set top box end and yellow, red and white RCA connectors at TV/VCR end.
- 3. **Optical Audio** (S/PDIF) Connects the set top box to a home theater system to provide surround sound audio provides audio only.
- 4. **HDMI** (High Definition Media Interface) Connects the set top box to an HDTV to provide best quality HDTV provides video and audio.
- 5. **USB** (Universal Serial Bus) Connects the set top box to technician's equipment and other devices.
- 6. **Network** Connects the set top box to the video service using a CAT5 Ethernet cable.
- 7. Power Provides power to the set top box.

### **Movie Ratings**

### MPAA (Motion Picture Association of America) Ratings System

# G GENERAL AUDIENCES

#### G – General Audience

This is a film which contains nothing which would, in the view of the MPAA Rating Board, be

offensive to parents whose younger children view the film.

R

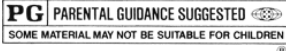

### PG – Parental Guidance Suggested

The theme of a PG-rated film may itself call for parental guidance. There may be some profanity

in these films. There may be some violence or brief nudity. But these elements are not deemed so intense as to require that parents be strongly cautioned beyond the suggestion of parental guidance. There is no drug use content in a PG-rated film.

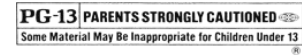

### PG-13 – Parents Strongly Cautioned

A PG-13 film is one which, in the view of the MPAA Rating Board, leaps beyond the

boundaries of the PG rating in theme, violence, nudity, sensuality, language, or other contents, but does not quite fit within the restricted R category. Any drug use content will initially require at least a PG-13 rating.

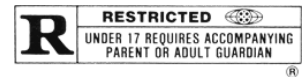

### **R – Restricted**

An R-rated film may include hard language, or tough violence, or nudity within sensual scenes,

or drug abuse or other elements, or a combination of some of the above, so that parents are counseled to take this advisory rating very seriously.

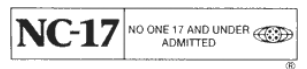

### NC-17 – No Children 17 or Under

NC-17 does not necessarily mean "obscene or pornographic" in the often accepted or legal

meaning of those words. The MPAA Review Board does not and cannot mark films with those words. These are legal terms and for courts to decide. The reasons for the application of an NC-17 rating can be violence or sex or aberrational behavior or drug abuse or any other elements which, when present, most parents would consider too strong and therefore offlimits for viewing by their children.

# **TV Ratings**

### TV Parental Guidelines Ratings System

The TV Parental Guidelines ratings provide program ratings and content ratings. This provides a clearer idea of the reason for a program's rating.

### **Program Ratings**

### TV-Y – All Children

This program is designed to be appropriate for all children.

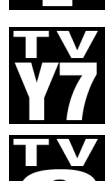

### TV-Y7 – Directed to Older Children

This program is designed for children age 7 and above. It may include mild fantasy violence or comedic violence.

TV-G – General Audience

Most parents would find this program suitable for all ages.

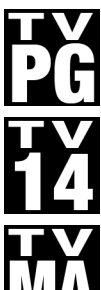

### TV-PG – Parental Guidance Suggested

This program contains material that parents may find unsuitable for younger children.

### TV-14 – Parents Strongly Cautioned

This program contains some material that many parents would find unsuitable for children under 14 years of age.

### TV-MA – TV Mature Audience Only

This program is specifically designed to be viewed by adults and therefore may be unsuitable for children under 17.

### **Content Ratings**

Content Ratings are shown just below the program rating.

### FV: Fantasy Violence (only applied to TV-Y7)

For those programs where fantasy violence may be more intense or more combative than other programs in this category.

The meaning of a content rating increases as the program rating increases.

- V: Violence TV-PG: Moderate; TV-14: Intense; TV-MA: Graphic
- TV-PG: Some; TV-14: Intense; TV-MA: Explicit S: Sexuality
- TV-PG: Infrequent; TV-14: Strong; TV-MA: Crude L: Language
- **D:** Dialogue TV-PG: Some: TV-14: Intense: TV-MA: Not used

For more information on TV Parental Guidelines Monitoring Board and its rating system, please visit www.tvguidelines.org.

# NOVA Remote Control Guide (US)

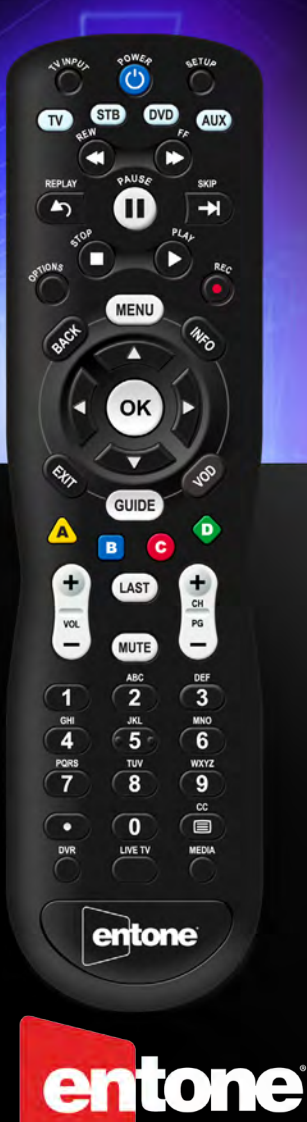

#### COPYRIGHT

©2014 Entone, Inc. All rights reserved. This document contains proprietary information protected by copyright. No part of this publication may be reproduced, stored in a retrieval system, or transmitted in any form or by any means, electronic, mechanical, photocopying, recording or otherwise, without the prior written consent of Entone, Inc., 20863 Stevens Creek Blvd, Suite 300, Cupertino, CA 95014, U.S.A.

#### DISCLAIMER

IF THIS PRODUCT DIRECTS YOU TO COPY MATERIALS, YOU MUST HAVE PERMISSION FROM THE COPY-RIGHT OWNER OF THE MATERIALS TO AVOID VIOLATING THE LAW WHICH COULD RESULT IN DAMAGES OR OTHER REMEDIES.

#### TRADEMARKS

Entone and the tagline "Connecting the Home" are trademarks of Entone, Inc. All other trademarks or registered trademarks belong to their respective owners.

#### CHANGES

The material in this document is for information only and is subject to change without notice. While reasonable efforts have been made in the preparation of this document to assure its accuracy, Entone, Inc. assumes no liability resulting from the use of the information contained herein. Entone, Inc. reserves the right to make changes in the product design without reservation and without notification to its users.

### **Table of Contents**

### **OVERVIEW**

- 2 Remote Control
- 5 Controlling Your Devices
- 6 Program Remote to Control Your Devices
- 7 Auto Search Procedures
- 8 Setup Keys Punch Through Procedures
- 8 Reset Punch Through Procedures
- 8 Reset Procedures

### **POWERING UP**

9 Setting up Remote Control

### **APPENDIX**

- 10 Troubleshooting
- 11 Device Codes: Audio-Amplifier
- 11 Device Codes: Audio-Accessory
- 11 Device Codes: Audio-Receiver
- 12 Device Codes: Television
- 15 Device Codes: TV Combo
- 16 Device Codes: Video-VCR
- 16 Device Codes: Video-DVD
- 17 Device Codes: Blu-Ray Disc

### 19 Declaration of Conformity

1

### **OVERVIEW REMOTE CONTROL**

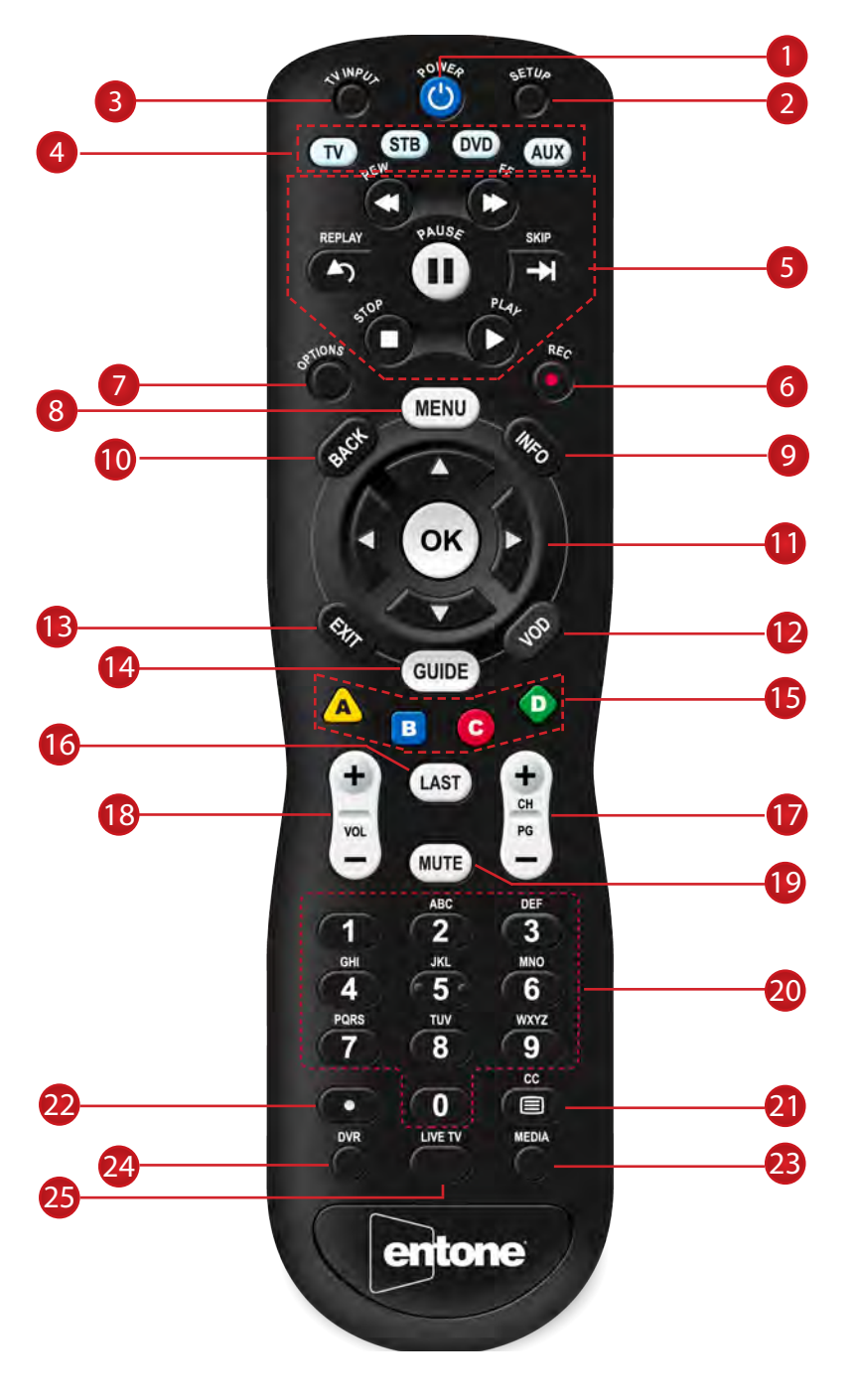

| Butt | ton(s)            | Description                                                                                                    |
|------|-------------------|----------------------------------------------------------------------------------------------------|
| 1    | POWER             | Switches the power on/o for the currently selected device<br>Switches STB to power on or standby mode                                                                                                    |
| 2    | SET UP            | Set up remote for TV                                                                                                    |
| 3    | TV/ INPUT         | Changes the current A/V input of the selected device programmed (i.e. TV or AUX)                                                                                                    |
| 4    | DEVICE<br>CONTROL | TV: Select to control TV (if programmed)<br>STB: This button is pre-programmed to control the Entone<br>device<br>DVD: Select to control DVD (if programmed)<br>AUX: Select to control another device (if programmed)                                                                            |
| 5    | TRANSPORT<br>KEYS | Controls video program for LIVE TV / DVR / VOD<br>REPLAY: Goes back approx. 30 seconds<br>REW: Rewinds video<br>FF: Fast forwards video<br>SKIP: Advances ahead in 30 second increments<br>PAUSE: Pauses video<br>PLAY: Plays video or resumes a paused program<br>STOP: Stops playback of video |
| 6    | REC               | Starts or stops recordin g a program                                                                                                    |
| 7    | OPTIONS           | Provides additional options for certain on-screen menu or highlighted item*                                                                                                    |
| 8    | MENU              | Displays on-screen menu or home screen                                                                                                    |
| 9    | INFO              | Displays on-screen information about the current<br>TV / VOD / DVR program                                                                                                    |
| 10   | BACK              | Goes back one level within menus *                                                                                                    |
| 1    | NAVIGATION        | ARROW KEYS: Navigates within the on-screen guide/menus<br>OK: Executes the currently selected menu option<br>LEFT/RIGHT: Rewinds/Fast forwards video                                                                                                    |
| 12   | VOD               | Feature enabled by your service provider (contact service provider for details)                                                                                                    |
| 13   | EXIT              | Exits the current menu item or back to LIVE TV                                                                                                    |
| 14   | GUIDE             | Displays the on-screen program guide                                                                                                    |

3

NOVA

| Butt | on(s)          | Description                                                                                                    |
|------|----------------|----------------------------------------------------------------------------------------------------|
| 15   | SHORTCUT       | Color-code buttons correspond to features that are enabled<br>by your service provider (contact service provider for<br>details) |
| 16   | LAST           | Changes channel to the previously viewed channel                                                                                 |
| 17   | CH/PG          | Changes channel up/down or pages up/down within the on-screen program guide                                                      |
| 18   | VOL + /-       | Increases or decreases TV volume                                                                                                 |
| 19   | MUTE           | Turns TV volume on/off                                                                                                    |
| 20   | NUMBER<br>KEYS | Allows direct access to specific channels and menu items                                                                         |
| 21   | CC             | Toggles closed captioning on/off                                                                                                 |
| 22   | DOT            | Used when entering a period in certain channels<br>Displays on-screen keyboard for certain applications                          |
| 23   | MEDIA          | Feature enabled by your service provider (contact service provider for details)                                                  |
| 24   | LIVETV         | Feature enabled by your service provider (contact service provider for details)                                                  |
| 25   | DVR            | Feature enabled by your service provider (contact service provider for details)                                                  |

### **CONTROLLING YOUR DEVICES**

The Nova remote control can be used to control other devices (e.g. TV) as well. It uses InfraRed (IR) light signals to control other devices. IR signals travel only short distances (10 meters or less), and cannot go through walls or other solid objects. You must point the remote directly at these devices, with no objects blocking the line of sight.

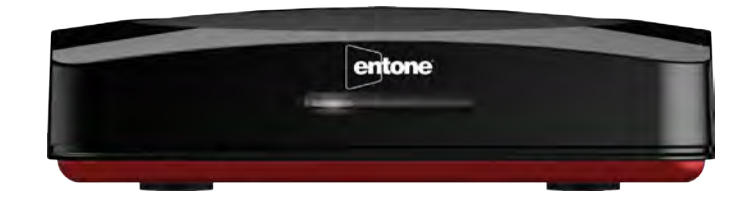

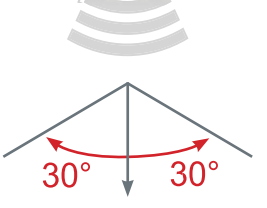

10 m or 40 ft

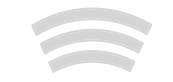

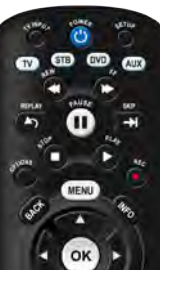

NOVA

4

NOVA

5

### PROGRAM REMOTE TO CONTROL YOUR DEVICES

You can program the Nova to control other devices by

- 1. Locate the device code for your device in the Device Codes table provided in the Appendix starting on page 11. If you cannot find the device code for your device or it does not work after trying the listed device codes for your device brand, then you can try the auto search on page 7.
- 2. Turn on your device.
- 3. On the remote control, press the Device Control key (TV / STB / DVD / AUX) to choose the device mode.
- 4. Press the "SETUP" key and the LED blinks twice.
- 5. Enter the five-digit device code for your device. If you perform this procedure correctly, the LED will brink twice. Otherwise, it has a long blink.
- 6. Press "Power" key. If your device turns off, setup is complete.
- 7. If your device does not turn off, repeat this procedure using the next code for your device brand.

| Record working codes here |  |  |  |  |  |  |  |
|---------------------------|--|--|--|--|--|--|--|
| TV code                   |  |  |  |  |  |  |  |
| DVD code                  |  |  |  |  |  |  |  |
| AUX code                  |  |  |  |  |  |  |  |

### AUTO SEARCH PROCEDURES

If your device does not respond to the remote control after trying all device codes listed for your brand, or if your brand is not listed, try searching for your device code as follows:

- 1. Turn on your device.
- 2. On the remote control, press the corresponding Device Control key (TV / STB / DVD / AUX) to choose the device mode.
- 3. Press and hold "SETUP" key until the LED blinks twice.
- 4. Press number keys "9" "9" "1".
- 5. Press "Power" key.
- 6. Press "CH +" key repeatedly until your device turns off.
- 7. Press and hold "SETUP" key until LED blinks twice to save the working code.

6

NOVA

7

### KEYS PUNCH THROUGH SETUP PROCEDURES

By default, a key pressed on the remote control is sent to the selected device mode only. The punch through function allows specific keys to be sent to a particular device. (For example, the volume +/- key may need to be sent to the AUX device instead of the TV).

- 1. On the remote control, press and hold the "SETUP" key until the LED blinks twice.
- 2. Press number keys "9" "7" "8".
- 3. Press source device mode, e.g. TV.
- 4. Press keys to punch through, e.g. VOL + / -, MUTE.
- 5. Press target device modes, e.g. STB, DVD.
- 6. Press and hold the "SETUP" key until the LED blinks twice.
- 7. LED has a long blink in case of error.

### **RESET PUNCH THROUGH PROCEDURES**

- 1. Press and hold the "SETUP" key until the LED blinks twice
- 2. Press keys "9" "7" "8"
- 3. Press and hold the "SETUP" key until the LED blinks twice.
- 4. LED has a long blink in case of error.

### **RESET PROCEDURES**

- 1. Press and hold the "SETUP" key until the LED blinks twice
- 2. Press keys "9" "7" "7"
- 3. Press and hold the "SETUP" key until the LED blinks twice.
- 4. LED has a long blink in case of error.

### **POWERING UP SETTING UP REMOTE CONTROL**

- 1. Locate the two AA batteries and remote control in the accessory box
- 2. To open the battery cover, press down on the battery cover latch and slide it off
- 3. Insert the AA batteries, matching the "+" and "-" marks on the batteries to the "+" and "-" marks on the interior of the remote control
- 4. Snap the battery cover back onto the remote control

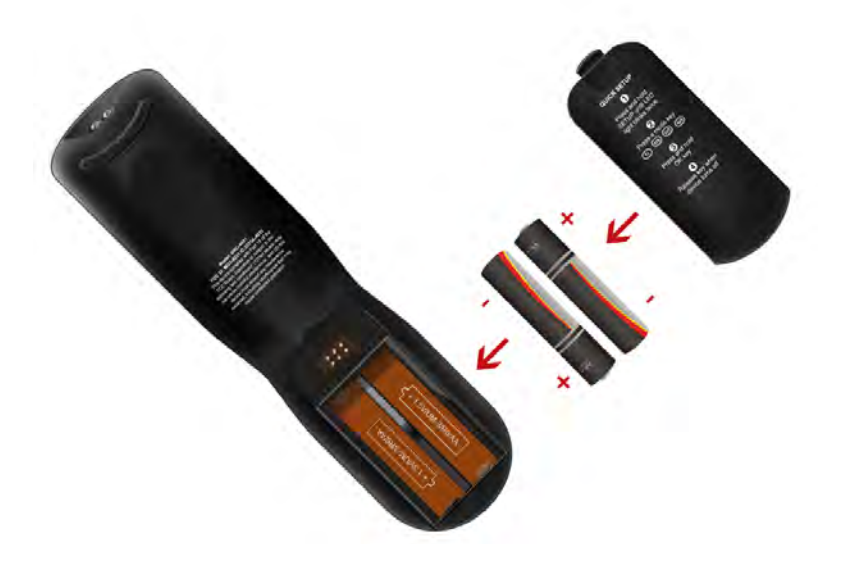

NOVA

NOVA

### **APPENDIX TROUBLESHOOTING**

| Problem                                                             | Solution                                                                                                    |
|---------------------------------------------------------------------|----------------------------------------------------------------------------------------------------|
| The LED does not blink when a key is pressed                        | Replace the batteries with two (2) new<br>AA batteries                                                                                      |
| LED blinks when key is pressed<br>but TV or STB does not<br>respond | Make sure you are aiming the remote<br>control at your device and that you are<br>within 25 feet of the device you are trying<br>to control |
| The remote control does not control TV functions                    | Follow "Controlling your tv" on page 5 to program the remote to control your TV                                                             |
| The LED blinks 5 times with each key press                          | The batteries need replacement.<br>Replace the batteries                                                                                    |

### **DEVICE CODES**

Your Nova Remote Control can control many brands and models of devices. The following pages list device codes for many brands of devices. Many brands list more than one code, and you may need to test several codes to find the best match for your devices. Your devices may be supported even if your brand is not shown in the list below. If you cannot locate your brand, or none of the listed device codes works, then you may still use the "Auto Search Procedures" on page 7 to try to locate a suitable device code.

| AUDIO - AMPLIFIER |               | LG           | 33217, 33996  | Carver           | 30189, 30121, |
|-------------------|---------------|--------------|---------------|------------------|---------------|
| Denon             | 32706, 32134  | Martin Logan | 33526         |                  | 31189         |
| Durabrand         | 31568         | Onkyo        | 33984, 33992  | Coby             | 31389, 32748, |
| Halcro            | 31934         | Panasonic    | 33323, 33409  | -                | 33218         |
| Harman/Kardon     | 30892, 33045  | Philips      | 33962, 32675, | Curtis           | 31389         |
| Left Coast        | 30892         |              | 33282, 34012  | Denon            | 32857, 31360, |
| Marantz           | 32138, 30892, | Pinnacle     | 33774, 33728  |                  | 32516, 33347, |
|                   | 31892         | Speakers     |               |                  | 32820, 32279  |
| Memorex           | 31568         | Pioneer      | 33956         | Dynex            | 32971         |
| Optimus           | 30823         | Polk Audio   | 33429         | Epworth          | 30121, 31641, |
| Parasound         | 31934         | Proficient   | 33661         |                  | 30158, 30189  |
| Philips           | 30892         | RCA          | 33969         | Gateway          | 31517         |
| Pioneer           | 30823         | Samsung      | 32660, 32609  | GE               | 33297         |
| Polk Audio        | 30892         | Sharp        | 33736, 33097  | General Electric | 33297         |
| RCA               | 30823         | Sonos        | 33919         | Harman/Kardon    | 32241, 31304, |
| Regent            | 31568         | Sony         | 33700, 32610  |                  | 32443, 33418, |
| Sony              | 33903         | SpeakerCraft | 33661         |                  | 30189, 32670  |
| AUDIO - ACCESSORY |               | Toshiba      | 33627         | Insignia         | 32175, 31030, |
| Apple             | 31115         | VIZIO        | 32454         |                  | 32169, 32472, |
| AudioSource       | 33721         | Yamaha       | 32458, 32021, |                  | 32929, 32966, |
| B & W             | 33943         |              | 33153, 33917  |                  | 33210, 31077  |
| Bose              | 33708         | ZVOX         | 32332, 33913, | Integra          | 31805, 32730, |
| Boston            | 33698         |              | 32334         |                  | 31320, 32503, |
| Acoustics         |               | AUDIO -      |               |                  | 30135, 31298  |
| Bowers &          | 33943         | RECEIVER     |               | JBL              | 32241         |
| Wilkins           |               | Aiwa         | 30121, 31641, | Jensen           | 31389         |
| Curtis            | 33942         |              | 30158, 30189  | JVC              | 31676, 32040, |
| Definitive        | 33645         | Alco         | 31390         |                  | 31374, 32331, |
| Technology        |               | AMC          | 31077         |                  | 32239, 31871, |
| Denon             | 32502         | Anthem       | 33294         |                  | 33115, 33274  |
| Dynavox           | 33231         | Anthem       | 33294         | Kenwood          | 31570, 31313, |
| Haier             | 33516         | Statement    |               |                  | 30186, 31293  |
| Harman/Kardon     | 33517         | Arcam        | 31189, 30189  | KLH              | 31390         |
| iLive             | 33175         | Audiotronic  | 31189         | LG               | 32197, 32676, |
| Insignia          | 33951         | Audiovox     | 31390         |                  | 32284, 33285, |
| JBL               | 33756, 33535  | Bose         | 31933, 31629, |                  | 31293         |
| JVC               | 33049         |              | 33959         | Linn             | 30189         |
| Klipsch           | 33915         |              |               |                  |               |

NOVA
| Magnavox      | 30189, 31189,                 | Thorens               | 31189         | Aventura      | 00171         |              | 01909, 00672, | Gateway     | 01755, 01756  |             | 01564, 01326,                 |
|---------------|-------------------------------|-----------------------|---------------|---------------|---------------|--------------|---------------|-------------|---------------|-------------|-------------------------------|
| Ū.            | 31831                         | Toshiba               | 31788, 31123  | Baysonic      | 00180         |              | 00154         | GE          | 00451, 01547, |             | 02002, 01423,                 |
| Marantz       | 31289, 32114,                 | Venturer              | 31390         | Bell & Howell | 00154         | Daytek       | 02241         |             | 01447, 01347, |             | 01892, 01517,                 |
|               | 30189, 31189                  | Vtrek                 | 32426         | BGH           | 04029, 00898, | Dell         | 01403, 01863, |             | 00051, 00178, |             | 00171, 00463,                 |
| McIntosh      | 31289                         | Wards                 | 30158, 30189  |               | 04070, 02414, |              | 01264         |             | 00765         |             | 01385, 01660,                 |
| Micromega     | 31189                         | Yamaha                | 32061, 32467, |               | 00876, 03485, | Denon        | 00145         | General     | 00451, 01547, |             | 01963, 02184,                 |
| Myryad        | 31189                         |                       | 33030, 30176, |               | 04028, 04030  | Digital      | 01765         | Electric    | 01447, 01347, |             | 02416, 02751,                 |
| Nakamichi     | 31313                         |                       | 31276, 30376, | Blue Sky      | 02153, 03997  | Lifestyles   |               |             | 00051, 00178, |             | 03227                         |
| Norcent       | 31389                         |                       | 33580, 31815, | Bradford      | 00180         | Disney       | 01892, 01665  |             | 00765         | Inteq       | 00017                         |
| Nova          | 31389                         |                       | 31376, 30186  | Britânia      | 02414         | Dukane       | 01398         | GFM         | 00171, 01665, | iRIS        | 02189                         |
| Onkyo         | 31805, 31320,                 | Zenith                | 31293, 32197  | Broksonic     | 00463, 01935, | Dumont       | 00017         |             | 01963, 01886, | IRT         | 00451, 01661                  |
|               | 32730, 32503,                 |                       |               |               | 01938, 01892  | Durabrand    | 00463, 00171, |             | 01864, 01865  | iSymphony   | 03429, 03382,                 |
|               | 30135, 31298                  | TELEVISION            |               | CCE           | 03782, 04091, |              | 01570, 01665, | Gibralter   | 00017         |             | 03118, 03094,                 |
| Optimus       | 31023, 30186                  | 888                   | 04159         |               | 00623, 04092  |              | 00178, 00180  | GoldStar    | 00178         |             | 03863                         |
| Panasonic     | 32967, 31275,                 | Acer                  | 01339, 04143  | Celera        | 00765         | Dynex        | 02049, 01463, | GPX         | 03980, 03977, | JC Penney   | 01347, 00051,                 |
|               | 31288, 31633,                 | Admiral               | 04030, 03485, | Champion      | 01362         |              | 02184         |             | 03196         |             | 00178, 00156                  |
|               | 32452, 33055,                 |                       | 04111, 00093, | Changhong     | 03814, 00765  | Electrograph | 01755, 01623  | Gradiente   | 01369, 01029  | JCM         | 02189, 02256                  |
|               | 33309, 31763,                 |                       | 00463         | Cineral       | 00451         | Electrohome  | 00463, 01570, | Grundig     | 00672         | Jensen      | 01326, 03204,                 |
|               | 32745, 32105,                 | Advent                | 00761, 01570  | Citizen       | 01935         |              | 01670         | Grunpy      | 00180         |             | 00761                         |
|               | 31308, 31676                  | Affinity              | 03717, 03716, | Clarion       | 00180         | Electron     | 02466, 02855  | Haier       | 01749, 02309, | JVC         | 01774, 01601,                 |
| Philco        | 31390, 31831                  |                       | 03870, 03577  | Claris        | 03807         | Elektra      | 00017, 01661  |             | 01748, 03382, |             | 02321, 02271,                 |
| Philips       | 30189, 32459,                 | Aiwa                  | 01362         | Coby          | 03478, 03627, | Element      | 03559, 01687, |             | 01753, 03429, |             | 01253, 00053,                 |
|               | 31831, 32289,                 | Akai                  | 00702, 01675, |               | 02315, 02344, |              | 02183, 02964, |             | 02293, 02876, |             | 03650, 00463,                 |
|               | 31266, 32311,                 |                       | 00812, 01385, |               | 02306, 02314, |              | 01886         |             | 03987, 04120, |             | 01670, 03841,                 |
| -             | 31189                         |                       | 00672, 01935, |               | 02345, 01634, | Elite        | 03867         |             | 01570, 03204  |             | 04070, 02264,                 |
| Pioneer       | 31123, 31935,                 |                       | 00765         |               | 02338, 02326, | Emerson      | 01864, 01394, | Hallmark    | 00178         |             | 00650, 01892                  |
|               | 31384, 32432,                 | Alfide                | 00672         |               | 02340, 03629, |              | 03623, 00171, | Hannspree   | 01348, 02786, | KC          | 04182                         |
|               | 31023, 32612                  | America               | 04179         |               | 01538, 02347, |              | 00463, 01963, |             | 01351         | KDS         | 01498, 01687                  |
| Polk Audio    | 31289, 30189                  | America Action        | 00180         |               | 02348, 03202  |              | 00180, 01913, | Harvard     | 00180         | KEC         | 00180                         |
| Proscan       | 31254                         | Anam                  | 00180         | Commercial    | 01447         |              | 01886, 00178, | Havermy     | 00093         | Ken Brown   | 04056, 04099                  |
| RCA           | 31254, 32041,                 | AOC                   | 01589, 03720, | Solutions     | 00400         |              | 01944, 00623, | H-Buster    | 03620, 03419  | Kioto       | 00785                         |
|               | 32611, 32426,                 |                       | 01365, 02014, | Contec        | 00180         |              | 01661, 01665, | Helios      | 00865         | KLH         | 00765                         |
|               | 33297, 32655,                 |                       | 04170, 02087, | Contex        | 04053         |              | 02183, 00451, | Hello Kitty | 00451         | Kolin       | 01240                         |
|               | 31123, 31390,                 |                       | 02402, 01590, | Continental   | 01682, 03321, |              | 01909, 00154, | Hewlett     | 01642         | копка       | 01939, 01385                  |
|               | 32719, 33281,                 |                       | 02479, 02621, | Orafiaratal   | 04179         | <b>F</b>     | 03559         | Packard     | 04470 00400   | Kreisen     | 00876                         |
| 0             | 31023                         |                       | 04184, 04185, | Continental   | 03322, 03321  | Emprex       | 01705         | Himitsu     | 04179,00180   | KIV         | 00180                         |
| Samsung       | 31868, 32809,                 |                       | 03707, 04101, | Electric      | 00044         | Encross      | 010070        | Hisense     | 03519, 02183, | Legena      | 02397, 02309                  |
|               | 33154, 32137,                 | A                     | 04169, 04173  | Coradir       | 02844         | Envision     | 01589, 01365, |             | 01000, 02098, | Lexus       | 03038                         |
| Canauli       | 31500, 31304                  | Aomni<br>Anov Disital | 01023         | Craig         | 00180, 03423  |              | 02087, 02014, |             | 01314,00748,  | LG          | 02/31,01423,                  |
| Sansu         | 30109                         | Apex Digital          | 00749 01017   | Crown Mustan  | 00100,00072   | Frees        | 02021         | l lite ehi  | 03362, 04029  |             | 01009, 02000,                 |
| Sharp         | JU100<br>21077 21005          |                       | 00740,01217,  | Crown Mustang | 02577 02855   | Epson        | 01122         | пцаспі      | 01045, 03044, |             | 00170, 03941,                 |
| Sherwood      | 310/7, 31903,                 | Aria                  | 00090         | Curtis        | 03577, 02055, | Epworth      | 01002         |             | 00145,01145,  |             | 03397,04017,                  |
|               | 31317, 32109,<br>33100        | Ano                   | 02397         |               | 03121, 02400, | EQD          | 02014, 02007, |             | 01343, 03039, |             | 02424, 01200,                 |
| Chamusad      | 33120                         | Astar                 | 01730,01331   |               | 02352, 03095, |              | 02277         |             | 02433,03097,  |             | 03979,01753,                  |
| Sherwood      | 32109                         | Asus                  | 03340         |               | 02397, 03939, | EQD Auria    | 02014, 02007, |             | 00079,02210,  | LodainaCtor | 02012,00017                   |
| Newcasile     | 21600 21750                   | Alvio                 | 03030, 03030, |               | 01020, 00000, | ECA          | 02277         | Llitach     | 02901         | LougingStar | 00164 00166                   |
| Sony          | 20150 20170<br>20150 20170    | Audinaa               | 00000         |               | 04035, 01314, | ESA          | 00012,00171,  | HILECH      | 01002,01014,  | LAI         | 00134,00130,                  |
|               | JUIJO, JZITZ,<br>21750, 21000 | Audiovov              | 00100         |               | 02009, 00220, | Eair Mata    | 01944, 01903  | Litakar     | 04179,04100   |             | 00170,00017,                  |
|               | 31/30, 31022,                 | Audiovox              | 02413,00073,  | Curtic Mathee | 00302         | Fail Male    | 01320         |             | 03110         | MAG         | 01047                         |
|               | 32473, 31030,                 |                       | 01564 01868   |               | 01661 00093   | Fisher       | 00002         | Hyundai     | 03/18 0181/   | Magnasonio  | 01007,01490                   |
|               | 32322, 32000,                 |                       | 01004, 01000, |               | 00145 00154   | Fluid        | 00104,01002   | il o        | 01665 01694   | Magnavov    | 01866 02622                   |
|               | 33/56                         |                       | 01210,01100,  |               | 01347         | Frigidaira   | 02304         | ILU         | 01000, 01004, | waynavux    | 01000, 03023,                 |
| Staraonhonico | 31023                         |                       | 01709, 02121, | CXC           | 00180         | Funai        | 02231         |             | 01286 0120/   |             | 02372, 02397,                 |
| Sunfire       | 31313                         |                       | 00000, 00401, | Cytron        | 01326         |              | 00180 01271   | Imperial    | 0/1200, 01004 |             | 019/14 01913,<br>019/14 01062 |
| Teac          | 31300                         | Διιτία                | 02023         |               | 01661 00623   |              | 01304 01063   | Initial     | 01000         |             | 01244, 01303,                 |
| Technice      | 31308 31633                   | Aulia                 | 02007, 02014, | Daewoo        | 00451_00661   | Futuretech   | 001304, 01303 | Insignia    | 02040 01641   |             | 03708 00171                   |
| 10011103      | 01000, 01000                  |                       | 02211         |               | 00-101,00001, |              | 00100         | maigina     | 52075, 01071, |             | 00100,00111,                  |

12

13

|              | 01365, 00051, | Norcent       | 01365, 01589, |              | 01498, 01276,                               | Samsung              |
|--------------|---------------|---------------|---------------|--------------|---------------------------------------------|----------------------|
|              | 01755, 01867  |               | 00748, 01590  |              | 01538, 01385,                               |                      |
| Magnum       | 04179         | Nordmende     | 03419, 03861, |              | 01767, 03942,                               |                      |
| Marantz      | 01398, 01454  |               | 03134, 03327, |              | 04035, 01687,                               |                      |
| Matsushita   | 00051, 00250. |               | 03767.03835   |              | 02121, 00765.                               | Sansei               |
|              | 00650         | Norwood Micro | 01286         |              | 00865 01314                                 | Sansui               |
| Maxent       | 01755 01757   | NuVision      | 02158 01657   |              | 01766 04074                                 | Carloa               |
| MB Quart     | 01868         | Ölevia        | 01610 01240   |              | 01286 01326                                 |                      |
| Megatron     | 00145 00178   | olovia        | 01331 01144   |              | 02002                                       |                      |
| Memorey      | 00463 01570   | Onwa          | 00180         | Portland     | 01661 00451                                 |                      |
| WEITIOLEX    | 00400,01070,  | Ontimus       | 00100         | Drimo        | 01753 00761                                 |                      |
|              | 01070, 01330, | Optillus      | 00230, 01327, | 1 IIIIa      | 01730, 00701,                               |                      |
|              | 01665 00150   |               | 01913, 01924, | Driam        | 00051                                       | 0                    |
|              | 01003, 00130, |               | 00134, 00030, | Dragoon      | 00001                                       | Sanyo                |
|              | 00104,01007,  | Ontinue       | 00079         | FIUSCAII     | 02103, 03302,                               |                      |
| MOA          | 01924, 01927  | Optique       | 02109         |              | 03377, 02230,                               |                      |
| MGA          | 00150, 00178  | Optonica      | 00093         |              | 01447, 03332,                               |                      |
| Microsonic   | 01326, 02483, | Orion         | 00463, 01463, |              | 03717, 03895,                               | Sceptre              |
|              | 03328, 03419, |               | 01938, 03485, |              | 03939, 01347,                               |                      |
|              | 03679         |               | 01892, 03540, |              | 02147, 02746,                               |                      |
| Midland      | 00017, 00051  |               | 03650         |              | 03429, 03636,                               |                      |
| Mintek       | 01990         | Panasonic     | 01480, 01291, |              | 04035                                       | Scotch               |
| Miray        | 03847, 02414, |               | 00250, 00650, | Proton       | 00178                                       | Scott                |
|              | 02429, 03183, |               | 02264, 00051, | Proview      | 01687, 01498                                | Sears                |
|              | 04176, 04177, |               | 01927, 01947, | Pulsar       | 00017                                       |                      |
|              | 01814, 03322, |               | 01636, 01924, | Pyle         | 02196                                       |                      |
|              | 00785, 03485, |               | 01941, 03825, | Pyle Home    | 02196                                       | Seiki                |
|              | 04178,00898,  |               | 00053, 00093, | QuantumFX    | 02337                                       | Conta                |
|              | 03309.03321   |               | 00145, 00150, | Quasar       | 00051.00250.                                |                      |
| Misakai      | 00171         |               | 00154,00156.  |              | 01291, 01927.                               | Seiko Enson          |
| Mitsubishi   | 01250 00150   |               | 00178 01271   |              | 01924 03899                                 |                      |
| Flectric     | 00178 01797   |               | 01347         |              | 00650                                       | Seleco               |
| LICOUIO      | 00093         | Panavideo     | 03679         | RadioShack   | 00180 00178                                 | Semivox              |
| Mitsui       | 04179 03658   | Panavox       | 04057         | radioonaon   | 00154                                       | Semp<br>Carry Taskik |
| WIIGUI       | 03638         |               | 02104         | RCA          | 02746 02032                                 | Semp Tosniba         |
| Motorola     | 00000         | Ponnov        | 02104         | NOA          | 02/40, 02002, 00000000000000000000000000000 |                      |
| Multitoch    | 00093         | renney        | 01347,00031,  |              | 0/2434, 01447,                              | Sens                 |
| MUILLECT     | 00100         | Dhiles        | 00176,00130   |              | 04214,02247,                                | Serie Dorada         |
| NAD          | 01130, 00130, | Philico       | 03420, 02414, |              | 03077,01701,                                | Sharp                |
| Marin        | UU1/0         |               | 03039, 03097, |              | UZ107, U338Z,                               |                      |
| Naxa         | 02104, 04093, |               | 01665, 00171, |              | 01547, 01347,                               |                      |
|              | 03154, 03382, |               | 01029, 01271, |              | 03717, 03332,                               |                      |
|              | 03423         |               | 01963, 01394, |              | 00679, 02403,                               | Sheng Chia           |
| NEC          | 01797, 01704, |               | 01661, 00145, |              | 01661, 02429,                               | Sigmac               |
|              | 01398, 00876, |               | 01362, 00463  |              | 03147, 03378,                               | Silo                 |
|              | 02293         | Philips       | 01867, 02372, |              | 03419, 00093,                               | 00                   |
| NetTV        | 01755         |               | 01454, 01455, |              | 01385, 01868,                               | Silo Digital         |
| New Acoustic | 01156, 00156, |               | 02374, 02597, |              | 02002, 02183,                               | Olio Digital         |
| Dimension    | 00178         |               | 02708, 01744, |              | 02855, 03938,                               | Síragon              |
| NEX          | 01814         |               | 01866, 02622. |              | 03939, 00051,                               | Silayun<br>Salá      |
| Nexus        | 02183         |               | 00690, 00017. |              | 00090, 03121.                               | Sonoview             |
| Electronics  |               |               | 03623.00171   |              | 03636, 04093                                | Soneview             |
| Nikko        | 00178 00017   |               | 01944 01365   | Realistic    | 00154 00180                                 | Sony                 |
|              | 01347 00154   |               | 01000 01301   | 1 Coulouo    | 00178                                       |                      |
|              | 00156         |               | 01580         | Pecco        | 03847 00808                                 | Soundesign           |
| Nimbro       | 02104         | Dioneer       | 01000         | Necco        | 0181/ 03183                                 | Soyo                 |
| Nobley       | 02104         | TIONEEL       | 01407,00079,  | Dovolution   | 01614, 03103                                | Spectroniq           |
| NODIEX       | 01302,03097,  | Dianar        | 01200,01390   | RevolutionHD |                                             | Speler               |
|              | 04029, 03803, | Planar        | 000/9,01509   | KUNCO        | 01390, 00017                                | Squareview           |
|              | 04030, 00154  | Polaroid      | 01523, 01769, | Sampo        | 01/55                                       | SSS                  |

| Comouna                               | 02051 00912   | Ctarlita           | 00190         | Vidikrop     | 01209         |
|---------------------------------------|---------------|--------------------|---------------|--------------|---------------|
| Samsung                               | 02031,00012,  | Stanite            | 00100         | Vidtoch      | 01390         |
|                                       | 01032, 03993, | SII<br>SunPritoT\/ | 03733         | Viowconio    | 00170         |
|                                       | 00702,00700,  | Sumblikerv         | 02537, 01010, | VIEWSOITIC   | 02014,02007,  |
| Sancoi                                | 0/030,00170   | Superscan          | 02320         |              | 01330 01627   |
| Sansui                                | 04030, 00431  | Superscari         | 00004,01344,  |              | 016/0 01755   |
| Janjau                                | 03540 01670   | Supersonic         | 00033,00171   |              | 01040,01733,  |
|                                       | 01035 01463   | Supersonic         | 03333, 03134, |              | 02043, 02111, |
|                                       | 03564 01938   |                    | 03595 03204   |              | 01542 01564   |
|                                       | 01409 04053   |                    | 03894         |              | 01578 01742   |
|                                       | 03377 00171   | SVA                | 00748 00865   |              | 01365         |
|                                       | 03559         | •                  | 01963         | Viore        | 02352, 03382. |
| Sanvo                                 | 01142.01362.  | Svlvania           | 01864.01886.  |              | 03118, 03429, |
| , , , , , , , , , , , , , , , , , , , | 00154, 03488, | -,                 | 00171, 01963, |              | 02104, 03863, |
|                                       | 03697, 03861, |                    | 01944, 01913, |              | 02496, 03094, |
|                                       | 00799, 00088  |                    | 01394, 01665, |              | 01684, 03594, |
| Sceptre                               | 03899, 02528, |                    | 01271, 01314  |              | 03154         |
|                                       | 02337, 01217, | Symphonic          | 00171, 01913, | VisionQuest  | 03154         |
|                                       | 01360, 04139, |                    | 01944, 01963, | Vivitek      | 01369         |
|                                       | 00878         |                    | 01394, 00180  | VIZIO        | 01758, 03758, |
| Scotch                                | 00178         | Syntax             | 01610, 01240, |              | 02707, 02757, |
| Scott                                 | 00178, 00180  |                    | 01144, 01331  |              | 03415, 02512, |
| Sears                                 | 00154, 00156, | Tandy              | 00093         |              | 01756, 00864, |
|                                       | 00171, 00178, | Tatung             | 01286, 02496, |              | 00885         |
| <b>.</b>                              | 01547         |                    | 01756         | Vuon         | 03418         |
| Seiki                                 | 03953, 02964, | TCL                | 02434, 03183, | Wards        | 00178, 00017, |
|                                       | 03559, 03560, |                    | 02429, 03426, |              | 00156,00051,  |
| 0.1.5                                 | 00178         |                    | 03847, 04176, |              | 01156, 01347, |
| Selko Epson                           | 01122         |                    | 04177, 02414, | 14/          | 00154,00180   |
| Seleco                                | 01351         |                    | 03047, 00898, | Waycon       | 01710 02570   |
| Serrivox                              | 00100         | Tashnisa           | 02403, 04170  | westinghouse | 01/12,000/9,  |
| Semp Tashiha                          | 01743,00130   | Technics           | 00051,00250,  |              | 03302,00003,  |
| Semp rosmua                           | 01743, 03793, |                    | 00017,01347,  |              | 01300, 03949, |
| Sons                                  | 01865         | Techwood           | 00050         |              | 02235, 05034, |
| Serie Dorada                          | 03814         | Teknika            | 00180 00150   |              | 00890 01282   |
| Sharn                                 | 02360 00818   | Telefunken         | 02414 00702   |              | 02397 03908   |
| onarp                                 | 02951 03394   | lololalikoli       | 04025         |              | 00451 00463   |
|                                       | 01602, 02402, | ТМК                | 00178         |              | 01217         |
|                                       | 03867.00093   | TNCi               | 00017         | White        | 00623.01661.  |
| Sheng Chia                            | 00093         | Tophouse           | 00180         | Westinghouse | 01909, 00463, |
| Sigmac                                | 03477, 03423  | Toshiba            | 01524, 01656, | 0            | 01913         |
| Silo                                  | 03794, 03477, |                    | 02724, 00156, | Wyse         | 01365         |
|                                       | 04182         |                    | 03134, 01156, | Xoceco       | 01753, 00761, |
| Silo Digital                          | 03794, 03477, |                    | 01256, 02006, |              | 01749         |
|                                       | 04182         |                    | 01935, 01945, | Zenith       | 00017, 00178, |
| Síragon                               | 04057         |                    | 02684, 01743, |              | 01145, 01265, |
| Solé                                  | 01623         |                    | 03469, 01704, |              | 01859, 01423, |
| Soneview                              | 04179         |                    | 00650, 01369, |              | 00145, 02612, |
| Sony                                  | 00810, 01300, |                    | 01265, 00093, |              | 01661, 02731, |
| <b>.</b>                              | 01685         |                    | 00154         |              | 01365, 01909, |
| Soundesign                            | 00178,00180   | Trulech            | 01665, 01723  |              | 02358, 00463  |
| S0y0                                  | 01520         | TVS<br>Unotor      | 00403         | TUCOMPO      |               |
| Spectroniq                            | 01498,01687   | Upstar             | 0410Z         |              | 00462         |
| Squareview                            | 04041         | US LUGIC           | 01200         | Advont       | 00403         |
| Squareview                            | 00171         | Victor             | 01000, 01000  | Affinity     | 01370         |
| 000                                   | 00100         | VIGLUI             | 00000         | Aminy        | 00010,00111   |

14

| Akai           | 01675, 01935             | JVC        | 02271,01601,  | Sceptre          | 02528, 04139, | Craig          | 20831                   | l oaitech    | 22639             |                | 20744 20490   |
|----------------|--------------------------|------------|---------------|------------------|---------------|----------------|-------------------------|--------------|-------------------|----------------|---------------|
| America Action | 00180                    |            | 01670.01774.  |                  | 02337         | Curtis         | 22235 23052             | Magnavox     | 20675 21354       | Sanvo          | 20670         |
| AOC            | 04173                    |            | 01253         | Sens             | 01865         | Curtis Mathee  | 22200, 20002            | Magnavox     | 20503 20646       | Schneider      | 206/6         |
| Anex Digital   | 00765                    | Ken Brown  | 04099         | Sharn            | 00818 00093   |                | 22001, 20020            |              | 20303, 20040,     | Schilleluel    | 20040         |
| Aetar          | 01531                    | Konka      | 01030         | onarp            | 02360         | Daewoo         | 20033, 21109,           |              | 23400, 21300,     | Semp           | 20505         |
| Audiovov       | 01965 02/12              |            | 01333         | Suparcoon        | 01044         | _              | 20869                   |              | 20539             | Semp Tosniba   | 20503         |
| AUUIOVOX       | 01003, 02413,            |            | 02731,01423   | Superscall       | 01544         | Days           | 22857                   | Marantz      | 22481, 20539,     | Sensory        | 21158         |
|                | 00100, 01700,            | LAI        | 00104         | Supersonic       | 03093, 01753, | Denon          | 22258, 22748,           |              | 22414, 23444      | Science        |               |
|                | 01769, 03065,            | wagnasonic | 01913         |                  | 02104, 03595, |                | 20490                   | McIntosh     | 21273             | Sharp          | 20630, 22250, |
|                | 01868                    | Magnavox   | 02597, 01913, |                  | 03894         | DigitalMax     | 21738                   | Memorex      | 22213, 20831,     |                | 20675         |
| Blue Sky       | 02153                    |            | 01963, 01944, | Sylvania         | 01963, 01944, | Diplomat       | 22814                   |              | 23153, 21270,     | Sherwood       | 23052, 23837. |
| Broksonic      | 00463, 01935,            |            | 02372, 01866, |                  | 01913, 01886, | Directed Video | 20717                   |              | 22331             | 0.101110004    | 23925         |
|                | 01938                    |            | 03708, 01454, |                  | 01864, 01394  | Dispov         | 20675 21270             | Microsoft    | 22001             | Sonia Pluo     | 20020         |
| Citizen        | 01935                    |            | 00051, 01990  | Symphonic        | 01913, 01944, | Durphrond      | 20013, 21210            | MIGIOSOIL    | 22003, 22021,     | Some Dide      | 20003         |
| Coby           | 02315, 02344,            | Memorex    | 01938, 00463, |                  | 01963         | Durabranu      | 23404                   | Martal       | 20322             | Sony           | 21010, 21000, |
| ,              | 03627, 02340,            |            | 01670.01924.  | Toshiba          | 02006. 01935. | Dynex          | 22596                   | Mintek       | 20/1/             |                | 21033, 20864, |
|                | 01538 02347              |            | 01927         |                  | 01945 02684   | EletroVision   | 22822                   | NAD          | 20741             |                | 21070, 20772  |
|                | 03202 02314              | Mintek     | 01990         |                  | 03469 01524   | Emerson        | 20675, 22213            | Naxa         | 22235             | SV2000         | 20675         |
| Continental    | 03321                    | Mitsuhishi | 00093 00150   |                  | 00156 01256   | Fisher         | 20670                   | Nesa         | 20717             | Sylvania       | 20675         |
| Electric       | 00021                    | Electric   | 00033, 00130, |                  | 01656         | Funai          | 20675                   | New Acoustic | 20741             | Symphonic      | 20675         |
| Caradia        | 00044                    | Lieculic   | 00170         | Venturer         | 01050         | Gateway        | 21158                   | Dimension    |                   | TĆL            | 22587         |
| Coradir        | 02044                    | Naxa       | 02104, 03302  | venturer         |               | GE             | 20717 20522             | NKS          | 22834             | Teac           | 20790         |
| Curtis         | 02855, 03895,            | NIKKO      | 00154         | Viewsonic        | 02049, 00864  | Conoral        | 20717,20022             | Ölovia       | 22004             | Tochnice       | 20/00 20703   |
|                | 02466, 04035,            | Nimbro     | 02104         | Viore            | 03429, 02352, | Cleatria       | 20111, 20322            | Orlevia      | 22001             | Techinos       | 20430, 20703  |
|                | 02559, 03636             | Nordmende  | 03835         |                  | 03094, 02104, | Electric       | 00075                   | Опкуо        | 22147, 21027,     | Toshiba        | 23157, 22705, |
| Daewoo         | 01909                    | Optimus    | 01927, 01913, |                  | 03382, 03118  | GFM            | 20675                   | -            | 20503, 21769      |                | 20503, 23857, |
| Durabrand      | 00463, 00171             |            | 01924         | Westinghouse     | 01300, 01712  | Go Video       | 20869, 21044,           | Орро         | 22545, 21224      |                | 22277, 22006, |
| Dynex          | 02049, 02184             | Orion      | 01938, 01463  | White            | 01909, 00463, |                | 20741, 21075,           | Panasonic    | 21641, 23641,     |                | 21510, 21769, |
| Electrohome    | 01670                    | Panasonic  | 01927, 01947, | Westinghouse     | 01913         |                | 20744, 20833,           |              | 20490, 21579,     |                | 21608, 22364  |
| Element        | 02964                    |            | 01924, 01941, | Xoceco           | 01753         |                | 21158. 20717            |              | 20703. 20503      | TruTech        | 20675         |
| Emerson        | 01886 01864              |            | 00250 01291   | Zenith           | 00017 01909   | GoldStar       | 20741 20869             | Philco       | 20675 20790       | Urban          | 20503         |
| Emoroom        | 01063 01013              |            | 01636 01480   | Lonia            | 00178         | GPX            | 22235                   | Philips      | 22056 22434       | Concents       | 20000         |
|                | 01303, 01313,            |            | 00051 00003   |                  | 00110         | Groonhill      | 20717                   | i illips     | 22030, 22434,     | Vonturor       | 20700         |
|                | 01204 01000              |            | 00031,00033,  |                  |               | Greenin        | 20/11                   |              | 20040, 21334,     |                | 20790         |
|                | 01394, 01909,            | Dhiles     | 00170,03023   | VIDEO - VCK      | 00700         | Grunaig        | 20539                   |              | 20539, 21500,     | VIZIO          | 22503         |
| 504            | 00171                    | Philco     | 01903         | Humax            | 20739         | Harman/Kardol  | 1 20702, 20582,         |              | 23488, 20503,     | Vtrek          | 22587         |
| ESA            | 01944, 01963             | Philips    | 02597, 01394, | Philips          | 20739         |                | 21229, 22927,           |              | 22084, 20675,     | WB Electronics | 22555         |
| Favi           | 03382                    |            | 01455, 02372  | liVo             | 20739         |                | 23228                   |              | 21158             | Xbox           | 22083, 22627, |
| Funai          | 00171, 01394,            | Polaroid   | 01769, 01523, |                  |               | Hello Kitty    | 20831                   | Pioneer      | 22442, 22854,     |                | 20522         |
|                | 01963                    |            | 01538, 03942, | VIDEO - DVD      |               | Hitachi        | 20664, 20573            |              | 21571, 20142,     | Yamaha         | 22298, 20497, |
| GE             | 00051                    |            | 01766, 04074, | Accurian         | 20675, 21416  | Hiteker        | 20672                   |              | 20631             |                | 20539, 20545. |
| General        | 00051                    |            | 02002         | Alco             | 20790         | Initial        | 20717                   | Polaroid     | 21013             |                | 20490 21354   |
| Electric       |                          | Prima      | 01753         | Allegro          | 20869         | Inciania       | 22506 22005             | Polk Audio   | 20530             |                | 206/6 23837   |
| GFM            | 01963                    | Proscan    | 02256, 03895, | Amvox            | 22840         | Insignia       | 22000, 22000,           | Dracidian    | 20000             |                | 20040, 20007, |
| GoldStar       | 00178                    |            | 03429, 03636  | Apex Digital     | 20672.20717   |                | 22420, 20073,           | Presidiali   | 20075, 21750      | 7              | 21410         |
| GPX            | 03980 03977              | Pvle       | 02196         | Asahi            | 22615         |                | 21013, 20741            | Proceed      | 20672             | Zenith         | 20741, 20869, |
| OI X           | 03196                    | QuantumEX  | 02337         |                  | 22555         | Integra        | 22147, 21769            | Proscan      | 20522             |                | 20503         |
| Hajar          | 01752 02200              | Quantum X  | 02007         | Audiovov         | 22000 20717   | Irradio        | 20646                   | RCA          | 20522, 21013,     |                |               |
| I Idlei        | 01755, 02505,            | Quasai     | 00031,01927,  |                  | 20190, 20111  | JBL            | 20702                   |              | 22919, 22587,     | BLU-RAY DISC   |               |
|                | 03429, 01749,            |            | 01924,00200   | DDN              | 21224         | JVC            | 22365, 22855,           |              | 22213, 20717,     | Curtis Mathes  | 22331, 23925  |
|                | 01/48                    | RCA        | 04214,02187,  | Bel Canto        | 21571         |                | 20623, 21164,           |              | 22871, 21769.     | Denon          | 22258, 22748  |
| Hisense        | 03519                    |            | 02746, 02932, | Design           |               |                | 20867 21602             |              | 23464 20790       | Harman/Kardor  | 22927 23228   |
| Hitachi        | 03644                    |            | 02247, 00093, | Blaupunkt        | 20717         | Kawasaki       | 20001, 21002            | RE-BI        | 22555             | Inciania       | 22506 22/28   |
| iLo            | 01990                    |            | 01868, 02002, | BuBuGao          | 21224         | Kanwasaki      | 20130                   | RE-DE<br>Dio | 22000             | Insigina       | 22030, 22420, |
| Initial        | 01990                    |            | 03382, 00051, | California Audio | 20490         |                | 20004, 20400            | Detel        | 20003             | Integra        | 20010         |
| Insignia       | 02049, 01641,            |            | 01447         | Labs             |               | KLH            | 20/17,20/90             | Rotel        | 20023             | integra        | 2214/         |
| -              | 01963, 02002,            | Samsung    | 02051         | Cinea            | 20831         | Konik          | 22691                   | Samsung      | 20199, 20573,     | JAC            | 22365, 22855  |
|                | 02416, 02751,            | Sansui     | 01670, 01935, | CineVision       | 20833, 20869  | Lenoxx         | 22213                   |              | 22069, 21075,     | Lexicon        | 22545         |
|                | 03227, 01326             |            | 03564, 01938  | Coby             | 22494, 22746. | Lexicon        | 22545                   |              | 21573, 21470,     | LG             | 21602, 20741  |
|                | 01517 01892              |            | 03377         | ,                | 21351 20672   | LG             | 21602, 20741,           |              | 22113, 22269,     | Magnavox       | 20675         |
| iSymphony      | 03429 03094              | Sanvo      | 03488         | Courar           | 22693         |                | 20869, 22135            |              | 22369, 22329      | Marantz        | 22414, 23444  |
| Simpliony      | 55720, 0000 <del>1</del> | Sunyo      | 00100         | Cougui           | 22000         | LiteOn         | 21738, 21158            |              | 22489, 21044      | Memorex        | 22331         |
|                |                          |            |               |                  |               |                | · · · · , _ · · · • • , |              | · , _ · • · · · , |                |               |

21416

22627

Microsoft

22843. 22556.

| Ölevia<br>Onkyo<br>Oppo<br>Panasonic<br>Philips | 22331<br>22147<br>22545<br>21641, 23641<br>22434, 22084 |
|-------------------------------------------------|---------------------------------------------------------|
| Pioneer                                         | 22854, 22442,                                           |
| RCA                                             | 20142<br>23464                                          |
| Samsung                                         | 20199                                                   |
| Sharp                                           | 22250                                                   |
| Sherwood                                        | 23052, 23837,                                           |
|                                                 | 23925                                                   |
| Sony                                            | 21516, 20772                                            |
| Sylvania                                        | 20675                                                   |
| Toshiba                                         | 23157, 23857,                                           |
|                                                 | 22705                                                   |
| VIZIO                                           | 22563                                                   |
| Xbox                                            | 22627                                                   |
| Yamaha                                          | 22298, 23837                                            |

# Declaration of Conformity

| - |                                                                                                    |
|---|----------------------------------------------------------------------------------------------------|
|   | <ul> <li>Federal Communication Commission Interference Statement<br/>This equipment has been tested and found to comply with the limits for a Class B digital<br/>device, pursuant to Part 15 of the FCC Rules. These limits are designed to provide reason-<br/>able protection against harmful interference in a residential installation. This equipment<br/>generates, uses and can radiate radio frequency energy and, if not installed and used in<br/>accordance with the instructions, may cause harmful interference to radio cormunications.<br/>If this equipment does cause harmful interference will not occur in a particular installation.<br/>If this equipment does cause harmful interference will not occur in a particular installation.<br/>If this equipment does cause harmful interference will not occur in a particular installation.</li> <li>In this equipment does cause harmful interference will not user is encouraged to try to<br/>correct the interference by one of the following measures:</li> <li>Reorient or relocate the receiving antenna.</li> <li>Increase the separation between the equipment and receiver.</li> <li>Connect the equipment into an outlet on a circuit different from that to which the receiver<br/>is connected.</li> <li>Consult the dealer or an experienced radio/TV technician for help.</li> <li>This device complies with Part 15 of the FCC Rules. Operation is subject to the Following<br/>two conditions: (1) this device may not cause harmful interference, and<br/>(2) this device must accept any interference received, including interference that may cause<br/>undesired operation.</li> <li>The user is cautioned that changes and modifications made to the equipment.</li> <li>Déclaration de la Commission fédérale des communications (FCC) sur les Interferences<br/>Cet appareil a été testé et reconnu conforme aux limites pour appareils numériques de<br/>classe B, selon la partie 15 des règlements de la FCC. Ces limites sont destinées à formir une<br/>protection adéquate contre les interférences nuisibles<br/>aux communications radio. Il est cependan</li></ul> |
|   | Cet appareil est conforme à la partie 15 des règlements de la FCC. Son utilisation est régie<br>par les deux conditions suivantes :<br>(1) cet appareil ne doit pas produire d'interférences nuisibles, et<br>(2) cet appareil doit accepter toute autre interférence, y compris celles qui pourraient<br>entraîner un fonctionnement non souhaité.<br>L'utilisateur est prévenu que les changements ou modifications apportés à l'équipement<br>sans l'autorisation du fabricant pourraient annuler le droit de l'utilisateur à utiliser cet<br>équipement.                                                                                                    |
|   |                                                                                                    |

# Declaration of Conformity (Continued)

# Notes

| ÷ | For Industry Canada<br>Industry Canada statement                                                                                   |
|---|----------------------------------------------------------------------------------------------------|
|   | This device complies with RSS-210 of the Industry Canada Rules. Operation is subject to the following two conditions:              |
| A | (1) this device may not cause harmful interference, and                                                                            |
|   | (2) this device must accept any interference received, including interference that may cause undesired operation                   |
|   | Pour Industrie Canada                                                                                                    |
|   | Déclaration d'Industrie Canada                                                                                                    |
|   | Cet appareil est conforme à la norme RSS-210 d'Industrie Canada. Son utilisation est régie<br>par les deux conditions suivantes :  |
|   | (1) cet appareil ne doit pas produire d'interférences nuisibles, et                                                                |
|   | (2) cet appareil doit accepter toute autre interférence, y compris celles qui pourraient entraîner un fonctionnement non souhaité. |
|   |                                                                                                    |

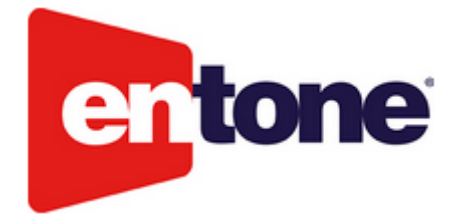

# Entone Nova 4-in-1 Universal Remote Control Basic User Guide (NA/LATAM)

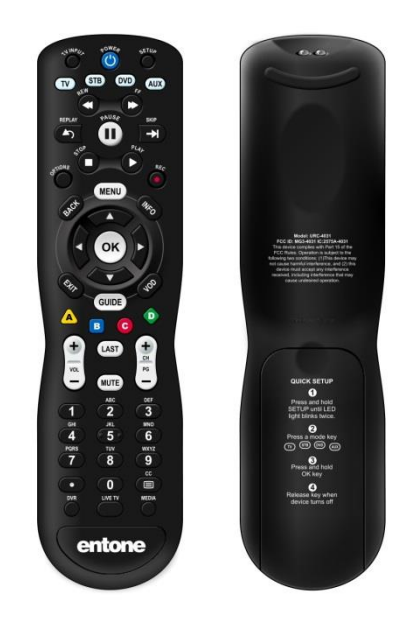

# **Overview**

Your new Entone Nova universal 4-in-1 remote operates your Entone and other set-top boxes and up to three other devices. This remote can provide additional features including support for DVR.

# **Support Notes:**

#### Description:

The Nova remote requires minimum version of firmware in the Entone STB to be supported noted below:

- 2.6.33.1-mvn
- 10.5.105.1-mvn
- 3.3.8.1-mvn
- 1.6.5.1-mvn

Also, the Nova Remote is designed to support Broadcom based STB's and limited support for Sigma STB's. For Broadcom versions, the RC will support both IR and RF; however, for Sigma based Hydra and Amulet-D series, the remote will only work in IR mode. RF requirements for Sigma-based STBs should continue to use the Entone URC.

For customers that have questions regarding these supported versions or other requirements, please contact Entone Support.

# **Installing Batteries**

This Entone remote requires 2 AAA batteries (included). Please remove battery case cover and follow installation diagram inside the battery case area.

When replacing batteries, ensure new batteries are of high quality to provide for best service. Note, the remote upon removal of batteries, will retain all settings for up to 15 minutes.

# **Device Control**

Each device key located at the top of this remote, controls a particular device. To specify a device, review the device codes listed at end of the user guide and complete the following:

- 1. Press and hold the device key (TV, STB, DVD, AUX) until the LED lights up and remains on.
- 2. Enter the five-digit code.
- 3. If the remote recognizes the entered code, the user can press power to determine if the entered code is correct. If no response, then please enter next code for the device brand chosen.

# **Using Your Remote**

Select device you wish to control by pressing one of the device keys located at the top of the remote (TV, STB, DVD, AUX). The device key will blink to acknowledge choice and key functions will work as pressed.

# **Operational Notes**

- 1. This Entone remote introduces 4-new buttons supporting high-value customer usages including (DVD, LIVE TV, MEDIA, VOD) that may require mapping. Please review the following as necessary:
  - All color buttons will work similarly to the URC3.x and URC4.x.
  - For Broadcom based STB, the following INI option is required if operator desires to map these four buttons to the color buttons

HDB72\_PVR\_KEY\_REMAP=0x4b # Map DVR/PVR key to RED, thinkstuff key code:0x4000084 HDB72\_DTV\_KEY\_REMAP=0x49 # Map DTV/LIVE TV key to GREEN, thinkstuff key code: 0x4000085 HDB72\_MEDIA\_KEY\_REMAP=0x4a # Map MEDIA key to YELLOW, thinkstuff key code: 0x4000086

HDB72\_VOD\_KEY\_REMAP=0x4c # Map VOD key to BLUE, thinkstuff keycode: 0x40000087

• For Sigma based STB, there is no action required as these four buttons will be mapped to URC3.x button below:

| VOD 0x40000124 same as MOVIES in URC 3.x    |
|---------------------------------------------|
| DVR 0x40000002 same as RECORD-IT in URC 3.x |
| Live TV 0x4000009d same as DTV in URC 3.x   |
| Media 0x4000000c same as Media in URC 3.x   |

- 2. Another important note is that the Nova RC differs from the previous URC remotes in the process of triggering the Entone boot menu. For the Nova RC, please press ".+menu" while the URC remotes required "input+menu".
- 3. It is also important to note that the Nova remote control has a faster repeat rate than the URC and as a result, some customers may see notice the STB receiving two keys when a key is pressed. Entone recommends resolution by either
  - Increasing the "URC Key Delay Second" for each STB, or
  - Using the following INI options

```
HDBCM_KEY_DELAY_TIMEOUT=500000 #500ms
HDBCM_KEY_SIMULATE_TIMEOUT=400000 #400ms
HDBCM_KEYUP_TIMEOUT=350000 #350ms
```

If customer still reports multiple key presses, it is recommended to increase the timeouts as follows:

| HDBCM | _KEY_ | _DELAY_ | TIMEOUT=800000     | #800ms |
|-------|-------|---------|--------------------|--------|
| HDBCM | _KEY_ | SIMULA  | ATE_TIMEOUT=400000 | #400ms |
| HDBCM | KEYU  | JP_TIME | EOUT=350000        | #350ms |

Note: This setting applies only to a deployed STB and that once this option is added, the bootmenu "URC Key Delay" setting will be ignored.

If you have any questions, please contact Entone support.

# **Common Usage Requests**

This section provides programming sequences for common requests by the RC user. Additional details as well as other features are available in the Operational Features section of this document.

#### **Remote Registration**

#### **Description:**

Nova remote supports both IR and RF and registration allows user to set for IR or RF. By default the remote is in IR mode.

#### Programming Sequence:

To register the remote to the STB and use RF:

- On the Janus 300 or Amulet 550, press and hold the ""OK"" button on the front panel 5 seconds until the touch panel backlight is flashing
- Press and hold <<SETUP>> and <<STB>> keys together until the STB and AUX LEDs illuminate
- Press <1> or <2> for primary and secondary stream

To reset the Nova remote back to IR mode, here is the steps

- Press and hold <<SETUP>> and <<STB>> keys together until the STB and AUX LEDs illuminate
- Press <0>

#### Volume key to STB

#### Description:

Provides means to support volume on the STB as by default the volume -/+ and MUTE are directed to TV.

Programming Sequence:

To direct the volume and MUTE keys to the STB:

- Press and hold <<SETUP>> key until the LED blinks twice
- 2. Press <</MUTE>>

The STB LED will blink 4 times at which time VOL +, VOL – and MUTE are sent to the STB.

# **Learning Function**

Description:

Learning capacity provides the opportunity to control devices not originally designed for the remote control creating increased support for multiple devices. The NOVA remote can receive and store codes transmitted by another device's remote control such that the other device will understand the button requests from the NOVA remote.

Notes:

- Only available in IR mode
- The Record key is excluded in the learning process

#### Programming Sequence:

- Press and hold <<SETUP>> key until the LED blinks twice
- Press <9>, <7>, <5>
- Press <<TV>> or <<AUX>> key [depends on the teaching remote ]
- Hold the teaching remote close to the IR LED
- To learn the following keys (MENU, VOL+, VOL-, INPUT...)
- Press <<MENU>> key
- Continuously press the MENU key on the teaching remote until LED blinks twice
- Repeat step #5 and #6 with VOL+, VOL-, INPUT and some other keys
- Press and hold <<Setup>> key until the LED blinks twice

# **Key Operational Features**

# Library Search: Step N Set (Bi-Directional)

#### Description:

Allows the user to search for a code from the library of codes bi-directionally.

Programming Sequence:

[Mode] → <<SETUP>> (2 blinks) → <9> (1 blink) → <9> (1 blink) → <1> (2 blinks or Blink Error) → [Test Functions] → <Channel Up or Channel Down> (1 blink) → <SETUP> (2 blinks or Blink Error)

LED User Feedback:

- One blink if valid mode key (same as Current Mode) is pressed.
- Three blinks upon completion of searching one complete revolution in either direction.
- Two blinks after last <SETUP> indicates programming success, return back to normal operation.
- The unit shall exit programming state and return to the last preprogrammed code if programming timeout has elapsed.
- Blink error after 991 if Dedicated Mode and ID Locked Mode.

#### Additional Information

- Library Search is not available for STB mode

-If no key is pressed before **Ch up/Ch down** then the default function is to be power.

-User can sample all Functions (0, 1, 2, 3, Power, Volume up, Play, Stop, Mute), the last function that was sampled before the Ch up/Ch down key was pressed will be the designated function to send for each Ch up/Ch down key press.

-After each Ch up/Ch down key press, the user can sample FUNCTIONS again to setup designated functions for Ch up/Ch down key presses.

-In the event that the device code for a particular target unit is unknown, the user shall be able to cycle the remote through the available codes for that device mode and sample functions from each code in order to find the code which properly operates the desired target device. The keys which are available to be sampled (also called FUNCTION here below), provided they are appliSTB to that mode are: 0, 1, 2, 3, Power, Volume Up, Play, Stop and Mute.

-The available FUNCTIONS within a code may be sampled as many times as desired until advancing to the next code by pressing the CH UP key or returning to the previous code by pressing the CH DOWN key. After sampling FUNCTIONS (0, 1, 2, 3, Power, Volume Up, Play, Stop and Mute), the user can continue the search with the previous (CH DOWN) or next (CH UP) code which will send the FUNCTION that was pressed originally after 991.

-The search functions initial "cold start" (when no code is programmed) begins with the most popular brand of equipment to the least popular for the TOP 25 ID's. The IR will illuminate each time a function is sent (when picked with IR). For the remaining ID's it goes sequentially. If the search function is activated after a code has been programmed in, the search cycle begins with the current programmed ID. Pressing either the CH UP or CH DOWN key, will increment or decrement to the next table entry and transmit the power (or other) FUNCTION associated with the currently selected table entry and wait for another

CH UP or CH DOWN key. The Mode LED will blink twice after successful completion of the programming sequence.

-The key function that will be sent out upon pressing <CH UP> or <CH DOWN> is dependent on the FUNCTION selected in the programming sequence above. Repeat pressing <CH UP> <CH UP> <CH UP> (to increment) or <CH DOWN> <CH DOWN> <CH DOWN> (to decrement) until the device responds. The scanning of manufacturer's codes will be circular and completes one revolution. The CH UP key will increment through the database and the CH DOWN key will decrement through the database.

-Scanning of the database will be circular, making one complete revolution in both directions. Once it reaches back to the original ID, it first transmits IR, the mode LED shall blink 3 times and will remain in the Step-N-Set mode.

-Pressing Setup listed at the end of the sequence will store the device code which was last sampled. The remote control exits library search mode with the current device code. The mode LED blinks twice in confirmation. The remote returns to normal operation.

-During the library search process, if 10 seconds has elapsed and no key presses are made the remote will exit library search. The remote control shall be defaulted to the previously programmed valid ID under one of the following conditions:

1. No code selected during the library search process. Any new scans will begin from the last valid stored manufacturer's code.

Note: The user should check before selecting one of the FUNCTION keys (0, 1, 2, 3, Power, Volume Up, Play, Stop and Mute) if the target device has such a key on the original remote control.

#### Example:

To search for a TV code using Volume Up as the function key, advancing forward in the database:

[TV] → <<SETUP>> (2 blinks) → <9> (1 blink) → <9> (1 blink) → <1> (2 blinks or Blink Error)→ [Volume Up]→ <Channel Up> (1 blink)→ <Channel Up> (2 blinks or Blink Error)

To search for a DVD code using Play as the function key, advancing in reverse:

[DVD] → <<SETUP>> (2 blinks) → <9> (1 blink) → <9> (1 blink) → <1> (2 blinks or Blink Error)→ [PLAY]→ <Channel Down> (1 blink)→ <Channel Down> (2 blinks or Blink Error)

**Quick Swap – STB only** 

#### Description:

This feature will allow the remote control to be predefined (default setting) or programmed by user Favorite ID code list for specific mode. Each mode can have its own Favorite ID code list. Quick Swap programing (using 985 sequence) is allowed all devices for storing STB IDs only.

Default Setting: STB default setting: C4437

Action Keys

| Action Key | Brand  | Default STB ID |
|------------|--------|----------------|
| A/Yellow   | Entone | C4437          |
| B/Blue     | Amino  | C1898          |
| C/Red      | ADB    | C2254          |
| D/Green    | WNC    | C3118          |

Programming Sequence:

a. Setup Favorite ID list of [Mode]

[Mode] (1 blink)  $\rightarrow <<$ SETUP>> (2 blinks)  $\rightarrow <$ 9> (1 blink)  $\rightarrow <$ 8> (1 blink)  $\rightarrow <$ 5> (2 blinks)

 $\rightarrow$  <A/Yellow> (1 blink)  $\rightarrow$  <ID Code> (2 blinks or Blink Error)

→ <B/Blue> (1 blink) → <ID Code> (2 blinks or Blink Error)

 $\rightarrow$  <C/Red> (1 blink)  $\rightarrow$  <ID Code> (2 blinks or Blink Error)

→ <D/Green> (1 blink) → <ID Code> (2 blinks or Blink Error)

 $\rightarrow$  <<<SETUP>> (2 blinks)

Note: if Blink Error occurs then the programming will exit immediately.

b. Clear Favorite ID list of [Mode] [Mode] (1 blink)  $\rightarrow <<$ SETUP>> (2 blinks)  $\rightarrow <$ 9> (1 blink)  $\rightarrow <$ 8> (1 blink)  $\rightarrow <$ 5> (2 blinks) $\rightarrow <$ 

LED User Feedback:

- One blink after valid key press
- Blink error, exit Quick Swap programming state if:
  - After invalid action keys.
  - Any key is pressed besides a digit keys during entering ID Code.
  - Invalid ID Code (after last digit) assigned into action key.
  - Memory in Data Retention is full after last <<SETUP>>
- The unit shall exit Quick Swap programming state and return to the last preprogrammed code if programming timeout has elapsed.

• Two blinks after successful entry of a valid ID and after last <<SETUP>> indicates programming success, return back to normal operation.

Additional Information

- If user clears the favorite ID list, it will return to the 4 default codes.

-If product is in RF mode, using Quick Swap will switch to IR mode (Switch to programed ID)

| Invalid Action Keys |                              |
|---------------------|------------------------------|
|                     | Power                        |
|                     | Mode Keys: TV, STB, DVD, AUX |
|                     | Setup                        |

Example:

a. Setup Favorite ID list of SAT mode: [STB] (1 blink) $\rightarrow <<$ SETUP>>(2 blinks) $\rightarrow <9>$  (1 blink) $\rightarrow <8>$  (1 blink) $\rightarrow <5>$  (2 blinks)  $\rightarrow <A> \rightarrow <10000>$  (2 blinks, 10000 is a valid STB ID)  $\rightarrow <B> \rightarrow <10010>$  (2 blinks, 10010 is a valid STB ID)  $\rightarrow <C> \rightarrow <11376>$  (2 blinks, 11376 is a valid STB ID)  $\rightarrow <D> \rightarrow <11306>$  (2 blinks, 11306 is a valid STB ID)  $\rightarrow <$ SETUP>> (2 blinks)

b. Clear Favorite ID list of STB mode [STB](1blink)→<<SETUP>>(2blinks)→<9>(1blink)→<8>(1blink)→<5>(2blinks)→<<SETUP>>(2 blinks)

1) Quick Swap ID change – STB mode only

Description:

Allows user to change pre-programmed ID's. This feature is not affected by ID lock Status and is available for execution whether the ID is Locked or Un-Locked. Quick Swap ID Change is allowed only for Physical STB.

Action Keys

| Action Key |
|------------|
| A/Yellow   |
| B/Blue     |
| C/Red      |
| D/Green    |
|            |

Programming Sequence: Pre-programmed ID 1 [Mode] (1 Blink)→ <<SETUP + A>> (2blinks)

Pre-programmed ID 2 [Mode] (1 blink)→ <<SETUP + B>> (2 blinks)

#### LED User Feedback:

- One blink if valid key is pressed
- Blink Error upon entry of an invalid key sequence and the remote control will return to normal operation.
- The unit shall exit programming state, remain in the current mode and return to normal operation if 10 seconds has elapsed between key presses.
- Two blinks after last <<SETUP>> indicates programming success, return back to normal operation.

Example:

To change pre-programmed STB ID's on the A, B and C keys. **[STB]** (1 blink)  $\rightarrow <<$ SETUP + A >>(2 blinks) **[STB]** (1 blink)  $\rightarrow <<$ SETUP + B>> (2 blinks) **[STB]** (1 blink)  $\rightarrow <<$ SETUP + C>> (2 blinks)

# Simple Set

#### Description:

Simple Set is a new style of brand set for quick setup without reference to a code list. Each of the supported device types will have a list of top 10 manufacturers (or broadcasters for the Set Top Box mode). Each manufacturer will be assigned to a digit key, for example for TV: Samsung on digit 1, Sony on Digit 2, Panasonic on Digit 3 etc. For each manufacturer, there will be up to 12 IDs for the device selected, which will be searched through to find the correct match. The IDs will also be sorted by popularity in descending order – i.e. most popular first. The list will be supplied by the UEI Cypress Database team as an appendix to the spec.

Simple set is not available for STB mode.

#### Programming Sequence:

<<SETUP->>(LED or current physical mode LED will blink twice)  $\rightarrow$  <MODE KEY>(LED or current physical mode LED will switch on)  $\rightarrow$ <DIGIT KEY>(LED or current physical mode LED will switch off)  $\rightarrow$ send Power for ID 1) > (LED will turn ON for the duration of tx)  $\rightarrow$  (Send Power for ID 2) LED..) ...(Release Digit Key)

LED User Feedback:

- After pressing a MODE key, any key-press besides a digit key or a digit key not associated in the brand list will cause the unit to display one long blink and exit programming mode.
- The unit shall exit programming state if 10 seconds has elapsed between key presses, remain in the current mode and return to normal operation.
- Once the digit key is pressed LED will go OFF and will blink (ON-OFF) during every code transmitted.
- LED will switch ON once Device key is pressed and remains ON till the digit key press.
- 260ms transmission of power code will be transmitted. Delay between power code transmissions is 3sec. The LED will be OFF during this delay.
- Stuck key timeout is set to 30 sec and is appliSTB to Mode and SETUP keys only.
- During programming if any new key/two key press is found the programming will be aborted with long blink.
- LVW check will happen only during programming entry and while storing the code. If LVW is detected programming will be aborted with error condition.
- The unit will blink twice upon release of the digit key.
- Refer to Programming Sequence section above for more information.

Additional Information:

- Simple Set is not available for STB mode in this Product.
- ID lock on any of the modes will disable UEI SIMPLE SET for that mode. Programming will be aborted after MODE key press if ID lock is detected.
- As the top 10 brand list is hard-coded, it is not possible to upgrade IDs into the lists via 6 Pin.
- If the currently programmed ID is part of brand list, the search will be circular and will begin from (current ID+1) in the brand table, and will end at (current ID − 1). Otherwise the search will start from the first ID to the last ID of the brand table. Please refer the example below. Programming will be aborted once end of table is reached.
- The feature has to scan all the codes present in brand table except the currently programmed code set.
- Only power code will be transmitted during search. The search ID will be skipped if power code is not present in that particular ID
- For device mode where any device type can be programmed, the currently programmed device type will be searched.
- The current device mode of the remote will be changed to new device based on the MODE key press during programming (as per the Nebula Elements project)
- If there is any mode movement, the device mode which is moved will be searched.

See next page for tables

|   | TV                | 1     | 2     | 3     | 4     | 5     | 6     | 7     | 8     | 9     | 10    | 11    | 12    |
|---|-------------------|-------|-------|-------|-------|-------|-------|-------|-------|-------|-------|-------|-------|
| 1 | Insignia          | T2049 | T1641 | T1326 | T1564 | T2184 | T2002 | T1892 | T2416 | T0171 | T1517 | T1660 |       |
| 2 | LG                | T2731 | T1423 | T1859 | T2358 | T2424 | T3397 | T3941 | T4017 | T0178 | T0017 | T1265 | T2612 |
| 3 | Panasonic         | T1480 | T1291 | T0250 | T0650 | T2264 | T1636 | T1927 | T1924 | T1947 | T0051 | T1941 | T1271 |
| 4 | Philips, Magnavox | T1867 | T1454 | T2372 | T1744 | T1455 | T2374 | T2597 | T1866 | т0690 | T1944 | T1365 |       |
| 5 | Samsung           | T2051 | T0812 | T1632 | T0702 | T0766 | T3993 |       |       |       |       |       |       |
| 6 | Sanyo             | T1142 | T1362 | T0154 | T3488 | T0799 | T3861 |       |       |       |       |       |       |
| 7 | Sharp             | T2360 | T0818 | T2951 | T3394 | T1602 | T2402 | T3867 | T0093 |       |       |       |       |
| 8 | Sony              | T0810 | T1300 | T1685 |       |       |       |       |       |       |       |       |       |
| 9 | Toshiba           | T1524 | T1656 | T2724 | T0156 | T1156 | T1256 | T3134 | T2006 | T1935 | T1945 | T2684 | T1743 |
| 0 | VIZIO             | T1758 | T3758 | T2707 | T2757 | T3415 | T2512 | T1756 | T0864 | T0885 |       |       |       |

#### DVD/Blu-ray

| 1 | Insignia          | Y2596 | Y2095 | Y2428 | Y0675 | Y0741 | Y1013 |       |       |       |       |       |       |
|---|-------------------|-------|-------|-------|-------|-------|-------|-------|-------|-------|-------|-------|-------|
| 2 | LG                | Y0741 | Y1602 | Y2135 | Y0869 |       |       |       |       |       |       |       |       |
| 3 | Panasonic         | Y1641 | Y3641 | Y0490 | Y1579 | Y0703 | Y0503 |       |       |       |       |       |       |
| 4 | Philips, Magnavox | Y2056 | Y2434 | Y0539 | Y0646 | Y2084 | Y0675 | Y1354 | Y1506 | Y3488 | Y0503 | Y1158 |       |
| 5 | Pioneer           | Y2442 | Y2854 | Y1571 | Y0142 | Y0631 |       |       |       |       |       |       |       |
| 6 | RCA               | Y0522 | Y2213 | Y2919 | Y2587 | Y1013 | Y0717 | Y2871 | Y1769 | Y3464 | Y0790 |       |       |
| 7 | Samsung           | Y0199 | Y0573 | Y2069 | Y1075 | Y1573 | Y1470 | Y2113 | Y2269 | Y2369 | Y2329 | Y2489 | Y1044 |
| 8 | Sharp             | Y2250 | Y0630 | Y0675 |       |       |       |       |       |       |       |       |       |
| 9 | Sony              | Y1516 | Y1633 | Y1033 | Y1070 | Y0864 | Y0772 |       |       |       |       |       |       |
| 0 | Toshiba           | Y3157 | Y2705 | Y0503 | Y3857 | Y2277 | Y2006 | Y1510 | Y1769 | Y1608 | Y2364 |       |       |

#### Audio

| 1 | Bose  | R1933 | R3959 | M3708 | R1629 |       |       |       |       |       |  |  |
|---|-------|-------|-------|-------|-------|-------|-------|-------|-------|-------|--|--|
| 2 | Denon | R2857 | R1360 | R2516 | R3347 | R2820 | M2502 | R2279 | A2706 | A2134 |  |  |

| 3 | LG        | R2197 | M3217 | R2676 | M3996 | R2284 | R3285 | R1293 |       |       |       |       |       |
|---|-----------|-------|-------|-------|-------|-------|-------|-------|-------|-------|-------|-------|-------|
| 4 | Onkyo     | R1805 | R1320 | R2730 | M3984 | R2503 | M3992 | R0135 | R1298 |       |       |       |       |
| 5 | Panasonic | R2967 | R1633 | M3409 | R2452 | R3055 | R1275 | R3309 | M3323 | R1288 | R1763 | R2745 | R2105 |
| 6 | Philips   | R2459 | R0189 | R1831 | M3962 | M2675 | R2289 | M3282 | M4012 | R1266 | R2311 | R1189 | A0892 |
| 7 | Pioneer   | R1935 | R2432 | R1023 | M3956 | R2612 | R1123 | R1384 | A0823 |       |       |       |       |
| 8 | Samsung   | R1868 | M2660 | R2137 | R2809 | M2609 | R3154 | R1500 | R1304 |       |       |       |       |
| 9 | Sony      | R1622 | R1759 | M2610 | R0158 | R2172 | M3700 | R1758 | R1822 | R2475 | R1058 | R2522 | R2860 |
| 0 | Yamaha    | R2061 | R2467 | R3030 | R0176 | M2458 | M2021 | M3153 | M3917 | R1276 | R0376 | R3580 | R1815 |

#### Example:

Ex: Brand Table DW 0001 DW 0002 DW 0003 DW 0004

Scenario 1: Programmed codeset 0005 Search → 0001-> 3sec →0002→ 3sec →0003→ 3sec →0004→3sec →End with long blink Scenario 2: Programmed codeset 0002 Search→ 0003→3sec →0004→ 3sec →0001→3sec→ End with long blink

# Code Lock/Unlock for TV and STB (982)

#### Modes:

- TV
- STB

#### Description:

Allows creator to lock a specific ID in a specific mode so that ID cannot be accidentally reprogrammed by user. This ID will be locked to the physical mode key.

Default Setting:

• ID locked to STB physical key

#### Programming Sequence:

After a valid code has been set, the code for a specific mode shall be locked and unlocked as follows:

#### 

LED User Feedback:

- The unit shall blink 2 times upon being locked and blink 4 times when unlocked.
- One blink if valid key is pressed
- Blink Error upon entry of an invalid key sequence and return to normal operation.
- The unit shall exit programming state, remain in the current mode and return to normal operation if 10 seconds has elapsed between key presses.

Note:

Direct Code Setup and all types of code search will not be allowed when the code has been locked or Dedicated Mode. The QuickSwap feature overrides code lock.

Example: To lock the STB ID: [STB] →<<SETUP>> →<9> →<8> →<2> (2 blinks)

To unlock the STB ID: [STB] →<<SETUP>> →<9> →<8> →<2> (4 blinks)

# Simple Volume Lock

#### Description:

Alternative options for setting the volume lock and unlock status for available devices without requiring a 9-X-X sequence.

Programming Sequence:

Global Volume Lock: <<SETUP>>→LED will blink twice<VOLUME UP> →LED will blink once <Target Device (e.g. TV)> LED will flash 2 times

Device Specific Un-Lock: <<SETUP>>→ LED will blink twice <VOLUME DOWN>→ LED will blink once <Device to be Unlocked> LED will blink 4 times

# Global Volume Unlock: <<<SETUP>>→ LED will blink twice <MUTE> LED will flash 4 times

#### LED User Feedback:

- Stuck key timeout is set to 30 sec if any key is held down.
- Blink Error upon entry of an invalid key sequence and return to normal operation.
- The unit shall exit programming state, remain in the current mode and return to normal operation if 10 seconds has elapsed between key presses.
- LVD check will happen only during programming entry and while storing the code. Programming will be aborted with error condition.
- Refer to Programming Sequence section above for more information.

#### Additional Information:

- Even though any new code set is programmed, the volume settings for that device will remain intact.
- If any other device mode is moved using Mode Mover feature, the PT will be in default condition. Volume Lock settings for that device remains unchanged.
- If data is not present for the PT key under destination mode, there will be no IR transmission.
- The current device mode of the remote will revert back to the mode before entering Simple Volume Lock.

Examples:

#### <u>Global Volume Lock:</u> <<SETUP>>→ <VOLUME UP> →<TV>

#### Device Specific Un-Lock: <<SETUP>>→ <VOLUME DOWN >→ <AUX>

Global Volume Unlock: <<SETUP →<MUTE>

# **Global Channel Lock**

#### Description:

Allows user to lock channel control to specific device modes. Keys affected: Channel Up/Down, Digits 0-9, Dot\Delimiter\Dash, and Previous Channel. Channel Control will reset back to default by either 981 or 977 sequence.

#### Programming Sequence

To lock channel control to STB mode (TV channel control disabled):

#### <<SETUP>>→<9>→<7>→<3>→<Channel Up>→<Source>

LED User Feedback:

- The unit shall blink 2 times upon being locked.
- One blink if valid key is pressed
- Blink Error upon entry of an invalid key sequence and return to normal operation.
- The unit shall exit programming state, remain in the current mode and return to normal operation if 10 seconds has elapsed between key presses.

#### Additional Information:

- Modes affected and default setting will vary according to the customer's requirements.
- Returns to default by 980 reset

#### Example: <<SETUP>>→<9>→<7>→<3>→<Channel Up>

# **Global Channel Unlock**

<u>Description:</u> To unlock channel control

<u>Programming Sequence:</u> <<SETUP>>→<9>→<7>→<3>→<Channel Down>

#### LED User Feedback:

- The unit shall blink 4 times upon being unlocked.
- One blink if valid key is pressed

- Blink Error upon entry of an invalid key sequence and return to normal operation.
- The unit shall exit programming state, remain in the current mode and return to normal operation if 10 seconds has elapsed between key presses.

Additional Information:

• Modes affected and default setting will vary according to the customer's requirements.

# Simple Input Lock

Description:

This is a simplified way to lock Input to a specific mode. This feature will affect the input key.

Default Setting: Input Locked to TV.

Programming Sequence:

To Lock:

<<SETUP>> LED will blink twice →<INPUT> LED will blink once→<TARGET DEVICE> LED will blink 2 times

# To UnLock <<SETUP>> LED will blink twice →<INPUT> LED will blink once → <EXIT> LED will flash 4 times

LED User Feedback:

- One blink when a valid key is pressed.
- Two blinks after <Target Device> is pressed denoting Input Lock is successfully activated.
- Four blinks after <Exit> is pressed denoting Input Lock is successfully de-activated.
- Blink Error upon entry of an invalid key sequence and return to normal operation.

#### Additional Information:

- If any new codeset is programmed, the Input key settings for that device will remain intact.
- Stuck key timeout is set to 30 sec if any key is held down.
- The unit shall exit programming state if 10 seconds has elapsed between key presses.
- If data is not present for the PT key under destination mode, there will be no IR transmission.
- LVD check will happen only during programming entry and while storing the code. Programming will be aborted with error condition when LVW is detected.

Example:

Locking Input to TV mode:

<<SETUP>> LED will blink twice  $\rightarrow$ <INPUT> LED will blink once $\rightarrow$ <TV> LED will blink 2 times

To Unlock:

<<SETUP>> LED will blink twice  $\rightarrow$ <INPUT> LED will blink once  $\rightarrow$  <EXIT> LED will flash 4 times

# **General IR Key Punch Through (978)**

Description:

This feature is to allow the operator/programmer to configure the punch through of general IR keys assigned in one dedicated mode into any and all other modes.

Programming Sequence:

<<Setup  $>> \rightarrow <9> \rightarrow <7> \rightarrow <8>$  (LED or current physical mode LED will blink twice)  $\rightarrow$ <Source Mode/Key>  $\rightarrow <$ IR Key>  $\rightarrow <$ IR Key>  $\rightarrow .... <$ Destination Mode/Key>  $\rightarrow$ <Destination Mode/Key>  $\rightarrow .... <<$ Setup>> (LED or current physical mode LED will blink twice)

Now, when the destination modes are selected during programming, the selected IR keys will punch through to the selected source mode.

Notes:

Source mode/key refers to initial key that user will choose to send IR data to destination mode/key, i.e. STB key.

Destination mode/key refers to key chosen to receive source key IR data, i.e. TV key

#### To clear:

<<Setup  $>> \rightarrow <$ 9 $> \rightarrow <$ 7 $> \rightarrow <$ 8 $> (LED or current physical mode LED will blink twice) <math>\rightarrow$ <<Setup >> (LED or current physical mode LED will blink four times)

#### LED User feedback:

- One blink if valid mode key is pressed.
- Blink Error upon entry of an invalid key sequence and return to normal operation.
- The unit shall exit programming state, remain in the current mode and return to normal operation if 10 seconds has elapsed between key presses.

#### Additional Information:

- General IR key punch through will send the original assigned IR data of the source mode the keys selected to the destination mode/key.
- If General IR punch though is setup a second time, it will override the first one.
- The remote control will remain in the current mode upon exit

<u>Example:</u> To punch STB CH+ and CH- to TV and AUX modes: <<Setup >>  $\rightarrow$  <9>  $\rightarrow$  <7>  $\rightarrow$  <8> $\rightarrow$  <STB> $\rightarrow$  <CH+> $\rightarrow$  <CH->  $\rightarrow$ <TV>  $\rightarrow$ <AUX> $\rightarrow$ <<Setup>>

To clear: <<**Setup** >> → <**9**> → <**7**> → <**8**>→ <<**Setup** >>

# Mode Independent Single Level Macro (995)

Description:

This feature allows a sequence of commands (called a Macro sequence) to be programmed onto a designated macro key (called <Macro Key>).

- <Macro Key> must be defined in the product specification.
- <Macro Key> can be a primary key only
- Mode Independent single level macro has one command sequence programmed by the user with up to 15 keystrokes in the sequence.

To program a command sequence onto a macro key, one command at a time: <<SETUP>>  $\rightarrow <$ 9>  $\rightarrow <$ 9>  $\rightarrow <$ 5>  $\rightarrow <$ Macro Key>  $\rightarrow <$ Macro Sequence>  $\rightarrow <<$ SETUP>>

To clear macro set up on a specific key : <<SETUP>> → <9> → <9> → <5> → <Macro Key> → <<SETUP>>

The mode independent macro feature is not mode specific. The macro will end in the last mode specified in the macro sequence. All keys except setup, power, TV, STB, AUX, and DVD key are available for a macro to be programmed on.

- Upon entry of an invalid key sequence, the remote control shall display one long blink and return to normal operation.
- The unit shall exit programming state and return to normal operation if 10 seconds has elapsed between key presses.

LED User Feedback:

- The remote shall exit programming state (without blinking) and return to normal operation if programming timeout has elapsed between key presses.
- One Blink after each valid key press.
- Two Blinks
  - After 1<sup>st</sup> <SETUP>>
  - After <995>
  - After last <<SETUP> and exit programming mode if success.
- Blink Error and exit programming mode if:
  - Invalid key is pressed.

- Length of <Macro Sequence> is over the limit (15 keys).
- Failure to store into Data Retention Area due to memory full or Low Voltage.

#### Macro Playback Operation:

- If a "mode key" is a part of macro sequence, the remote will switch to that mode and all subsequent keys will be in this mode thereafter. The mode can be switched back and forth within macro sequence.
- After the macro sequence completes, the remote remains in the mode last selected by the macro sequence and all shifted states and synthesizer will be cleared.
- Nesting macro is not allowed during macro playback.
- Delay between two keys.
  - 300ms approximately for regular keys.
  - 800ms approximately for Power key.
- Key interrupt will be disabled during macro sequence playback.
- Each IR function of the macro sequence will be transmitted for 260ms (minimum) for most protocols except product specific protocols (e.g. one shot).
- Stuck key timeout will not be applied during macro sequence playback.

# Simple Power Macro

Description:

This feature is a simplified way to allow a sequence of commands (called a Macro sequence) to be programmed onto a Power key. Length of <Macro Sequence> is 4.

Programming Sequence:

<<SETUP>> LED will blink twice → <POWER > LED will blink once → <DEVICE 1> LED will blink once → <DEVICE 2> LED will blink once ... <<SETUP>> LED will blink twice

To delete macro from power key:

<<SETUP>> LED will blink twice → <POWER> LED will blink once → <<SETUP>> LED will blink two times

LED User Feedback:

• The unit shall exit programming state, remain in the current mode and return to normal operation if 10 seconds has elapsed between key presses.

#### Macro Playback Operation:

- To execute Power Macro sequence, user must press and hold Power key for 1.5s.
- Each mode key in macro sequence will be treated as a pair of keys (Mode key & Power key) except mode which is the same mode.
- If a "mode key" is a part of macro sequence, the remote will switch to that mode and all subsequent keys will be in this mode thereafter. The mode can be switched back and forth within macro sequence.

- After the macro sequence completes, the remote reverts back to the mode where before macro sequence start and all shifted state and synthesize will be cleared.
- Nesting macro is not allowed during macro playback.
- Only device key are a valid macro sequence during Power Macro Programing. If same device key s pressed again during Power Macro programing sequence, the 2<sup>nd</sup> time key press will be ignored.
- Delay between two keys.
  - o 300ms approximately for regular keys.
  - 800ms approximately for Power key.
- Key interrupt will be disabled during macro sequence playback.
- Each IR function of the macro sequence will be transmitted for 260ms (minimum) for most protocols except product specific protocols (e.g. one shot).
- Stuck key timeout will not be applied during macro sequence playback.

#### Example:

To program a macro that will power the TV, then DVD, then STB: <<<SETUP>>→<POWER >→ <TV>→<DVD> →<STB>→<<SETUP>>

To delete the macro: <<SETUP>>→ <POWER → <<SETUP>>

# Learning

#### Description:

Learning capacity provides the opportunity to control devices not originally designed for the remote control creating increased support for multiple devices. The NOVA remote can receive and store codes transmitted by another device's remote control such that the other device will understand the button requests from the NOVA remote.

#### Programming Sequence and Notes:

To optimize success, the learning process should be conducted in an area where there is a low level of IR emission. High levels of "natural light" or energy efficient fluorescent lights could interfere with a learning event. The source and target (learner) remotes should be no more than 1 to 2 inches apart during a learning event and the IR LED of the two units should be aligned with each other. The learning operation is initiated as follows:

- 1.  $\langle \langle \text{SETUP} \rangle \rightarrow \langle 9 \rangle \rightarrow \langle 7 \rangle \rightarrow \langle 5 \rangle$  initiates learning mode. (Double blink confirmation)
- 2. Press <mode> → <key to be learned> (appliSTB timeout & backlight, if appliSTB, must be OFF)
- 3. Visible LED flashes rapidly (time out and revert to step 2 if no received signal detected in 5 sec)
- 4. Hold teaching remote close to IR LED and press key to be taught.
- 5. Visible LED goes out. Continue to press teaching key until double blink from visible LED.
- 6. Repeat steps 2 through 5 as often as desired (up to limit of memory)

7. Exit learning mode by pressing <<SETUP>>, or by time out.

At step 5, one long blink indicates learning failure, which could be:

Bad capture (try again) Memory full (delete some other function) Unlearn-able code

At step 1, one long blink indicates low battery or faulty Flash Partition (i.e. the unit will not go into learn mode if either of these conditions exist).

Additional Information:

Target key types for learning:

- Data is stored on Primary Key.
- Learned keys are mode specific.
- Can learn onto any primary or dedicated key. Cannot learn onto programming or device key types. (can't program on Setup, TV mode, STB mode, DVD mode, and AUX mode keys)
- Learned keys can be used in macros, etc., like any other key.
- If the remote is in RF mode, there won't be learning on any keys is STB mode.

#### Learning capacity:

Approximately 16 to 25 keys, depending on code being learned and the FDRA or  $E^2$  size. Learning operation:

To optimize success, the learning process should be conducted in an area where there is a low level of IR emission. High levels of "nature light" or energy efficient fluorescent lights could interfere with a learning event. The source and target (learner) remotes should be no more that 1 to 2 inches apart during a learning event and the IR LED's of the two units should be aligned with each other.

#### Limitations on learning:

- There are certain device codes which are not learnable. These include multi-frequency codes (e.g. Telefunken), some high frequency codes, and other unusual formats.
- The learner will support IR codes with carrier frequency up to 135 Khz. Some higher frequency codes can be supported by a special software feature.
- The unit can learn only one code per key. It can't be taught a sequence of several keystrokes on one key. In order to perform a sequence, learn each function onto its own key and then program a macro to use them.
- The maximum code gap is 131,070 micro seconds.
- The placement of the IR LED in the source or target unit may make it difficult to correctly align these units. In some cases it may require the user to re-learn a code if it is not correctly learned.
- Source units which include a lens may require the user to re-learn a code if not correctly learned. When proper alignment is established, the target remote will correctly learn the source data.
- In general, it is not recommended to learn a function to the Record Key.

- Upon entry of an invalid key sequence, the remote control shall display one long blink and return to normal operation.
- The unit shall exit programming state and return to normal operation if 10 seconds has elapsed between key presses.

#### Example:

To learn the TV input function to the input key. <<SETUP>> → <9>→ <7>→ <5>→ <TV>→ <INPUT>→ <<SETUP>>

# **Deleting a learned code (976)**

Description: To delete a learned code.

Programming Sequence:

- 1. <<SETUP>>  $\rightarrow$  <9>  $\rightarrow$  <7>  $\rightarrow$  <6>  $\rightarrow$  initiates delete learning mode.(Double blink confirmation)
- 2. Press **<mode>**  $\rightarrow$  **<key to be deleted>**  $\rightarrow$  **<key to be deleted>** (2 blinks)

#### LED User Feedback:

- One blink if valid key is pressed
- Blink Error upon entry of an invalid key sequence and return to normal operation.
- The unit shall exit programming state, remain in the current mode and return to normal operation if 10 seconds has elapsed between key presses.

#### Additional Information:

• Sending a key's original (preprogrammed) function:

If a function is learned onto a key, then  $\langle SETUP \rangle \rightarrow \langle key \rangle$  will send the key's original function (as long as nothing else has been learned or key moved onto the "shifted" key as well.)

Use of learned keys in macros:

- There are no particular restrictions on use of learned keys in macro sequences. However, functions which are unusually long (e.g. "record" on some Zenith VCRs) may not work because the learner is limited in the number of repeats it sends.
- If a learned function used in a macro is subsequently deleted, the macro will revert to sending the key's original function.

#### Example:

To delete the learned function on the input key <<SETUP>>  $\rightarrow$  <9>  $\rightarrow$  <7>  $\rightarrow$  <6>  $\rightarrow$  <TV > $\rightarrow$ <INPUT> $\rightarrow$ <INPUT>

# **Deleting All Learned Codes within a Given Mode**

<u>Description:</u> Deleting all learned functions within a given mode.

<u>Programming Sequence:</u> <<Setup>>→ <9>→<7>→<6>→<Mode>→<Mode> (2 blinks)

LED User Feedback:

- One blink if valid key is pressed
- Blink Error upon entry of an invalid key sequence and return to normal operation.
- The unit shall exit programming state, remain in the current mode and return to normal operation if 10 seconds has elapsed between key presses.

<u>Example:</u> To delete all learned functions under the TV mode:  $\langle SETUP \rangle \rightarrow \langle 9 \rangle \rightarrow \langle 7 \rangle \rightarrow \langle 6 \rangle \rightarrow \langle TV \rangle \rightarrow \langle TV \rangle$ 

# Low Voltage

Description:

When batteries are below warning level, the unit will blink 5 times after all keys are released. The remote will stop operating when the batteries need replacement. Once the batteries in the remote are replaced with good condition batteries the remote shall return to normal operation. The permanent memory retention ensures that your settings are stored permanently even during battery replacement.

#### Warning Levels:

IR and RF LVD: 2.2 ±100mV (2.1<2.2<2.3V).

NOTE: The Remote allows a key interrupt (Stop 5 blinks) and processes a new key press during 5 blinks of Low Voltage

Low battery voltage detector is set at a nominal voltage based upon the design of the selected IC with a tolerance of 100mV after a diode drop, on the main board.

#### **Normal Mode:**

In normal mode, the voltage level is checked at each key-up event. If low voltage is seen, the unit enters the Voltage Warning Mode.

#### **Voltage Warning Mode**:

On entering the Voltage Warning Mode, the remote programming function is disabled. User shall be able to press any key to interrupt the 5 times flashing during low voltage warning and allow the remote to transmit the IR command.

• If the batteries are replaced and the voltage is above the low voltage threshold, the remote will return to Normal-mode and the warning counter is reset to zero.

- If after the batteries were removed and the remote was completely discharged (either by pressing any key, or after the holding charged capacitor has completely been discharged over time), a replacement of either new or old or the same batteries, the remote will enter a cold power on reset. The remote will then return to normal operation mode afterward.
- During the Voltage Warning Mode, software will NOT allow writing to the E<sup>2</sup> or FDRA. The indication of programming failure will be a long blink and then 5 blinks after release of the key.
- If entering programming mode at Low Voltage Warning level, the unit will blink error and exit programming state.
- If Low Voltage occurs during Programming Mode the unit will blink 5 times and exit Programming Mode.
- When a key is pressed and the software detects a low voltage condition the following occurs:
  - 1.) IR is transmitted
  - 2.) LED Blinks five times
  - 3.) All programming operations are disabled

# <u>LED User Feedback during Voltage Warning Mode ( $V_{dd} < V_{LVW}$ ):</u>

- At POR with valid Data Retention, 2 blinks, ~500ms delay, 5 blinks (without key interrupt).
- At POR with invalid Data Retention, continues to blink 5 times with ~500ms delay between each set of 5 blinks.
- At normal operation, blink 5 times after all keys released. User shall be able to press any key to interrupt 5 blinks and process a new key press. The remote will blink error if attempting to enter programming at Voltage Warning Mode.
- If low voltage warning occurs while in programming mode, the remote will blink 5 times & return back to normal operation after all keys release.

# **Code Verification (990)**

#### Description:

Blink Back is used to get feedback via LED on the device code selected, primarily when the user has programmed their device to the remote via "Library Search". The user counts the number of LED blinks to determine the device code.

Programming Sequence:

 $<\!\!\text{Mode} > \rightarrow - <\!\!\text{Setup} >\!\!\rightarrow - <\!\!9 > \rightarrow <\!\!9 > \rightarrow <\!\!0 > \rightarrow <\!\!1 > (\text{count blinks}) \rightarrow <\!\!2 > (\text{count blinks}) \rightarrow <\!\!3 > (\text{count blinks}) \rightarrow <\!\!4 > (\text{count blinks}) \rightarrow <\!\!5 > (\text{count blinks}).$ 

The number of blinks after pressing each 1, 2, 3, 4 and 5 keys is the 5 digit ID code set up for that mode. There is a ~500ms second delay between each blink and after each key press. Upon entry of an invalid key sequence, the remote control shall display one long blink and return to normal operation.

#### LED User feedback:

- Blink Error if digits 1 5 are not pressed in numerical order, any other keys or key sequence are pressed, the sequence will be invalid and the remote control shall return to normal operation
- The unit shall exit programming state and return to normal operation if 10 seconds has elapsed between key presses.

#### Example:

To verify the TV code is 01345: <TV> → <<Setup>> → <9> → <9> → <0> <1> - 0 blinks <2> - 1 blinks <3> - 3 blinks <4> - 4 blinks <5> - 5 blink

#### Software Blink Back (983)

Also known as: FLASH Software Serial Code Verification

#### Description:

This is used to get feedback on the software serial code programmed into the FLASH. The number of blinks after pressing each 1, 2, 3, 4 and 5 keys is the 5-digit software version code. There is an approximate of 500ms delay between each blink and after each key press.

#### Programming Sequence:

# <<Setup>> $\rightarrow$ <9> $\rightarrow$ <8> $\rightarrow$ <3> (LED will blink twice) $\rightarrow$ <1> (count blinks) $\rightarrow$ <2> (count blinks) $\rightarrow$ <3> (count blinks) $\rightarrow$ <4> (count blinks) $\rightarrow$ <5> (count blink).

LED User Feedback:

- If Digits 1-5 are pressed out of order, the LED shall error blink; the unit shall exit the setup mode and return to the previous code.
- One blink if valid key is pressed
- Blink Error upon entry of an invalid key sequence and return to normal operation.
- The unit shall exit programming state, remain in the current mode and return to normal operation if 10 seconds has elapsed between key presses.
- There shall be an approximate of 500ms delay between each blink and after each key press.

#### Example:

To verify the software serial code programmed into the flash is 3544-X1:

<<Setup>>→<9>→<8>→<3>

<1>→3 blinks <2>→5 blinks <3>→4 blinks <4>→4 blinks <5>→1 blink for X1 release

# **Reset Operations (980, 981, 977)**

2) Operational Features Reset (980)

Description:

Resets all features not related to ID setup back to default settings or back to SIO retention (if existed)

#### Features reset:

Macro, Learned function, Volume Lock, Channel Lock, General IR Punch Through, Favorite ID Table (Quick Swap).

#### Features not reset:

ID Code Setup, ID Lock and SIO Retention, Upgraded codes and Anti-Piracy.

Programming Sequence:

#### $<<\!\!\text{SETUP} \rightarrow \rightarrow <\!\!9 \!\!> \rightarrow <\!\!8 \!\!> \rightarrow <\!\!0 \!\!>$

LED User Feedback:

- The LED shall respond as outlined in this document: section 3.6 Visible LED for User Feedback.
- Blink Error upon entry of an invalid key sequence and return to normal operation.
- The unit shall exit programming state, remain in the current mode and return to normal operation if 10 seconds has elapsed between key presses.
- 3) Manufacturing Reset (981)

Description:

Clears all **SETUP** features including those related to ID code **SETUP**.

The remote resets to the default Id and clears all E<sub>2</sub> or FDRA Prom data including all upgrade codes and SIO retention.

 $\frac{\text{Programming Sequence:}}{<<\text{SETUP>>} \rightarrow <9> \rightarrow <8> \rightarrow <1>}$ 

LED User Feedback:

- The LED shall respond as outlined in this document: section 3.6 Visible LED for User Feedback.
- Blink Error upon entry of an invalid key sequence and return to normal operation.
- The unit shall exit programming state, remain in the current mode and return to normal operation if 10 seconds has elapsed between key presses.
- 4) Basic User Reset (977)

Description:

Resets all setup features back to default setting or back to SIO Retention (if existed).

**Features reset:** 

Current Mode, ID Code Setup, ID Lock and all features reset by Operation reset.

#### Features not reset:

Upgrade Code, Anti-Piracy.

<u>Programming Sequence:</u> <<SETUP>> →<9> →<7> →<7>

LED User Feedback:

- The LED shall respond as outlined in this document: section 3.6 Visible LED for User Feedback.
- Blink Error upon entry of an invalid key sequence and return to normal operation.
- The unit shall exit programming state, remain in the current mode and return to normal operation if 10 seconds has elapsed between key presses.

# **SIO Registration / Retention**

Description:

SIO LOADFILE REGISTRATION allows creator assign a 4 digit code to each unique product SIO to track created SIO files, and is used in conjunction with SIO LOADFILE BLINKOUT. The SIO creator will download the appropriate codes, make the appropriate customizations and assign the appropriate SIO number to the remote.

#### Programming Sequence:

 $\overrightarrow{<\text{Setup}>> \rightarrow <9> \rightarrow <6> \rightarrow <8> (2 \text{ blinks}) \rightarrow <\text{Digit}> \rightarrow <\text{Digit}> \rightarrow <\text{Digit}> \rightarrow <\text{Digit}> (2 \text{ blinks})$ 

Digits will equal the digits of the 4-digit SIO file assigned. SIO creator would then blink back SIO to ensure it matches his/her file

#### Additional Information:

- User settings are stored in segment of FDRA for life of remote or until user implements 981 sequence. Consequently, the FDRA can now be "read" and stored as a ".bin" file via UEI software, UEI Loader Board (4433-KIT) or EZ-Updater.
- Following this sequence, if the operator/programmer attempts to override the FDRA settings via the same sequence, it will be considered invalid.
- User cannot program 968 sequence again unless 981 sequence is executed.

LED User Feedback:

- Once 968 programming sequence is executed, user cannot program the sequence again. If attempted the remote will issue an error blink after <8> and return to normal operation.
- One blink if valid key is pressed
- Blink Error upon entry of an invalid key sequence and return to normal operation.
- The unit shall exit programming state, remain in the current mode and return to normal operation if 10 seconds has elapsed between key presses.

Example: Programming SIO registration 1234:

# $<<\!\!\mathrm{Setup}\!\!>\!\!\rightarrow<\!\!9\!\!>\!\!\rightarrow<\!\!6\!\!>\!\!\rightarrow<\!\!8\!\!>\!\!\rightarrow<\!\!1\!\!>\!\!\rightarrow<\!\!2\!\!>\!\!\rightarrow<\!\!3\!\!>\!\!\rightarrow<\!\!4\!\!>$

# SIO Blink Out

Description:

Allows SIO creator to "blink back" the assigned 4 digit SIO, created via SIO LOADFILE REGISTRATION.

Programming Sequence:

<<Setup>> $\rightarrow$ <9> $\rightarrow$ <8> $\rightarrow$ <9> (2 blinks)  $\rightarrow$ <Digit 1>(count blinks)  $\rightarrow$ <Digit 2> (count blinks)  $\rightarrow$ <Digit 3> (count blinks)  $\rightarrow$ <Digit 4>(count blinks).

Additional Information:

• If 968 is not programmed into a unit, the 989 blink back will be 0000 (no blinks), indicating that a SIO number has not been programmed (but doesn't mean a SIO file has not been created).

LED User Feedback:

- Error blink will be indicated when bad FDRA or no FDRA is installed while the SIO registration sequence 968 or recall sequence 989 is programmed.
- One blink if valid key is pressed
- Blink Error upon entry of an invalid key sequence and return to normal operation.
- The unit shall exit programming state, remain in the current mode and return to normal operation if 10 seconds has elapsed between key presses.
- There shall be an approximate of 500ms delay between each blink and after each key press.

Example:

To verify 1234 is the SIO version: <<Setup>>→<9>→<8>→<9> (2 blinks) →<Digit 1>(1 blink) →<Digit 2> (2 blinks) →<Digit 3> (3 blinks) →<Digit 4>(4 blinks).

# Mode LED

Mode LED option allows the customer to have separate LED indicators for each Mode Key. This is useful to show the user what Mode they are in when pressing a key. With each key press, the appropriate Mode Light will blink, indicating for which Mode IR is currently active. While in programming mode, the mode LED of the current mode will blink.

# **RF Support**

#### Description:

The Nova Remote is designed to support Broadcom based STB's and limited support for Sigma STB's. For Broadcom versions, the RC will support both IR and RF; however, for Sigma based Hydra and Amulet-D series, the remote will only work in IR mode. RF requirements for Sigma-based STBs should continue to use the Entone URC.

# **Remote Registration**

#### Description:

Nova remote supports both IR and RF and registration allows user to set for IR or RF. By default the remote is in IR mode.

#### **Programming Sequence:**

To register the remote to the STB and use RF:

- On the Janus 300 or Amulet 550, press and hold the ""OK"" button on the front panel 5 seconds until the touch panel backlight is flashing
- Press and hold <<SETUP>> and <<STB>> keys together until the STB and AUX LEDs illuminate
- Press <1> or <2> for primary and secondary stream

To reset the Nova remote back to IR mode, here is the steps

- Press and hold <<SETUP>> and <<STB>> keys together until the STB and AUX LEDs illuminate
- Press <0>

**Device Codes**
| AUDIO - AMPLIFIER |               | LG           | 33217, 33996  | Carver           | 30189, 30121,        |
|-------------------|---------------|--------------|---------------|------------------|----------------------|
| Denon             | 32706, 32134  | Martin Logan | 33526         |                  | 31189                |
| Durabrand         | 31568         | Onkyo        | 33984, 33992  | Coby             | 31389, 32748,        |
| Halcro            | 31934         | Panasonic    | 33323, 33409  |                  | 332 <mark>1</mark> 8 |
| Harman/Kardon     | 30892, 33045  | Philips      | 33962, 32675, | Curtis           | 31389                |
| Left Coast        | 30892         |              | 33282, 34012  | Denon            | 32857, 31360,        |
| Marantz           | 32138, 30892, | Pinnacle     | 33774, 33728  |                  | 32516, 33347,        |
|                   | 31892         | Speakers     |               |                  | 32820, 32279         |
| Memorex           | 31568         | Pioneer      | 33956         | Dynex            | 32971                |
| Optimus           | 30823         | Polk Audio   | 33429         | Epworth          | 30121, 31641,        |
| Parasound         | 31934         | Proficient   | 33661         |                  | 30158, 30189         |
| Philips           | 30892         | RCA          | 33969         | Gateway          | 31517                |
| Pioneer           | 30823         | Samsung      | 32660, 32609  | GE               | 33297                |
| Polk Audio        | 30892         | Sharp        | 33736, 33097  | General Electric | 33297                |
| RCA               | 30823         | Sonos        | 33919         | Harman/Kardon    | 32241, 31304,        |
| Regent            | 31568         | Sony         | 33700, 32610  |                  | 32443, 33418,        |
| Sony              | 33903         | SpeakerCraft | 33661         |                  | 30189, 32670         |
| AUDIO - ACCES     | SORY          | Toshiba      | 33627         | Insignia         | 32175, 31030,        |
| Apple             | 31115         | VIZIO        | 32454         |                  | 32169, 32472,        |
| AudioSource       | 33721         | Yamaha       | 32458, 32021, |                  | 32929, 32966,        |
| B & W             | 33943         |              | 33153, 33917  |                  | 33210, 31077         |
| Bose              | 33708         | ZVOX         | 32332, 33913, | Integra          | 31805, 32730,        |
| Boston            | 33698         |              | 32334         |                  | 31320, 32503,        |
| Acoustics         |               | AUDIO -      |               |                  | 30135, 31298         |
| Bowers &          | 33943         | RECEIVER     |               | JBL              | 32241                |
| Wilkins           |               | Aiwa         | 30121, 31641, | Jensen           | 31389                |
| Curtis            | 33942         |              | 30158, 30189  | JVC              | 31676, 32040,        |
| Definitive        | 33645         | Alco         | 31390         |                  | 31374, 32331,        |
| Technology        |               | AMC          | 31077         |                  | 32239, 31871,        |
| Denon             | 32502         | Anthem       | 33294         |                  | 33115, 33274         |
| Dynavox           | 33231         | Anthem       | 33294         | Kenwood          | 31570, 31313,        |
| Haier             | 33516         | Statement    |               |                  | 30186, 31293         |
| Harman/Kardon     | 33517         | Arcam        | 31189, 30189  | KLH              | 31390                |
| iLive             | 33175         | Audiotronic  | 31189         | LG               | 32197, 32676,        |
| Insignia          | 33951         | Audiovox     | 31390         |                  | 32284, 33285,        |
| JBL               | 33756, 33535  | Bose         | 31933, 31629, |                  | 31293                |
| JVC               | 33049         |              | 33959         | Linn             | 30189                |
| Klipsch           | 33915         |              |               |                  |                      |

|               | ,                      |                | - · ·         |               |                                                                                                    |
|---------------|------------------------|----------------|---------------|---------------|----------------------------------------------------------------------------------------------------|
|               | 31831                  | Toshiba        | 31788, 31123  | Baysonic      | 00180                                                                                                    |
| Marantz       | 31289, 32114,          | Venturer       | 31390         | Bell & Howell | 00154                                                                                                    |
|               | 30189, 31189           | Vtrek          | 32426         | BGH           | 04029, 00898,                                                                                                    |
| McIntosh      | 31289                  | Wards          | 30158, 30189  |               | 04070, 02414,                                                                                                    |
| Micromega     | 31189                  | Yamaha         | 32061, 32467, |               | 00876, 03485,                                                                                                    |
| Myryad        | 31189                  |                | 33030, 30176, |               | 04028, 04030                                                                                                    |
| Nakamichi     | 31313                  |                | 31276, 30376, | Blue Sky      | 02153, 03997                                                                                                    |
| Norcent       | 31389                  |                | 33580, 31815, | Bradford      | 00180                                                                                                    |
| Nova          | 31389                  |                | 31376, 30186  | Britânia      | 02414                                                                                                    |
| Onkvo         | 31805, 31320,          | Zenith         | 31293, 32197  | Broksonic     | 00463, 01935,                                                                                                    |
|               | 32730, 32503,          |                | ,             |               | 01938, 01892                                                                                                    |
|               | 30135, 31298           | TELEVISION     |               | CCE           | 03782 04091                                                                                                    |
| Optimus       | 31023 30186            | 888            | 04159         |               | 00623 04092                                                                                                    |
| Panasonic     | 32967 31275            | Acer           | 01339 04143   | Celera        | 00765                                                                                                    |
| anacomo       | 31288 31633            | Admiral        | 04030 03485   | Champion      | 01362                                                                                                    |
|               | 32452 33055            | / tarmai       | 04111 00093   | Changhong     | 03814 00765                                                                                                    |
|               | 33309 31763            |                | 00463         | Cineral       | 00451                                                                                                    |
|               | 32745 32105            | Advent         | 00761 01570   | Citizon       | 01035                                                                                                    |
|               | 31308 31676            | Δffinity       | 03717 03716   | Clarion       | 00180                                                                                                    |
| Philco        | 31300, 31831           | Ашицу          | 03870 03577   | Clarie        | 03807                                                                                                    |
| Philipe       | 30180 32450            | Δίωρ           | 01362         | Coby          | 03478 03627                                                                                                    |
| T Thips       | 31831 32280            |                | 01302         | CODy          | 0.0470, 0.0027, 0.0021, 0.00216, 0.00214                                                                                                    |
|               | 21266 22211            | Andi           | 00702,01075,  |               | 02315, 02344, 02206, 02214                                                                                                    |
|               | 31200, 32311,<br>21100 |                | 00672,01303,  |               | 02300, 02314, 02345, 01624                                                                                                    |
| Dianaar       | 31109                  |                | 00072,01933,  |               | 02343, 01034, 00000                                                                                                    |
| Pioneer       | 31123, 31933,          | A lfiele       | 00700         |               | 02330, 02320, 02320, 02320, 02320, 02320, 02320, 02320, 02320, 02320, 02320, 02320, 02320, 02320, 02320, 02320, 02320, 02320, 02320, 02320, 02320, 02320, 02320, 02320, 02320, 02320, 02320, 02320, 02320, 02320, 02320, 02320, 02320, 02320, 02320, 02320, 02320, 02320, 02320, 023200, 023200, 0232000, 0232000, 0232000, 02320000000000 |
|               | 31384, 32432,          | Allide         | 00072         |               | 02340, 03629,                                                                                                    |
| Della Asselia | 31023, 32012           | America        | 04179         |               | 01538, 02347,                                                                                                    |
| Polk Audio    | 31289, 30189           | America Action | 00180         |               | 02348, 03202                                                                                                    |
| Proscan       | 31254                  | Anam           | 00180         | Commercial    | 01447                                                                                                    |
| RCA           | 31254, 32041,          | AOC            | 01589, 03720, | Solutions     |                                                                                                    |
|               | 32611, 32426,          |                | 01365, 02014, | Contec        | 00180                                                                                                    |
|               | 33297, 32655,          |                | 04170,02087,  | Contex        | 04053                                                                                                    |
|               | 31123, 31390,          |                | 02402, 01590, | Continental   | 01682, 03321,                                                                                                    |
|               | 32719, 33281,          |                | 02479, 02621, |               | 041/9                                                                                                    |
| -             | 31023                  |                | 04184, 04185, | Continental   | 03322, 03321                                                                                                    |
| Samsung       | 31868, 32809,          |                | 03707, 04101, | Electric      |                                                                                                    |
|               | 33154, 32137,          |                | 04169, 04173  | Coradir       | 02844                                                                                                    |
|               | 31500, 31304           | Aomni          | 01623         | Craig         | 00180, 03423                                                                                                    |
| Sansui        | 30189                  | Apex Digital   | 00765, 02397, | Crown         | 00180, 00672                                                                                                    |
| Sharp         | 30186                  |                | 00748, 01217, | Crown Mustang | 00672, 00898                                                                                                    |
| Sherwood      | 31077, 31905,          |                | 00890         | Curtis        | 03577, 02855,                                                                                                    |
|               | 31517, 32169,          | Ario           | 02397         |               | 03121, 02466,                                                                                                    |
|               | 33120                  | Astar          | 01738, 01531  |               | 02352, 03895,                                                                                                    |
| Sherwood      | 32169                  | Asus           | 03340         |               | 02397, 03939,                                                                                                    |
| Newcastle     |                        | Atvio          | 03638, 03636, |               | 01326, 03636,                                                                                                    |
| Sony          | 31622, 31759,          |                | 03653         |               | 04035, 01314,                                                                                                    |
|               | 30158, 32172,          | Audinac        | 00180         |               | 02559, 03228,                                                                                                    |
|               | 31758, 31822,          | Audiovox       | 02413, 00875, |               | 03382                                                                                                    |
|               | 32475, 31058,          |                | 01865, 00180, | Curtis Mathes | 00451, 00702,                                                                                                    |
|               | 32522, 32860,          |                | 01564, 01868, |               | 01661, 00093,                                                                                                    |
|               | 33257, 33372,          |                | 01276, 01766, |               | 00145, 00154,                                                                                                    |
|               | 33456                  |                | 01769, 02121, |               | 01347                                                                                                    |
| Stereophonics | 31023                  |                | 03065, 00451, | CXC           | 00180                                                                                                    |
| Sunfire       | 31313                  |                | 00623         | Cytron        | 01326                                                                                                    |
| Teac          | 31390                  | Auria          | 02087, 02014. | Daewoo        | 01661, 00623.                                                                                                    |
| Technics      | 31308, 31633           |                | 02277         |               | 00451,00661.                                                                                                    |
|               | ,                      |                |               |               | , ,                                                                                                    |

|              | U 1909, 00072, | Galeway     | 01700, 01700        |             | 01004, 01020,              |
|--------------|----------------|-------------|---------------------|-------------|----------------------------|
|              | 00154          | GE          | 00451, 01547,       |             | 02002, 01423,              |
| Daytek       | 02241          |             | 01447, 01347,       |             | 01892, 01517,              |
| Dell         | 01403, 01863,  |             | 00051, 00178,       |             | 00171, 00463,              |
|              | 01264          |             | 00765               |             | 01385, 01660,              |
| Denon        | 00145          | General     | 00451.01547.        |             | 01963.02184.               |
| Digital      | 01765          | Electric    | 01447 01347         |             | 02416 02751                |
| Lifestyles   |                | 2.000.00    | 00051 00178         |             | 03227                      |
| Disnov       | 01892 01665    |             | 00765               | Integ       | 00017                      |
| Dukano       | 01002, 01000   | GEM         | 00100               | iDIC        | 02180                      |
| Dumont       | 01030          | GIW         | 01062 01003,        |             | 02103                      |
| Dumont       | 00017          |             | 01963, 01886,       | IR I        | 00451, 01661               |
| Durabrand    | 00463,00171,   | 0.1         | 01864, 01865        | ISymphony   | 03429, 03382,              |
|              | 01570, 01665,  | Gibralter   | 00017               |             | 03118, 03094,              |
|              | 00178, 00180   | GoldStar    | 00178               |             | 03863                      |
| Dynex        | 02049, 01463,  | GPX         | 03980, 03977,       | JC Penney   | 01347, 00051,              |
|              | 02184          |             | 03196               |             | 00178, 00156               |
| Electrograph | 01755, 01623   | Gradiente   | 01369, 01029        | JCM         | 02189, 02256               |
| Electrohome  | 00463, 01570,  | Grundig     | 00672               | Jensen      | 01326, 03204,              |
|              | 01670          | Grunpy      | 00180               |             | 00761                      |
| Electron     | 02466 02855    | Haier       | 01749 02309         | JVC         | 01774 01601                |
| Elektra      | 00017 01661    |             | 01748 03382         |             | 02321 02271                |
| Element      | 03559 01687    |             | 01753 03/29         |             | 01253 00053                |
| Liement      | 03333, 01007,  |             | 01700, 00420, 00200 |             | 03650 00463                |
|              | 02103, 02904,  |             | 02293, 02070,       |             | 03030, 00403, 01670, 02944 |
|              | 01000          |             | 03987, 04120,       |             | 01070, 03841,              |
| Elite        | 03867          |             | 01570, 03204        |             | 04070, 02264,              |
| Emerson      | 01864, 01394,  | Hallmark    | 00178               |             | 00650, 01892               |
|              | 03623, 00171,  | Hannspree   | 01348, 02786,       | KC          | 04182                      |
|              | 00463, 01963,  |             | 01351               | KDS         | 01498, 01687               |
|              | 00180, 01913,  | Harvard     | 00180               | KEC         | 00180                      |
|              | 01886, 00178,  | Havermy     | 00093               | Ken Brown   | 04056, 04099               |
|              | 01944, 00623,  | H-Buster    | 03620, 03419        | Kioto       | 00785                      |
|              | 01661, 01665,  | Helios      | 00865               | KLH         | 00765                      |
|              | 02183 00451    | Hello Kitty | 00451               | Kolin       | 01240                      |
|              | 01909 00154    | Hewlett     | 01642               | Konka       | 01939 01385                |
|              | 03559          | Packard     | 01042               | Kreisen     | 00876                      |
| Emproy       | 01765          | Limiteu     | 0/170 00180         |             | 00180                      |
|              | 00076          | Lisonas     | 04173,00100         | IXI V       | 00100                      |
| Encloss      |                | Hisense     | 03019, 02183,       | Legend      | 02397, 02309               |
| Envision     | 01589, 01365,  |             | 01660, 02098,       | Lexus       | 03038                      |
|              | 02087, 02014,  |             | 01314, 00748,       | LG          | 02731, 01423,              |
|              | 02621          |             | 03382, 04029        |             | 01859, 02358,              |
| Epson        | 01122          | Hitachi     | 01643, 03644,       |             | 00178, 03941,              |
| Epworth      | 01362          |             | 00145, 01145,       |             | 03397, 04017,              |
| EQD          | 02014, 02087,  |             | 01345, 03639,       |             | 02424, 01265,              |
|              | 02277          |             | 02433, 03697,       |             | 03979, 01753,              |
| EQD Auria    | 02014, 02087,  |             | 00679, 02215,       |             | 02612,00017                |
|              | 02277          |             | 02981               | LodgingStar | 03147                      |
| FSA          | 00812 00171    | Hitech      | 01682 01814         | IXI         | 00154 00156                |
| 20/1         | 01944 01963    |             | 04179 04183         |             | 00178 00017                |
| Eair Mato    | 01326          | Hitokor     | 03118               |             | 01347                      |
|              | 01020          |             | 01640               | MAC         | 01047                      |
| Favi         | 00154 01262    |             | 01042               | Magnasania  | 01007, 01490               |
| FISHER       | 00104, 01362   |             | 03410,01014         | Magnasonic  | 01913                      |
|              | 02964          | ILO         | 01000, 01684,       | wagnavox    | 01866, 03623,              |
| Frigidaire   | 02231          |             | 01990, 01463,       |             | 02372, 02597,              |
| Funai        | 01864, 00171,  |             | 01286, 01394        |             | 01454, 01913,              |
|              | 00180, 01271,  | Imperial    | 04183               |             | 01944, 01963,              |
|              | 01394, 01963   | Initial     | 01990               |             | 01455, 01990,              |
| Futuretech   | 00180          | Insignia    | 02049, 01641,       |             | 03708, 00171,              |
|              |                | -           | -                   |             |                            |

|              | 01365, 00051, | Norcent       | 01365, 01589,              |              | 01498, 01276,                                                                                                    |
|--------------|---------------|---------------|----------------------------|--------------|----------------------------------------------------------------------------------------------------|
|              | 01755, 01867  |               | 00748,01590                |              | 01538, 01385,                                                                                                    |
| Magnum       | 04179         | Nordmende     | 03419, 03861,              |              | 01767.03942.                                                                                                    |
| Marantz      | 01398, 01454  |               | 03134, 03327,              |              | 04035, 01687,                                                                                                    |
| Matsushita   | 00051 00250   |               | 03767 03835                |              | 02121 00765                                                                                                    |
| matodomita   | 00650         | Norwood Micro | 01286                      |              | 00865 01314                                                                                                    |
| Maxent       | 01755 01757   | NuVision      | 02158 01657                |              | 01766 04074                                                                                                    |
| MB Quart     | 01868         | Ölevia        | 01610 01240                |              | 01286 01326                                                                                                    |
| Megatron     | 00145 00178   | olovia        | 01331 011//                |              | 02002                                                                                                    |
| Memorey      | 00143,00170   | Onwa          | 00180                      | Portland     | 01661 00451                                                                                                    |
| Memorex      | 01670 01038   | Ontimus       | 00250 01027                | Primo        | 01753 00761                                                                                                    |
|              | 01070, 01330, | Optimus       | 00230, 01327,              | Tillia       | 01733, 00701,                                                                                                    |
|              | 01665 00150   |               | 01915, 01924,              | Pricm        | 00051                                                                                                    |
|              | 00154 01687   |               | 00134, 00030,              | Proceen      | 00001                                                                                                    |
|              | 00134,01007,  | Ontique       | 00079                      | FIUSCAII     | 02103, 03302, 02577, 02256                                                                                                    |
|              | 01924, 01927  | Optique       | 02109                      |              | 03077, 02230, 01447, 02220                                                                                                    |
| Miana a mia  |               | Optonica      | 00095                      |              | 01447, 03332, 00747, 00005                                                                                                    |
| MICrosonic   | 01326, 02483, | Unon          | 00463, 01463,              |              | 03717,03895,                                                                                                    |
|              | 03328, 03419, |               | 01938, 03485,              |              | 03939, 01347,                                                                                                    |
|              | 03679         |               | 01892, 03540,              |              | 02147, 02746,                                                                                                    |
| Midland      | 00017,00051   | <b>D</b> .    | 03650                      |              | 03429, 03636,                                                                                                    |
| Mintek       | 01990         | Panasonic     | 01480, 01291,              |              | 04035                                                                                                    |
| Miray        | 03847, 02414, |               | 00250, 00650,              | Proton       | 00178                                                                                                    |
|              | 02429, 03183, |               | 02264, 00051,              | Proview      | 01687, 01498                                                                                                    |
|              | 04176, 04177, |               | 01927, 01947,              | Pulsar       | 00017                                                                                                    |
|              | 01814, 03322, |               | 01636, 01924,              | Pyle         | 02196                                                                                                    |
|              | 00785, 03485, |               | 01941, 03825,              | Pyle Home    | 02196                                                                                                    |
|              | 04178, 00898, |               | 00053, 00093,              | QuantumFX    | 02337                                                                                                    |
|              | 03309, 03321  |               | 00145, 00150,              | Quasar       | 00051, 00250,                                                                                                    |
| Misakai      | 00171         |               | 00154, 00156,              |              | 01291, 01927,                                                                                                    |
| Mitsubishi   | 01250, 00150, |               | 00178, 01271,              |              | 01924, 03899,                                                                                                    |
| Electric     | 00178, 01797, |               | 01347                      |              | 00650                                                                                                    |
|              | 00093         | Panavideo     | 03679                      | RadioShack   | 00180, 00178,                                                                                                    |
| Mitsui       | 04179, 03658, | Panavox       | 04057                      |              | 00154                                                                                                    |
|              | 03638         | PARK          | 02104                      | RCA          | 02746, 02932,                                                                                                    |
| Motorola     | 00093         | Penney        | 01347,00051,               |              | 02434, 01447,                                                                                                    |
| Multitech    | 00180         |               | 00178,00156                |              | 04214, 02247,                                                                                                    |
| NAD          | 01156, 00156, | Philco        | 03426, 02414,              |              | 03577, 01781.                                                                                                    |
|              | 00178         |               | 03639, 03697,              |              | 02187, 03382,                                                                                                    |
| Naxa         | 02104 04093   |               | 01665 00171                |              | 01547 01347                                                                                                    |
|              | 03154 03382   |               | 01029 01271                |              | 03717 03332                                                                                                    |
|              | 03423         |               | 01963 01394                |              | 00679 02403                                                                                                    |
| NEC          | 01797 01704   |               | 01661 00145                |              | 01661 02429                                                                                                    |
|              | 01398 00876   |               | 01362 00463                |              | 03147 03378                                                                                                    |
|              | 02293         | Philips       | 01867 02372                |              | 03419 00093                                                                                                    |
| NetTV        | 01755         | 1 mpo         | 01454 01455                |              | 01385 01868                                                                                                    |
| New Acoustic | 01156 00156   |               | 02374 02597                |              | 02002 02183                                                                                                    |
| Dimension    | 00178         |               | 02708 01744                |              | 02855 03938                                                                                                    |
| NEY          | 0181/         |               | 01866 02622                |              | 02030, 00050,                                                                                                    |
|              | 01014         |               | 01000, 02022,              |              | 00000, 00001, 00001, 00000, 00000, 00000, 00000, 00000, 00000, 00000, 00000, 00000, 00000, 00000, 00000, 00000, 00000, 00000, 00000, 00000, 00000, 00000, 00000, 00000, 00000, 00000, 00000, 00000, 00000, 00000, 00000, 00000, 00000, 00000, 00000, 00000, 00000, 00000, 00000, 00000, 00000, 00000, 00000, 00000, 000000 |
| Flootropico  | 02105         |               | 00030, 00017, 02622, 00171 |              | 00030, 03121, 02626, 04002                                                                                                    |
| Nikko        | 00179 00017   |               | 03023, 00171,              | Popliatio    | 00154 00190                                                                                                    |
| ΝΙΚΚΟ        | 00176,00017,  |               | 01944, 01303,              | Realistic    | 00134, 00160,                                                                                                    |
|              | 01347,00154,  |               | 01990, 01394,              | Deees        | 000170                                                                                                    |
| Ninahara     | 00100         | Dianasi       | 01009                      | Recco        | 03847,00898,                                                                                                    |
|              | 02104         | FIONEEL       | 01407,00079,               | DevelutionUD | 01014, 03183                                                                                                    |
| NODIEX       | 01362, 03697, | Dianar        | 01260, 01398               | RevolutionHD | 01023                                                                                                    |
|              | 04029, 03803, | Planar        | 00679,01589                | KUNCO        | 01398,00017                                                                                                    |
|              | 04030, 00154  | Polaroid      | 01523, 01769,              | Sampo        | 01755                                                                                                    |

| Samsung      | UZUDI, UUŬIZ,<br>01632-03003 | Stanite<br>STI | UU I OU<br>03703 | Viaikron<br>Vidtoch | UI390<br>00178             |
|--------------|------------------------------|----------------|------------------|---------------------|----------------------------|
|              | 01032, 03993,                | SUpDriteTV     | 00227 01610      | Viaueonia           | 00170                      |
|              | 00702,00700,                 | Sundriterv     | 02537,01010,     | viewsonic           | 02014, 02007, 02706, 00964 |
| Canaai       |                              | Cumanaaan      | 02020            |                     | 01220 01007                |
| Sansei       | 04030, 00431                 | Superscan      | 00002 00171      |                     | 01030, 01027,              |
| Sansul       | 00463, 01892,                | 0              | 00093,00171      |                     | 01640, 01755,              |
|              | 03540, 01670,                | Supersonic     | 03593, 03154,    |                     | 02049, 02111,              |
|              | 01935, 01463,                |                | 01753, 02104,    |                     | 02277, 00885,              |
|              | 03564, 01938,                |                | 03595, 03204,    |                     | 01542, 01564,              |
|              | 01409, 04053,                | 0.44           | 03894            |                     | 01578, 01742,              |
|              | 03377, 00171,                | SVA            | 00748, 00865,    |                     | 01365                      |
|              | 03559                        | <b>.</b>       | 01963            | Viore               | 02352, 03382,              |
| Sanyo        | 01142, 01362,                | Sylvania       | 01864, 01886,    |                     | 03118, 03429,              |
|              | 00154, 03488,                |                | 00171, 01963,    |                     | 02104, 03863,              |
|              | 03697, 03861,                |                | 01944, 01913,    |                     | 02496, 03094,              |
|              | 00799, 00088                 |                | 01394, 01665,    |                     | 01684, 03594,              |
| Sceptre      | 03899, 02528,                |                | 01271, 01314     |                     | 03154                      |
|              | 02337, 01217,                | Symphonic      | 00171, 01913,    | VisionQuest         | 03154                      |
|              | 01360, 04139,                |                | 01944, 01963,    | Vivitek             | 01369                      |
|              | 00878                        |                | 01394, 00180     | VIZIO               | 01758, 03758,              |
| Scotch       | 00178                        | Syntax         | 01610, 01240,    |                     | 02707, 02757,              |
| Scott        | 00178, 00180                 |                | 01144, 01331     |                     | 03415, 02512,              |
| Sears        | 00154, 00156,                | Tandy          | 00093            |                     | 01756, 00864,              |
|              | 00171, 00178,                | Tatung         | 01286, 02496,    |                     | 00885                      |
|              | 01547                        |                | 01756            | Vuon                | 03418                      |
| Seiki        | 03953, 02964,                | TCL            | 02434, 03183,    | Wards               | 00178, 00017,              |
|              | 03559, 03560,                |                | 02429, 03426,    |                     | 00156, 00051,              |
|              | 00178                        |                | 03847, 04176,    |                     | 01156, 01347,              |
| Seiko Epson  | 01122                        |                | 04177, 02414,    |                     | 00154, 00180               |
| Seleco       | 01351                        |                | 03047, 00898,    | Waycon              | 00156                      |
| Semivox      | 00180                        |                | 02403, 04178     | Westinghouse        | 01712, 03579,              |
| Semp         | 01743,00156                  | Technics       | 00051,00250,     | Ũ                   | 03382, 00885,              |
| Semp Toshiba | 01743, 03793,                |                | 00017, 01347,    |                     | 01300, 03949,              |
| 1            | 03469, 00156                 |                | 00650            |                     | 02293, 03094,              |
| Sens         | 01865                        | Techwood       | 00051            |                     | 03470, 00889,              |
| Serie Dorada | 03814                        | Teknika        | 00180,00150      |                     | 00890, 01282,              |
| Sharp        | 02360_00818                  | Telefunken     | 02414 00702      |                     | 02397 03908                |
| p            | 02951 03394                  |                | 04025            |                     | 00451 00463                |
|              | 01602 02402                  | ТМК            | 00178            |                     | 01217                      |
|              | 03867 00093                  | TNCi           | 00017            | White               | 00623 01661                |
| Sheng Chia   | 00093                        | Tophouse       | 00180            | Westinghouse        | 01909 00463                |
| Sigmac       | 03477 03423                  | Toshiba        | 01524 01656      | Weedingheudee       | 01913                      |
| Silo         | 03794 03477                  | 1 COMBA        | 02724 00156      | Wyse                | 01365                      |
|              | 04182                        |                | 03134 01156      | Xoceco              | 01753 00761                |
| Silo Digital | 03794 03477                  |                | 01256 02006      | /00000              | 01749                      |
| olio Digital | 04182                        |                | 01935 01945      | Zenith              | 00017 00178                |
| Síragon      | 04057                        |                | 02684 01743      | Zomur               | 01145 01265                |
| Solé         | 01623                        |                | 03469 01704      |                     | 01859 01423                |
| Soneview     | 0/179                        |                | 00650 01369      |                     | 00145 02612                |
| Sony         | 04170                        |                | 01265 00003      |                     | 01661 02731                |
| Sony         | 01685                        |                | 01203, 00033,    |                     | 01365 01000                |
| Soundooian   | 00178 00180                  | TruToch        | 01665 01723      |                     | 01303, 01303,              |
| Sovo         | 01520                        |                | 0000, 01720      |                     | 02000, 00400               |
| Spectronia   | 01020                        | Unetar         | 0/182            |                     |                            |
| Speciforniq  | 01430, 01007                 |                | 04102            |                     | 00463                      |
| Squareview   | 04041                        | Venturer       | 01200            |                     | 01570                      |
| Squareview   | 00180                        | Victor         | 00053            | Affinity            | 03870 03717                |
| 000          | 00100                        | VICIOI         | 00000            | Aminy               | 00010,00111                |

| Akai<br>America Action | 01675, 01935<br>00180 | JVC        | 02271, 01601,<br>01670, 01774, | Sceptre          | 02528, 04139,<br>02337 |
|------------------------|-----------------------|------------|--------------------------------|------------------|------------------------|
| AOC                    | 04173                 |            | 01253                          | Sens             | 01865                  |
| Apex Digital           | 00765                 | Ken Brown  | 04099                          | Sharp            | 00818, 00093,          |
| Astar                  | 01531                 | Konka      | 01939                          |                  | 02360                  |
| Audiovox               | 01865, 02413,         | LG         | 02731, 01423                   | Superscan        | 01944                  |
|                        | 00180, 01766,         | LXI        | 00154                          | Supersonic       | 03593, 01753,          |
|                        | 01769, 03065,         | Magnasonic | 01913                          |                  | 02104, 03595,          |
|                        | 01868                 | Magnavox   | 02597, 01913,                  | <b>.</b>         | 03894                  |
| Blue Sky               | 02153                 |            | 01963, 01944,                  | Sylvania         | 01963, 01944,          |
| Broksonic              | 00463, 01935,         |            | 02372, 01866,                  |                  | 01913, 01886,          |
|                        | 01938                 |            | 03708, 01454,                  |                  | 01864, 01394           |
| Citizen                | 01935                 |            | 00051, 01990                   | Symphonic        | 01913, 01944,          |
| Coby                   | 02315, 02344,         | Memorex    | 01938, 00463,                  |                  | 01963                  |
|                        | 03627, 02340,         |            | 01670, 01924,                  | loshiba          | 02006, 01935,          |
|                        | 01538, 02347,         |            | 01927                          |                  | 01945, 02684,          |
| o (; ) )               | 03202, 02314          | Mintek     | 01990                          |                  | 03469, 01524,          |
| Continental            | 03321                 | Mitsubishi | 00093, 00150,                  |                  | 00156, 01256,          |
| Electric               |                       | Electric   | 00178                          |                  | 01656                  |
| Coradir                | 02844                 | Naxa       | 02104, 03382                   | Venturer         | 01865, 01868           |
| Curtis                 | 02855, 03895,         | Nikko      | 00154                          | Viewsonic        | 02049, 00864           |
|                        | 02466, 04035,         | Nimbro     | 02104                          | Viore            | 03429, 02352,          |
| _                      | 02559, 03636          | Nordmende  | 03835                          |                  | 03094, 02104,          |
| Daewoo                 | 01909                 | Optimus    | 01927, 01913,                  |                  | 03382, 03118           |
| Durabrand              | 00463, 00171          |            | 01924                          | Westinghouse     | 01300, 01712           |
| Dynex                  | 02049, 02184          | Orion      | 01938, 01463                   | White            | 01909, 00463,          |
| Electrohome            | 01670                 | Panasonic  | 01927, 01947,                  | Westinghouse     | 01913                  |
| Element                | 02964                 |            | 01924, 01941,                  | Xoceco           | 01753                  |
| Emerson                | 01886, 01864,         |            | 00250, 01291,                  | Zenith           | 00017, 01909,          |
|                        | 01963, 01913,         |            | 01636, 01480,                  |                  | 00178                  |
|                        | 00463, 01944,         |            | 00051, 00093,                  |                  |                        |
|                        | 01394, 01909,         |            | 00178, 03825                   | VIDEO - VCR      |                        |
|                        | 00171                 | Philco     | 01963                          | Humax            | 20739                  |
| ESA                    | 01944, 01963          | Philips    | 02597, 01394,                  | Philips          | 20739                  |
| Favi                   | 03382                 |            | 01455, 02372                   | TiVo             | 20739                  |
| Funai                  | 00171, 01394,         | Polaroid   | 01769, 01523,                  |                  |                        |
|                        | 01963                 |            | 01538, 03942,                  | VIDEO - DVD      |                        |
| GE                     | 00051                 |            | 01766, 04074,                  | Accurian         | 20675, 21416           |
| General                | 00051                 |            | 02002                          | Alco             | 20790                  |
| Electric               |                       | Prima      | 01753                          | Allegro          | 20869                  |
| GFM                    | 01963                 | Proscan    | 02256, 03895,                  | Amvox            | 22840                  |
| GoldStar               | 00178                 |            | 03429, 03636                   | Apex Digital     | 20672, 20717           |
| GPX                    | 03980, 03977,         | Pyle       | 02196                          | Asahi            | 22615                  |
|                        | 03196                 | QuantumFX  | 02337                          | Audio Authority  | 22555                  |
| Haier                  | 01753, 02309,         | Quasar     | 00051, 01927,                  | Audiovox         | 20790, 20717           |
|                        | 03429, 01749,         |            | 01924, 00250                   | BBK              | 21224                  |
|                        | 01748                 | RCA        | 04214, 02187,                  | Bel Canto        | 21571                  |
| Hisense                | 03519                 |            | 02746, 02932,                  | Design           |                        |
| Hitachi                | 03644                 |            | 02247, 00093,                  | Blaupunkt        | 20717                  |
| iLo                    | 01990                 |            | 01868, 02002,                  | BuBuGao          | 21224                  |
| Initial                | 01990                 |            | 03382, 00051,                  | California Audio | 20490                  |
| Insignia               | 02049, 01641,         |            | U144/                          | Labs             |                        |
|                        | 01963, 02002,         | Samsung    | 02051                          | Cinea            | 20831                  |
|                        | 02416, 02751,         | Sansui     | 01670, 01935,                  | CineVision       | 20833, 20869           |
|                        | 03227, 01326,         |            | 03564, 01938,                  | Coby             | 22494, 22746,          |
|                        | 01517,01892           | -          | 03377                          | 2                | 21351, 20672           |
| Symphony               | 03429, 03094          | Sanyo      | 03488                          | Cougar           | 22693                  |

| Craig<br>Curtis            | 20831<br>22235, 23052         | Logitech<br>Magnavox | 22639<br>20675, 21354,         | Sanyo             | 20744, 20490<br>20670 |
|----------------------------|-------------------------------|----------------------|--------------------------------|-------------------|-----------------------|
| Curtis Mathes<br>Daewoo    | 22331, 23925<br>20833, 21169, |                      | 20503, 20646,<br>23488, 21506, | Schneider<br>Semp | 20646<br>20503        |
| _                          | 20869                         |                      | 20539                          | Semp Toshiba      | 20503                 |
| Days                       | 22857                         | Marantz              | 22481, 20539,                  | Sensory           | 21158                 |
| Denon                      | 22258, 22748,                 | Malataala            | 22414, 23444                   | Science           | 00000 00050           |
| DistitutMass               | 20490                         | Mcintosh             | 21273                          | Snarp             | 20630, 22250,         |
| Digitaliviax               | 21/30                         | Memorex              | 22213, 20031,                  | Shorwood          | 20070                 |
| Dipional<br>Directed Video | 22014                         |                      | 23133, 21270,                  | Sherwood          | 23032, 23037,         |
| Dispov                     | 20/17                         | Microsoft            | 22001                          | Sonic Blue        | 20860                 |
| Durabrand                  | 23464                         | MICIOSOIL            | 2003, 22027, 20522             | Sony              | 21516 21633           |
| Dynex                      | 22596                         | Mintek               | 20717                          | Cony              | 21033 20864           |
| FletroVision               | 22822                         | NAD                  | 20741                          |                   | 21070 20772           |
| Emerson                    | 20675, 22213                  | Naxa                 | 22235                          | SV2000            | 20675                 |
| Fisher                     | 20670                         | Nesa                 | 20717                          | Sylvania          | 20675                 |
| Funai                      | 20675                         | New Acoustic         | 20741                          | Symphonic         | 20675                 |
| Gateway                    | 21158                         | Dimension            |                                | TCL               | 22587                 |
| GE                         | 20717, 20522                  | NKS                  | 22834                          | Teac              | 20790                 |
| General                    | 20717, 20522                  | Ölevia               | 22331                          | Technics          | 20490, 20703          |
| Electric                   |                               | Onkyo                | 22147, 21627,                  | Toshiba           | 23157, 22705,         |
| GFM                        | 20675                         |                      | 20503, 21769                   |                   | 20503, 23857,         |
| Go Video                   | 20869, 21044,                 | Oppo                 | 22545, 21224                   |                   | 22277, 22006,         |
|                            | 20741, 21075,                 | Panasonic            | 21641, 23641,                  |                   | 21510, 21769,         |
|                            | 20744, 20833,                 |                      | 20490, 21579,                  | TwiTeak           | 21608, 22364          |
| ColdStor                   | 21158, 20717                  | Dhiloo               | 20703, 20503                   | Iruiecn           | 20675                 |
| CDV                        | 20741, 20009                  | Philipa              | 20075, 20790                   | Concente          | 20003                 |
| Greenhill                  | 22233                         | T Timps              | 22050, 22454,                  | Venturer          | 20790                 |
| Grundia                    | 20539                         |                      | 20539 21506                    |                   | 22563                 |
| Harman/Kardon              | 20702 20582                   |                      | 23488 20503                    | Vtrek             | 22587                 |
|                            | 21229, 22927                  |                      | 22084, 20675,                  | WB Electronics    | 22555                 |
|                            | 23228                         |                      | 21158                          | Xbox              | 22083, 22627,         |
| Hello Kitty                | 20831                         | Pioneer              | 22442, 22854,                  |                   | 20522                 |
| Hitachi                    | 20664, 20573                  |                      | 21571, 20142,                  | Yamaha            | 22298, 20497,         |
| Hiteker                    | 20672                         |                      | 20631                          |                   | 20539, 20545,         |
| Initial                    | 20717                         | Polaroid             | 21013                          |                   | 20490, 21354,         |
| Insignia                   | 22596, 22095,                 | Polk Audio           | 20539                          |                   | 20646, 23837,         |
|                            | 22428, 20675,                 | Presidian            | 20675, 21738                   |                   | 21416                 |
|                            | 21013, 20741                  | Proceed              | 20672                          | Zenith            | 20741, 20869,         |
| Integra                    | 22147, 21769                  | Proscan              | 20522                          |                   | 20503                 |
| Irradio                    | 20646                         | RCA                  | 20522, 21013,                  |                   |                       |
| JBL                        | 20702                         |                      | 22919, 22007,                  | Curtio Mothoo     | 00221 02005           |
| 300                        | 22303, 22033, 20623, 21164    |                      | 22213, 20717,                  | Donon             | 22331, 23823          |
|                            | 20867 21602                   |                      | 23464 20790                    | Harman/Kardon     | 22200, 22740          |
| Kawasaki                   | 20790                         | RF-BI                | 22555                          | Insignia          | 22596 22428           |
| Kenwood                    | 20534 20490                   | Rio                  | 20869                          | Inoigina          | 20675                 |
| KLH                        | 20717, 20790                  | Rotel                | 20623                          | Integra           | 22147                 |
| Konik                      | 22691                         | Samsung              | 20199, 20573,                  | JVČ               | 22365, 22855          |
| Lenoxx                     | 22213                         | U U                  | 22069, 21075,                  | Lexicon           | 22545                 |
| Lexicon                    | 22545                         |                      | 21573, 21470,                  | LG                | 21602, 20741          |
| LG                         | 21602, 20741,                 |                      | 22113, 22269,                  | Magnavox          | 20675                 |
|                            | 20869, 22135                  |                      | 22369, 22329,                  | Marantz           | 22414, 23444          |
| LiteOn                     | 21738, 21158,                 |                      | 22489, 21044,                  | Memorex           | 22331                 |
|                            | 21416                         |                      | 22843, 22556,                  | Microsoft         | 22627                 |

| Ölevia    | 22331         |
|-----------|---------------|
| Onkyo     | 22147         |
| Oppo      | 22545         |
| Panasonic | 21641, 23641  |
| Philips   | 22434, 22084  |
| Pioneer   | 22854, 22442, |
|           | 20142         |
| RCA       | 23464         |
| Samsung   | 20199         |
| Sharp     | 22250         |
| Sherwood  | 23052, 23837, |
|           | 23925         |
| Sony      | 21516, 20772  |
| Sylvania  | 20675         |
| Toshiba   | 23157, 23857, |
|           | 22705         |
| VIZIO     | 22563         |
| Xbox      | 22627         |
| Yamaha    | 22298, 23837  |

## Notes

## Notes

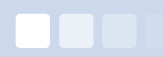

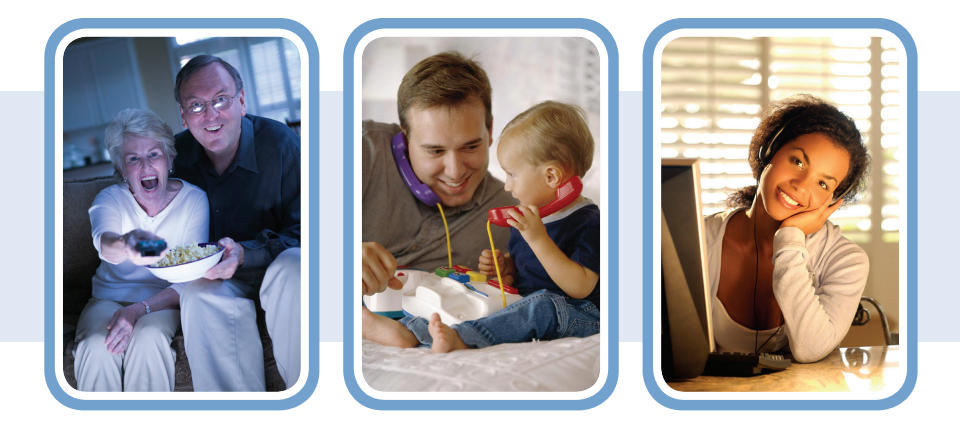

Citizens 220 Webbs Mill Road Floyd, VA 24091 (540) 745-2111 • (276) 637-6485 24/7 Customer Support (800) 741-9525 www.citizens.coop